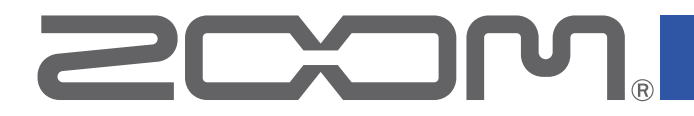

# **G11** Multi-Effects Processor

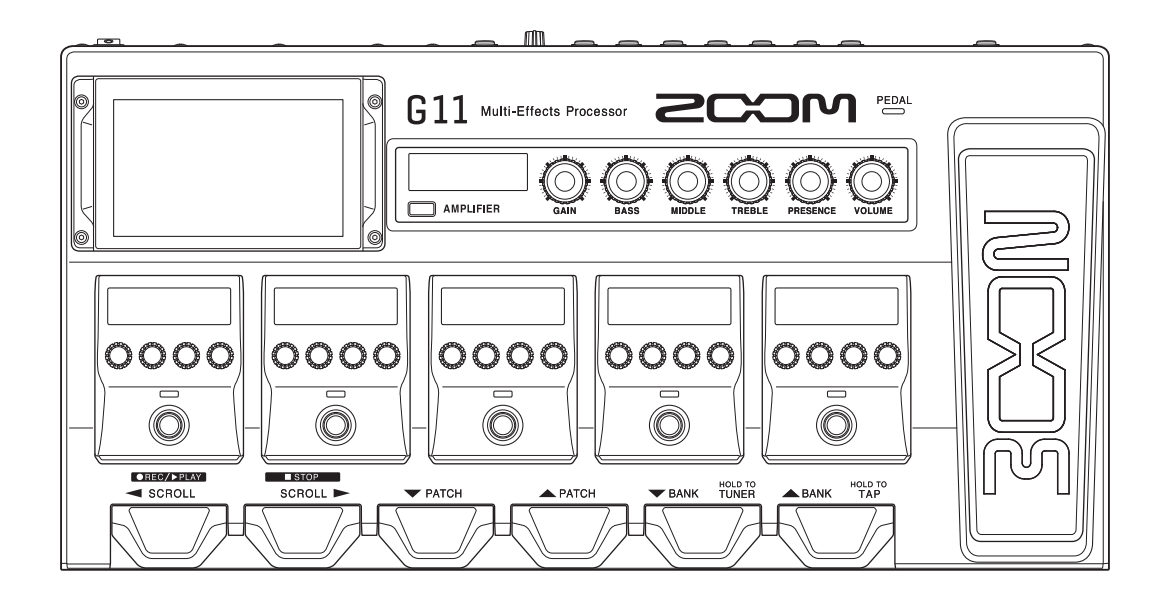

# オペレーションマニュアル

ご使用になる前に「安全上の注意/使用上の注意」を必ずお読みください

#### © 2021 ZOOM CORPORATION

本マニュアルの一部または全部を無断で複製/転載することを禁じます。 文中の製品名、登録商標、会社名は、それぞれの会社に帰属します。文中のすべての商標および登録商標は、 それらの識別のみを目的として記載されており、各所有者の著作権を侵害する意図はありません。 自黒端末では正しく表示できません。

# オペレーションマニュアルについて

このマニュアルは将来必要となることがありますので、必ず参照しやすいところに保管してください。 本書の内容および製品の仕様は予告なしに変更されることがあります。

- ◎ Windows<sup>®</sup> は、Microsoft<sup>®</sup> 社の商標または登録商標です。
- ◎ iPhone、iPad、iPadOS および Mac は、Apple Inc.の商標です。
- ◎ App Store は、Apple Inc. のサービスマークです。
- ◎ iOS は、米国 Cisco の商標または登録商標です。
- ◎文中のその他の製品名、登録商標、会社名は、それぞれの会社に帰属します。
- \* 文中のすべての商標および登録商標は、それらの識別のみを目的として記載されており、各所有者の著 作権を侵害する意図はありません。

# はじめに

このたびは、ZOOM マルチエフェクトプロセッサー G11 をお買い上げいただき、まことにありがとうございます。

マルチエフェクトプロセッサーには、初めから多くのエフェクトが搭載されており、複数のエフェクトを組み合わせ て使用することができます。エフェクトの組み合わせやパラメータの設定は、パッチメモリーとして本体に保存し、 いつでも使うことができます。あらかじめプリセットされているパッチメモリーを切り替えるだけで劇的なサウンド 変化が得られます。

簡単に色々な音を楽しめるのがマルチエフェクトプロセッサーです。 末永くご愛用くださいますようお願い申し上げます。

### G11の主な特長

#### 進化し続けるアンプ/エフェクトサウンド

パワーアップした DSP 処理能力を生かしたオリジナルアンプとオリジナルエフェクトを搭載。 最新 G シリーズの資産から、実機を忠実にエミュレートした迫真のアンプ/キャビネットモデルと、ブティックペダ ルを含む珠玉のエフェクト・コレクションも搭載。無料のエフェクト管理ソフトウェア Guitar Lab を使用すると、オ ンラインで配信されるエフェクトの追加や、パッチメモリーの編集/バックアップなどをパソコン(Mac/Windows) や iOS/iPadOS デバイスで行うことができます。

#### 簡単操作で直感的な音作り

5 インチのタッチスクリーンを採用し、わかりやすいインターフェースを実現。 アンプセクションとエフェクトセクションには専用ディスプレイと操作子を備え直感的な音作りができます。

#### インパルス・レスポンス(IR)ローダー

サンプリング周波数 44.1 kHz ~ 192 kHz の WAV 形式 IR データに最大 2048 サンプルまで対応。 サードパーティ製インパルス・レスポンス(IR)をロードすることによりキャビネットの選択は無限。

#### 2系統のセンド/リターンと MIDI で柔軟なサウンドシステム構築

2 系統のセンド/リターンは、お気に入りのエフェクターをどの位置にも配置でき、ギターアンプのセンド/リター ン端子を利用した 4 ケーブルメソッドシステムにも対応可能です。 MIDI 端子を併用することでさらに拡張性のあるサウンドシステムを構築可能です。

#### リズムパターンとルーパーを搭載

リズムとルーパーはアンプ/エフェクトから独立しているので、いつでも使用できます。 リズムパターンと同期できるルーパー機能は、ステレオで最大5分まで録音することができます。

#### 4IN/4OUT の USB オーディオインターフェース

USB オーディオインターフェースは、G11のステレオ出力とエフェクト処理前のドライ信号を同時に DAW に録音できる他、演奏データのリアンプにも対応できます。

#### iOS/iPadOS デバイスからのリモート操作

専用無線アダプター(ZOOM BTA-1)を接続すると iOS/iPadOS デバイスで Guitar Lab が利用可能になります。

# 用語について

#### <u>パッチメモリー</u>

使用エフェクト、アンプ、エフェクトの ON/OFF やパラメーターの設定値を記録したものを"パッチメモリー" と呼び、簡単に呼び出すことができます。エフェクトの呼び出しや保存はパッチメモリー単位で行います。1つ のパッチメモリーには最大9エフェクト+1アンプモデルが登録でき、500 個まで保存できます。

#### <u>バンク</u>

パッチメモリーを 4 個単位でひとまとめにしたものを "バンク"と呼び、バンクを切り替えることでパッチメモリーを素早く呼び出せます。バンクは 125 個まで保存できます。

#### <u>エフェクトタイプ</u>

エフェクトタイプには各種ギターエフェクトや、アンプ/キャビネットのシミュレーションモデルが用意されて います。パッチメモリーに登録するエフェクトは、エフェクトタイプの中から選択できます。

#### <u>カテゴリ</u>

エフェクトは種類ごとにカテゴリ分けされています。

#### <u>プリセレクト</u>

選択しているパッチメモリーの音色を保持したまま、離れた番号のパッチメモリーに切り替えることができる機 能です。

#### <u>オートセーブ</u>

パッチメモリーやエフェクトの設定変更を自動的に保存する機能です。

#### <u>ECO モード</u>

操作をやめてから10時間経過したときに電源を自動的にオフする機能です。

#### <u>ルーパー</u>

フレーズを録音して最大でステレオ5分のフレーズを録音し、繰り返し再生することができます。 フレーズを重ねることで、アカペラのコーラスやボイス・パーカッションなど多彩なライブパフォーマンスに対応します。

# 目次

| オペレーションマニュアルについて・・・・・                                                                                                    | • 2                                                                                                    |
|----------------------------------------------------------------------------------------------------|----------------------------------------------------------------------------------------------------|
| はじめに                                                                                                    | • 3                                                                                                    |
| 用語について                                                                                                    | • 4                                                                                                    |
| G11の構成 ······                                                                                                    | • 7                                                                                                    |
| タッチスクリーンの操作について                                                                                                    | • 9                                                                                                    |
| 各部の役割                                                                                                    | 11                                                                                                    |
| 接続する・・・・・                                                                                                    | 17                                                                                                    |
| 電源を ON/OFF する                                                                                                    | 18                                                                                                    |
| 電源を入れる・・・・・                                                                                                    | 18                                                                                                    |
| 電源を切る                                                                                                    | 18                                                                                                    |
| 全体の音量を調節する・・・・・                                                                                                    | 19                                                                                                    |
| パッチメモリー名を表示して演奏する                                                                                                    | 20                                                                                                    |
| エフェクトボード全体を表示して演奏する                                                                                                    | 21                                                                                                    |
| バンク名を表示して演奏する                                                                                                    | 22                                                                                                    |
|                                                                                                    |                                                                                                    |
| エフェクトを調節する                                                                                                    | 23                                                                                                    |
| <b>エフェクトを調節する</b><br>エフェクトを ON/OFF する                                                                                                    | 23<br>23                                                                                                    |
| <b>エフェクトを調節する</b>                                                                                                    | 23<br>23<br>24                                                                                                    |
| <b>エフェクトを調節する</b><br>エフェクトを ON/OFF する<br>アンプ/エフェクトを変更する<br>アンプを調節する                                                                                                    | 23<br>23<br>24<br>27                                                                                                    |
| <b>エフェクトを調節する</b><br>エフェクトを ON/OFF する<br>アンプ/エフェクトを変更する…<br>アンプを調節する…<br>エフェクトを調節する…<br>エフェクトを調節する…                                                                                                    | 23<br>23<br>24<br>27<br>28<br>20                                                                                                    |
| <b>エフェクトを調節する</b><br>エフェクトを ON/OFF する<br>アンプ/エフェクトを変更する<br>アンプを調節する<br>エフェクトを調節する<br>エフェクトの並び順を変更する<br>エフェクトの並び順を変更する                                                                                                    | 23<br>23<br>24<br>27<br>28<br>30<br>31                                                                                                    |
| <b>エフェクトを調節する</b><br>エフェクトを ON/OFF する<br>アンプ/エフェクトを変更する<br>アンプを調節する                                                                                                    | 23<br>23<br>24<br>27<br>28<br>30<br>31<br>33                                                                                                    |
| <b>エフェクトを調節する</b><br>エフェクトを ON/OFF する<br>アンプ/エフェクトを変更する<br>アンプを調節する<br>エフェクトを調節する<br>エフェクトの並び順を変更する<br>エフェクトを追加する<br>エフェクトを削除する<br>全ての設定を一つの画面で行う                                                                                                    | 23<br>24<br>27<br>28<br>30<br>31<br>33<br>34                                                                                                    |
| エフェクトを調節する…<br>エフェクトを ON/OFF する …<br>アンプ/エフェクトを変更する…<br>アンプを調節する…<br>エフェクトを調節する…<br>エフェクトの並び順を変更する…<br>エフェクトを追加する…<br>エフェクトを追加する…<br>なての設定を一つの画面で行う…<br>パッチメモリーの音量を設定する…                                                                                                    | 23<br>23<br>24<br>27<br>28<br>30<br>31<br>33<br>34<br>37                                                                                                    |
| エフェクトを調節する・・・・・・・・・・・・・・・・・・・・・・・・・・・・・・・・・・・・                                                                                                    | <ul> <li>23</li> <li>23</li> <li>24</li> <li>27</li> <li>28</li> <li>30</li> <li>31</li> <li>33</li> <li>34</li> <li>37</li> <li>38</li> </ul>                                                 |
| エフェクトを調節する・・・・・・・・・・・・・・・・・・・・・・・・・・・・・・・・・・・・                                                                                                    | <ul> <li>23</li> <li>24</li> <li>27</li> <li>28</li> <li>30</li> <li>31</li> <li>33</li> <li>34</li> <li>37</li> <li>38</li> <li>39</li> </ul>                                                 |
| エフェクトを調節する…<br>エフェクトを ON/OFF する<br>アンプ/エフェクトを変更する…<br>アンプを調節する…<br>エフェクトを調節する…<br>エフェクトを追加する…<br>エフェクトを追加する…<br>エフェクトを追加する…<br>エフェクトを削除する…<br>全ての設定を一つの画面で行う…<br>パッチメモリーの名前を変更する…<br>パッチメモリーを管理する…<br>パッチメモリーを管理する…                                                                                          | <ul> <li>23</li> <li>24</li> <li>27</li> <li>28</li> <li>30</li> <li>31</li> <li>33</li> <li>34</li> <li>37</li> <li>38</li> <li>39</li> <li>40</li> </ul>                                     |
| エフェクトを調節する・・・・・・・・・・・・・・・・・・・・・・・・・・・・・・・・・・・・                                                                                                    | <ul> <li>23</li> <li>24</li> <li>27</li> <li>28</li> <li>30</li> <li>31</li> <li>33</li> <li>34</li> <li>37</li> <li>38</li> <li>39</li> <li>40</li> <li>40</li> </ul>                         |
| エフェクトを調節する…<br>エフェクトを ON/OFF する<br>アンプ/エフェクトを変更する…<br>アンプを調節する…<br>エフェクトを調節する…<br>エフェクトの並び順を変更する…<br>エフェクトを追加する…<br>エフェクトを削除する…<br>全ての設定を一つの画面で行う…<br>パッチメモリーの音量を設定する…<br>パッチメモリーの名前を変更する…<br>パッチメモリーを留理する…<br>パッチメモリーを保存する…<br>パッチメモリーの並び順を変更する…                                                            | <ol> <li>23</li> <li>24</li> <li>27</li> <li>28</li> <li>30</li> <li>31</li> <li>33</li> <li>34</li> <li>37</li> <li>38</li> <li>39</li> <li>40</li> <li>42</li> </ol>                         |
| エフェクトを調節する…<br>エフェクトを ON/OFF する …<br>アンプノエフェクトを変更する…<br>アンプを調節する…<br>エフェクトを調節する…<br>エフェクトを調節する…<br>エフェクトを追加する…<br>エフェクトを追加する…<br>エフェクトを削除する…<br>全ての設定を一つの画面で行う…<br>パッチメモリーの音量を設定する…<br>パッチメモリーの名前を変更する…<br>パッチメモリーを管理する…<br>パッチメモリーを管理する…<br>パッチメモリーをでする…<br>パッチメモリーを削除する…<br>パッチメモリーを削除する…<br>パッチメモリーを削除する… | <ol> <li>23</li> <li>23</li> <li>24</li> <li>27</li> <li>28</li> <li>30</li> <li>31</li> <li>33</li> <li>34</li> <li>37</li> <li>38</li> <li>39</li> <li>40</li> <li>42</li> <li>43</li> </ol> |

| バンクを管理する・・・・・         | 46 |
|-----------------------|----|
| バンクの並び順を変更する          | 46 |
| バンクを削除する              | 47 |
| バンクを作成する              | 49 |
| エクスプレッションペダルを使用する     | 51 |
| 内蔵のペダルを使用する           | 51 |
| ペダルを調節する              | 53 |
| 外部ペダルを使用する            | 55 |
| チューナーを使用する            | 57 |
| チューナーを有効にする           | 57 |
| チューナーの設定を変更する         | 58 |
| リズムを使用する・・・・・         | 60 |
| リズムを有効にする             | 60 |
| リズムを設定する              | 61 |
| リズムを再生/停止する           | 65 |
| リズムパターン・・・・           | 66 |
| ルーパーを使用する             | 67 |
| ルーパーを有効にする            | 67 |
| ルーパーを設定する             | 68 |
| フレーズを録音/再生する          | 73 |
| フレーズのオーバーダビング・・・・・    | 75 |
| フレーズを消去する             | 76 |
| センド/リターンを使用する         | 77 |
| MIDI 機器を接続する ·····    | 80 |
| MIDI 機器を接続してできること     | 80 |
| パッチメモリーの MIDI 送信設定を行う | 81 |
| その他の MIDI 設定を行う       | 83 |
| インパルス・レスポンス(IR)を使用する  | 86 |
| インパルス・レスポンス(IR)を使用する  | 86 |
| インパルス・レスポンス(IR)データを   |    |
| 読み込む                  | 87 |
| オーディオインターフェース機能を使用する  | 89 |
| ドライバをインストールする         | 89 |
| パソコンに接続する             | 90 |
| オーディオインターフェースの設定をする   | 91 |
| iOS/iPadOS デバイスと接続する  | 93 |

| 本体の設定をする                                        | 94  |
|-------------------------------------------------|-----|
| 出力の基準レベルを設定する                                   | 94  |
| オートセーブを設定する                                     | 95  |
| プリセレクトを設定する                                     | 96  |
| ディスプレイの明るさ、コントラストを                              |     |
| 調節する                                            | 97  |
| ECO モードを設定する                                    | 98  |
| ファームウェアを管理する・・・・・                               | 99  |
| ファームウェアのバージョンを確認する                              | 99  |
| ライセンス情報を確認する                                    | 100 |
| アップデートする                                        | 101 |
| 工場出荷時の設定に戻す・・・・・・・・・・・・・・・・・・・・・・・・・・・・・・・・・・・・ | 102 |
| 故障かな?と思う前に                                      | 103 |
| 仕様                                              | 104 |
| MIDI インプリメンテーションチャート                            | 105 |

# G11 の構成

■ 信号の流れ

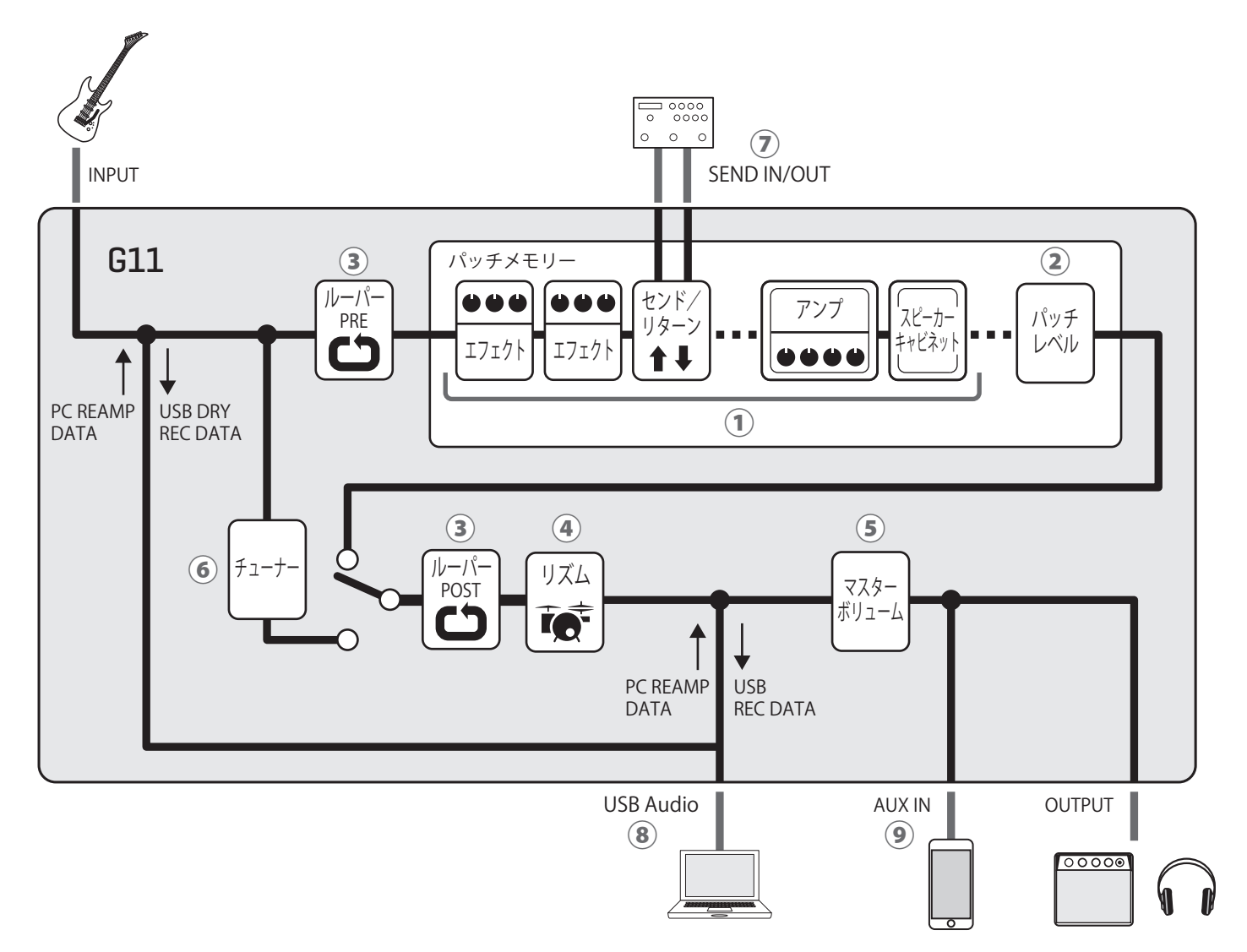

①入力されたギターの音は、エフェクト、アンプ、スピーカーキャビネットを順に経由します。 (→23ページ「エフェクトを調節する」)

②パッチメモリーのレベルを調節します。
 (→ <u>37 ページ「パッチメモリーの音量を設定する」</u>)

③録音したフレーズをループ再生できます。ルーパーの配置は PRE と POST から選択することができます。 (→ <u>67 ページ「ルーパーを使用する」</u>)

④内蔵のリズムパターンでドラム音源を再生することができます。
 (→ <u>60 ページ「リズムを使用する」</u>)

⑤全体の音質を調節します。パッチメモリーを切り替えても設定は保持されます。
 (→19ページ「全体の音量を調節する」)

⑥接続したギターのチューニングを行うための機能です。
 (→ 57 ページ「チューナーを使用する」)

⑦外部エフェクターを2系統まで使用できます。
 (→77ページ「センド/リターンを使用する」)

⑧オーディオインターフェース機能でパソコンと音声データのやり取りができます。
 (→89ページ「オーディオインターフェース機能を使用する」)

⑨スマートフォン、携帯音楽プレーヤーなどの音声を再生することができます。

■ メモリーの概念(パッチメモリー/バンク)

#### パッチメモリー

使用エフェクト、並び順、各エフェクトの ON/OFF やパラメーターの設定値を記録したものです。エフェクト の呼び出しや保存はパッチメモリー単位で行い、500 個のパッチメモリーを記録することができます。

#### バンク

パッチメモリーを4個単位でひとまとめにしたものです。125個のバンクを記録することができます。

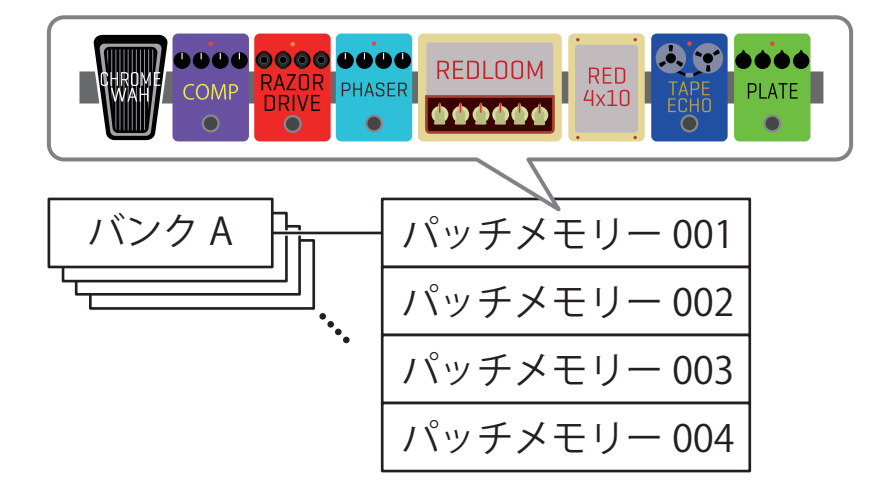

タッチスクリーンの操作について

**G11** は操作や設定をタッチスクリーンで行うことができます。 ここではタッチスクリーンの操作のしかたについて説明します。

#### ■ ホーム画面について

G11の電源を入れたときにタッチスクリーンに表示される画面です。 全ての機能をアイコンにして配置し、タッチすることにより簡単に各機能にアクセスすることができます。

| A: BANK - OO1 KRAMPUS                                                                                                    | PLAY by PATCH<br>MEMORY<br>PLAY<br>PLAY<br>PLAY<br>th<br>PLAY<br>LOOP | 'イコンをタッチ<br>,て設定/調節し<br>:い機能を選択し<br>:す。 |
|----------------------------------------------------------------------------------------------------|-----------------------------------------------------------------------|-----------------------------------------|
| ホーム画面は 4 ページあり、現在表示さ<br>A: BANK - 001 KRAMPUS<br>FLAY by FRATCH WE FEFEF IDARD WE BANK<br>FLAY by FRATCH WE FEFEF IDARD WE BANK<br>FLAY by FRATCH WE FEFEF IDARD WE BANK<br>FLAY WITH WE FEFEF IDARD WE BANK<br>FLAY WITH WE FEFEF IDARD WE BANK<br>FLAY WITH WE FEFEF IDARD WE BANK<br>FLAY WITH WE FEFEF IDARD WE BANK<br>WITH WITH WE FEFEF IDARD WE BANK<br>WITH WITH WE FEFEF IDARD WE BANK<br>FLAY WITH WE FEFEF IDARD WE BANK<br>WITH WITH WE FEFEF IDARD WE BANK<br>WITH WITH WITH WE FEFEF IDARD WE BANK<br>WITH WITH WITH WE FEFEF IDARD WE BANK<br>WITH WITH WITH WE FEFEF IDARD WE BANK<br>WITH WITH WITH WE FEFEF IDARD WE BANK<br>WITH WITH WITH WE FEFEF IDARD WE BANK<br>WITH WITH WITH WE FEFEF IDARD WE BANK<br>WITH WITH WITH WITH WITH WITH WITH WITH | れている画面の位置を示しています。<br>A: BANK - 001 KRAMPUS<br>「                       | ニスワイプ                                   |

選択中のバンク 選択中のパッチメモリー

HINT

ホーム画面のアイコンは、ドラッグ(タッチしたまま左右/上下に移動)して並び替えることができます。

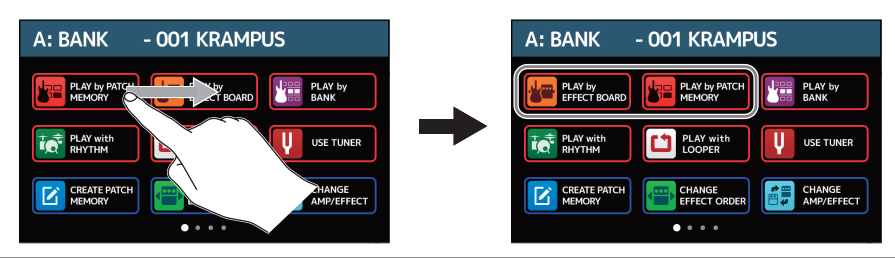

#### ■ 各機能画面の操作

< BACK

ZNR

MuteSW

GrayComp

Rackcomp SlowA

タッチやドラッグで操作を行います。

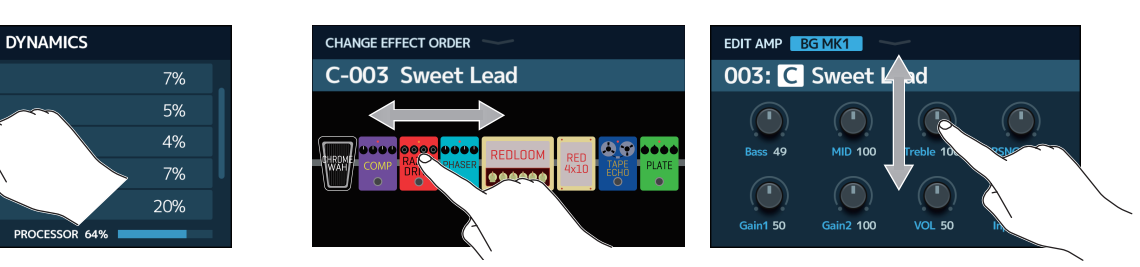

移動/調節:ドラッグ(タッチしたまま左右/上下に移動)

#### ■ ホーム画面に戻るには

項目選択:タッチ

各機能の操作画面からホーム画面に戻るには、タッチスクリーン上端のツールバーから下方向へスワイプします。

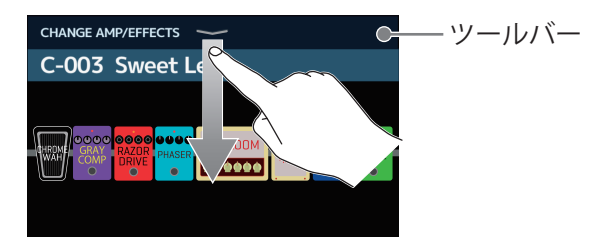

#### ■ 一つ前の画面に戻るには

タッチスクリーン左上に「BACK」が表示されているときは、タッチすると一つ前の画面戻ることができます。

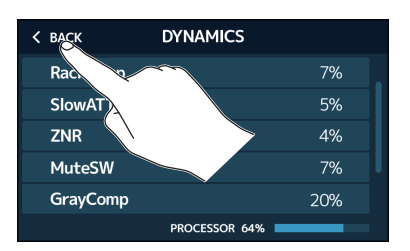

#### ■ リスト項目をスクロールするには

リスト項目が多くタッチスクリーン内に項目が収まりきらないときは、右端にスクロールバーが表示されます。 タッチスクリーンを上または下にドラッグすると、表示をスクロールすることができます。

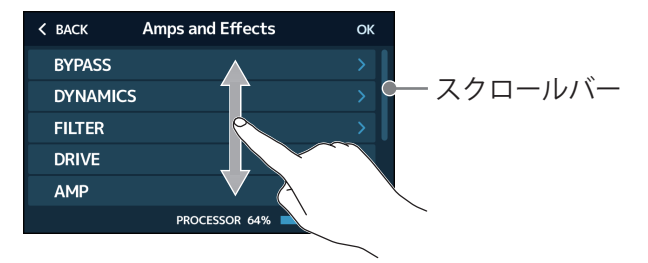

# 各部の役割

#### ■ フロントパネル

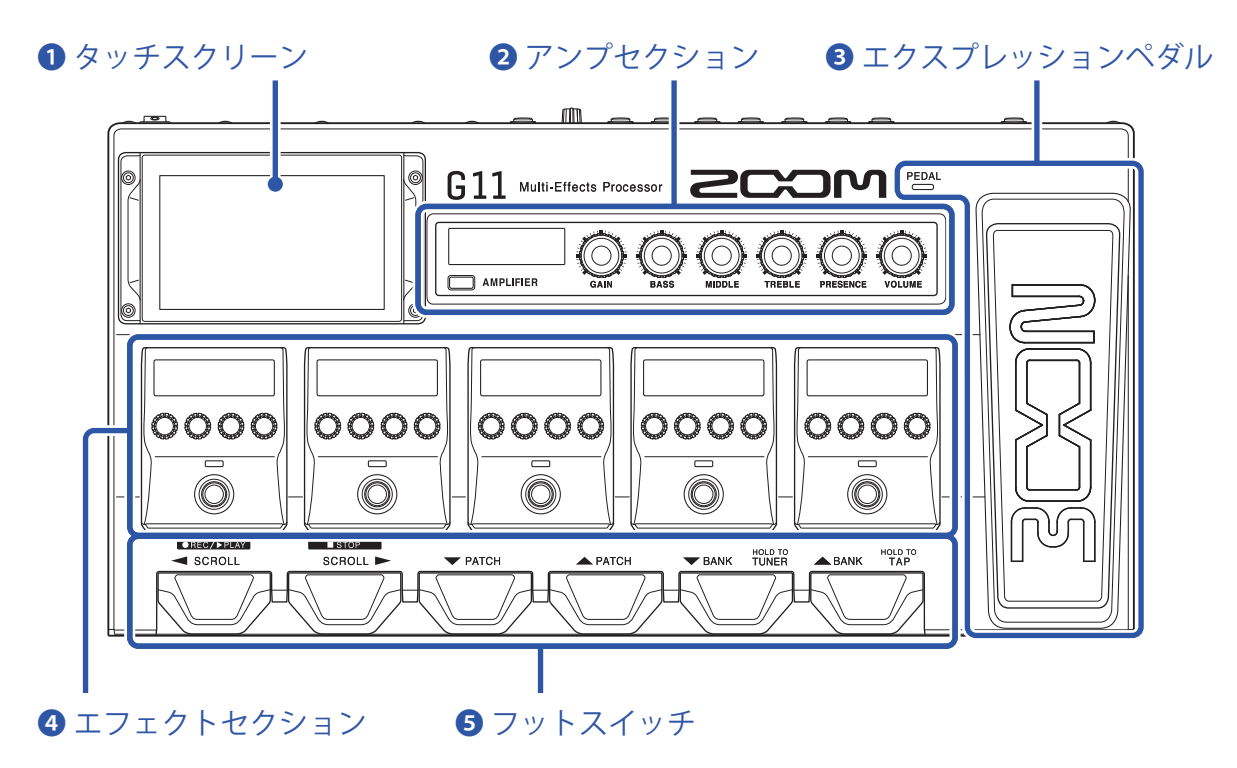

#### り タッチスクリーン

パッチメモリーやバンクの選択、設定、**G11**本体の設定などをタッチ操作で行えます。 操作のしかたについて詳しくは、9ページ「タッチスクリーンの操作について」をご覧ください。

#### 2 アンプセクション

アンプを調節します。 専用ノブとディスプレイで実際のアンプのように調節ができます。

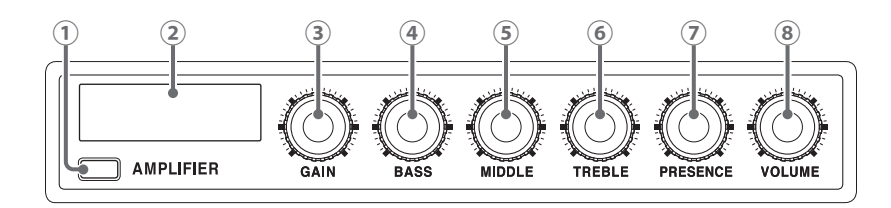

① アンプキー

アンプの ON/OFF を切り換えます (ON 時は点灯します)。

- アンプディスプレイ
   選択中のアンプ名や調節中のパラメーター値を表示します。
- GAIN ノブ
   ゲインを調節します。
- ④ BASS ノブ
   低域を調節します。
- MIDDLE ノブ
   中域を調節します。

- 6 TREBLE ノブ高域を調節します。
- ⑦ PRESENCE ノブ
   高域を中心にゲインを上げます。
- 8 VOLUME ノブ
   音量を調節します。

#### NOTE

調節できる項目は選択しているアンプによって変わります。

#### 3 エクスプレッションペダル

エクスプレッションペダルを使用して音量やワウ効果などを調節できます。ペダル先端部を踏み込むと、ペ ダルエフェクトの ON/OFF を切り換えます (ON 時は CDAL が点灯します)。

#### 4 エフェクトセクション

エフェクトを調節します。

ストンプボックス感覚で ON/OFF、調節ができます。

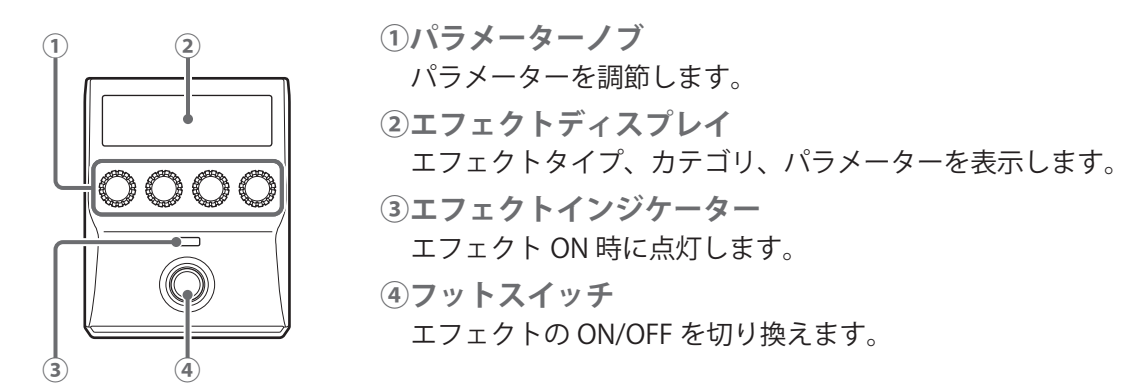

#### 5 フットスイッチ

パッチメモリーやバンクの選択、チューナーの起動、ルーパーやリズムの操作を行います。

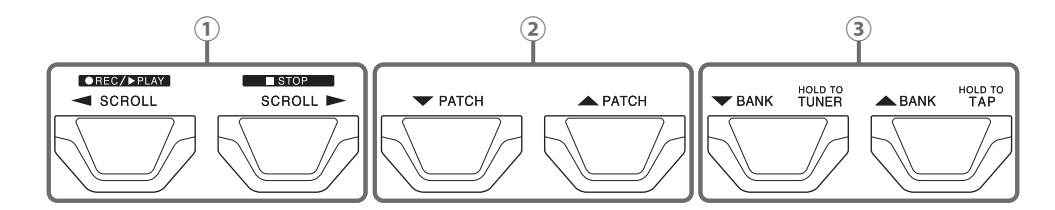

① スクロール◀/▶スイッチ

エフェクトセクションで表示・操作できるエフェクトをスクロールします。 ルーパー操作時:フレーズの録音や再生、停止などの操作を行います。 リズム操作時:リズムを再生、停止します。

 ② パッチメモリー▼/▲スイッチ パッチメモリーを選択します。

# ③ バンク▼/▲スイッチ バンクを選択します。 バンク▼スイッチを長押しすると、チューナーを使用できます。 バンク▲スイッチを長押しすると、エフェクトのタップ操作ができます。

#### ■ リアパネル

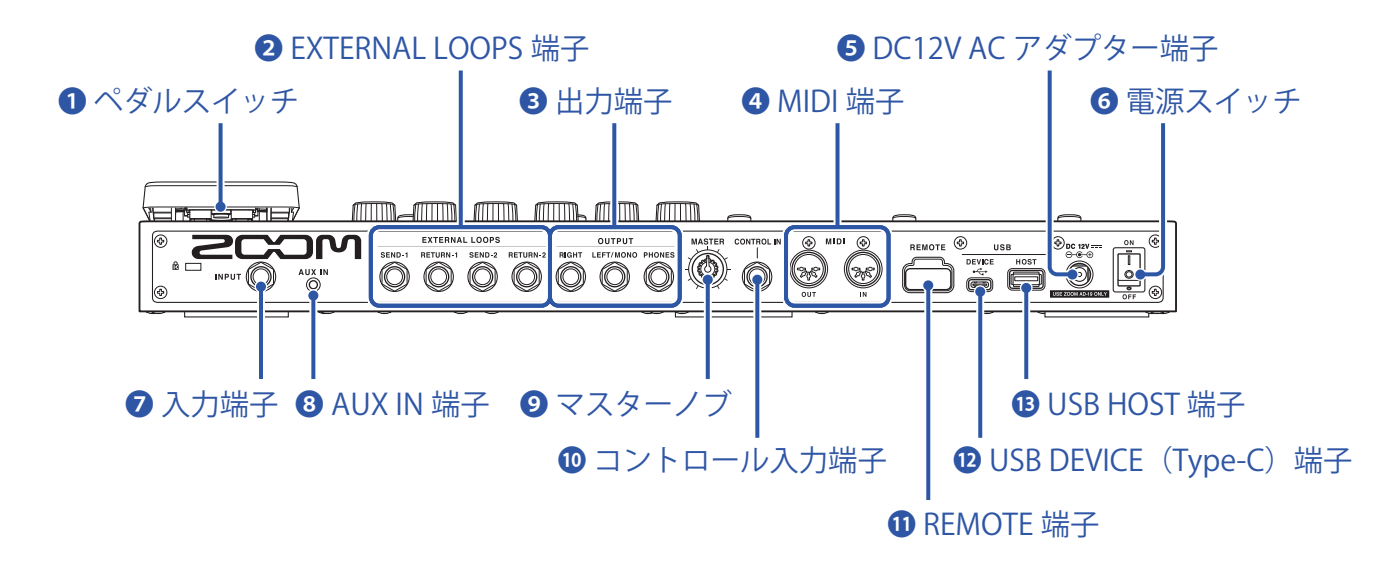

#### 1ペダルスイッチ

エクスプレッションペダル効果の ON/OFF を切り換えます。

#### **2** EXTERNAL LOOPS 端子

外部エフェクターを接続します(2系統)。

- ・SEND-1、SEND-2端子:外部エフェクターの入力端子と接続します。
- ・RETURN-1、RETURN-2端子:外部エフェクターの出力端子と接続します。

#### 3 出力端子

ギターアンプ、モニタースピーカー、ヘッドフォンを接続します。

- ・RIGHT 端子:ステレオ出力する場合、入力端子の右チャンネルと接続します。
- ・LEFT/MONO 端子: ギターアンプと接続します。ステレオ出力する場合、入力端子の左チャンネルと接続します。
- ・ PHONES 端子: ヘッドフォンを接続します。

#### 4 MIDI 端子

MIDI 機器を接続します。

- ・ OUT 端子: MIDI 機器の MIDI IN 端子と接続します。
- ・ IN 端子: MIDI 機器の MIDI OUT 端子と接続します。

#### 5 DC12V AC アダプター端子

専用の AC アダプター(ZOOM AD-19)を接続します。

#### 6 電源スイッチ

電源を ON/OFF します。

#### 🔽 入力端子

ギターを接続します。

#### 8 AUX IN 端子

携帯音楽プレーヤーなどを接続します。

#### **り**マスターノブ

**G11**の音量を調節します。

#### 10コントロール入力端子

エクスプレッションペダル(ZOOM FP02M)を接続して、ペダルエフェクトの調節をします。

#### **①** REMOTE 端子

専用無線アダプター(ZOOM BTA-1 など)を接続します。

iOS/iPadOS アプリケーション Guitar Lab を使って、iPhone/iPad からワイヤレスで G11 を操作できます。

#### **1**2 USB DEVICE(Type-C)端子

パソコンを接続します。

G11をオーディオインターフェースとして使用したり、Guitar Labを使ってG11を操作できます。

#### **退** USB HOST 端子

USB メモリ(USB2.0/3.0)を接続します。 IR データを取り込んだり、ファームウェアアップデートを行います。

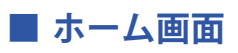

ホーム画面に表示されるアイコンの機能一覧です。

| アイコン                         | 説明                                                                | アイコン                    | 説明                                                                                                 |
|------------------------------|-------------------------------------------------------------------|-------------------------|----------------------------------------------------------------------------------------------------|
| PLAY by PATCH<br>MEMORY      | タッチスクリーンにパッチメモリー<br>名を大きく表示してパッチメモリー<br>を選択します。(→ <u>20 ページ</u> ) | PLAY by<br>EFFECT BOARD | タッチスクリーンにパッチメモ<br>リーで使用しているエフェクトを<br>表示します。(→ <u>21 ページ</u> )                                      |
| PLAY by<br>BANK              | バンク内の4つのパッチメモリー<br>をフットスイッチで選択できます。<br>(→ <u>22 ページ</u> )         | PLAY with<br>RHYTHM     | リズムを使用します。<br>(→ <u>60 ページ</u> )                                                                   |
| PLAY with LOOPER             | ルーパーを使用します。<br>(→ <u>67 ページ</u> )                                 |                         | チューナーを使用します。<br>(→ <u>57 ページ</u> )                                                                 |
| CREATE PATCH<br>MEMORY       | パッチメモリーを作成します。<br>(→ <u>44 ページ</u> )                              | CHANGE<br>EFFECT ORDER  | パッチメモリーのエフェクトを並<br>び替えます。(→ <u>30 ページ</u> )                                                        |
| CHANGE<br>AMP/EFFECT         | パッチメモリーのエフェクト/ア<br>ンプを変更します。<br>(→ <u>24 ページ</u> )                | ADD EFFECTS             | パッチメモリーにエフェクトを追<br>加します。(→ <u>31 ページ</u> )                                                         |
| DELETE<br>EFFECTS            | パッチメモリーからエフェクトを<br>削除します。(→ <u>33 ページ</u> )                       | EDIT PATCH<br>SETTINGS  | パッチメモリー名やパッチレベルと<br>MIDI OUT の設定を行います。(→ <u>37</u><br><u>ページ</u> 、 <u>38 ページ</u> 、 <u>81 ページ</u> ) |
| EDIT AMP                     | アンプを調節します。<br>(→ <u>27 ページ</u> )                                  | USE SEND/<br>RETURN     | センド/リターンの設定を行いま<br>す。(→ <u>77 ページ</u> )                                                            |
|                              | IR ロード機能を使用します。<br>(→ <u>86 ページ</u> )                             | SET MIDI OUT            | パッチメモリーの MIDI 出力の設定<br>を行います。(→ <u>81 ページ</u> )                                                    |
| EDIT ALL                     | パッチメモリーの全ての設定を行<br>います。(→ <u>34 ページ</u> )                         | IMPORT IR               | IR データを読み込みます。<br>(→ <u>87 ページ</u> )                                                               |
| CREATE<br>BANK               | バンクを作成します。<br>(→ <u>49 ページ</u> )                                  | CHANGE<br>BANK ORDER    | バンクの並び順を変更します。<br>(→ <u>46 ページ</u> )                                                               |
| CHANGE PATCH<br>MEMORY ORDER | パッチメモリーの並び順を変更し<br>ます。(→ <u>42 ページ</u> )                          | DELETE<br>BANK          | バンクを削除します。<br>(→ <u>47 ページ</u> )                                                                   |
| DELETE PATCH<br>MEMORY       | パッチメモリーを削除します。<br>(→ <u>43 ページ</u> )                              | SAVE PATCH<br>MEMORY    | パッチメモリーを保存します。<br>(→ <u>40 ページ</u> )                                                               |
| SET<br>OUTPUT                | 出力レベルを INST と LINE から選<br>択します。(→ <u>94 ページ</u> )                 | <b>К</b> SET ТЕМРО      | エフェクトやリズム、ルーパー<br>で使用するテンポを設定します。<br>(→ <u>39 ページ</u> )                                            |

| アイコン                   | 説明                                                                                                  | アイコン             | 説明                                                   |
|------------------------|----------------------------------------------------------------------------------------------------|------------------|------------------------------------------------------|
|                        | チューナーの詳細設定を行います。<br>(→ <u>58 ページ</u> )                                                              | SET USB<br>AUDIO | USB オーディオの設定を行います。<br>(→ <u>91 ページ</u> )             |
| SET MIDI               | MIDI 設定を行います。<br>(→ <u>83 ページ</u> )                                                                 | SET PEDAL        | ペダルの詳細設定を行います。<br>(→ <u>53 ページ</u> 、 <u>55 ページ</u> ) |
| SET SYSTEM<br>SETTINGS | システム設定の変更や確認を行い<br>ます。(→ <u>94 ページ</u> 、 <u>95 ペー</u><br><u>ジ</u> 、 <u>96 ページ</u> 、 <u>99 ページ</u> ) | SET AUTO<br>SAVE | オートセーブ機能の ON/OFF を切<br>り換えます。(→ <u>95 ページ</u> )      |
| SET POWER/<br>DISPLAY  | 各画面の明るさ/コントラストの調<br>節、ECO モードの ON/OFF を切り換<br>えます。(→ <u>97 ページ</u> 、 <u>98 ページ</u> )                |                  |                                                      |

HINT

ホーム画面のアイコンは、ドラッグ(タッチしたまま左右/上下に移動)して並び替えることができます。

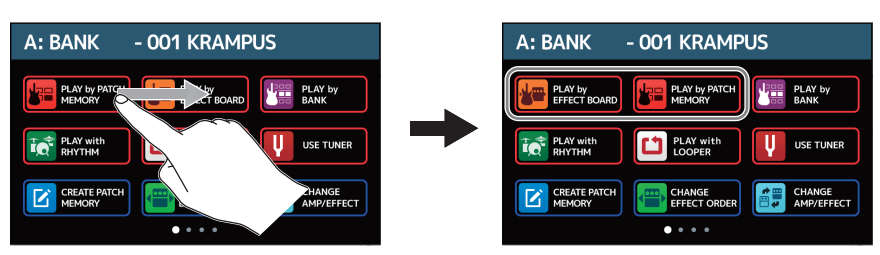

#### 外部 MIDI 機器

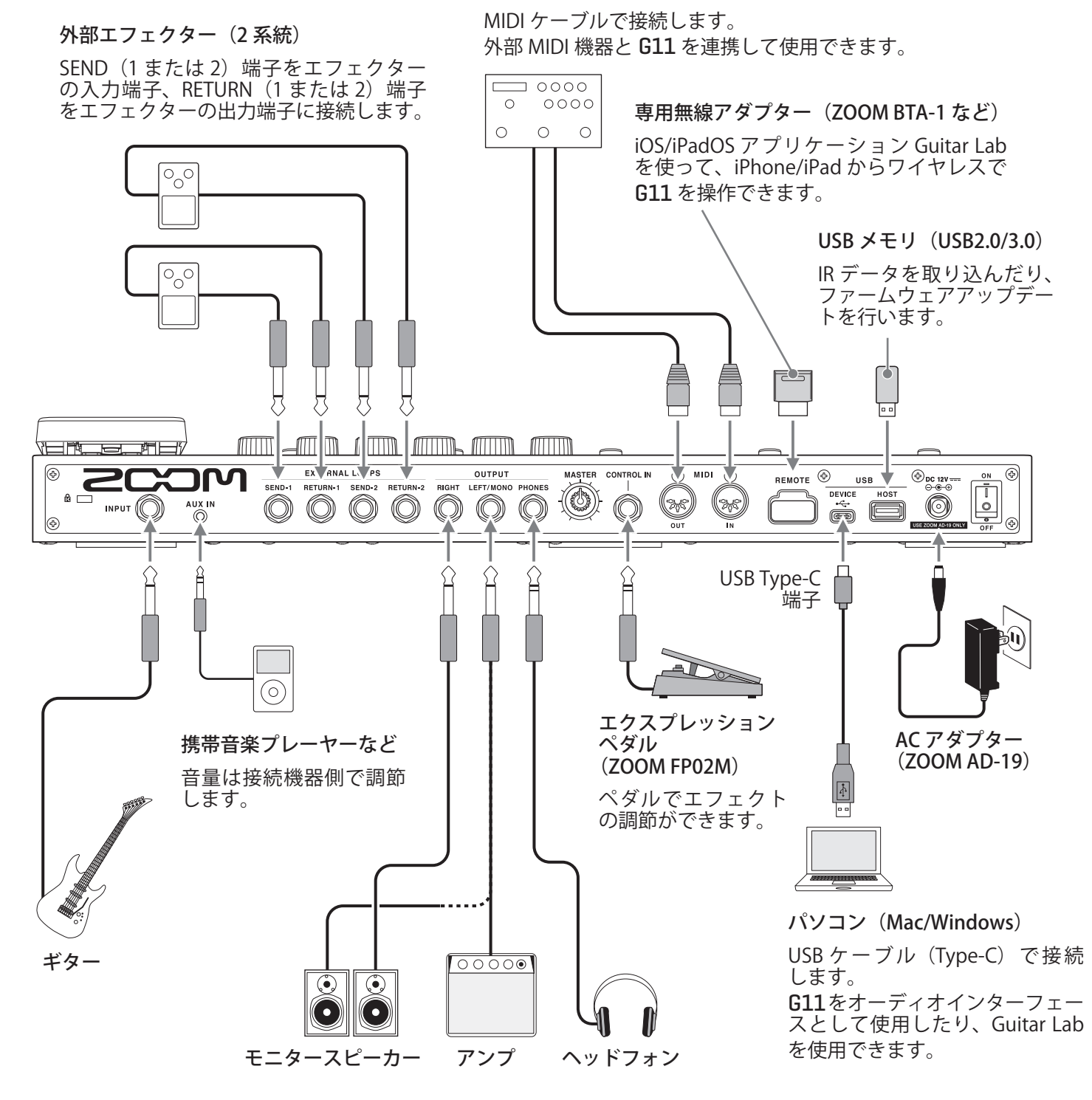

HINT

パソコン用アプリケーションまたは iOS/iPadOS アプリケーション「Guitar Lab」を使用すると、パッチメモリーの管理やエフェクトの編集・追加が可能です。「Guitar Lab」は、ZOOM の WEB サイト(zoomcorp.com)からダウンロードできます。

## 電源を ON/OFF する

### 電源を入れる

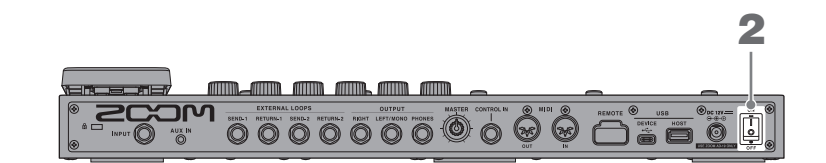

- 1.アンプやモニタースピーカーの音量を最小にする
- **2.** じょを "ON" にする

G11の電源が入り、タッチスクリーンにホーム画面が表示されます。

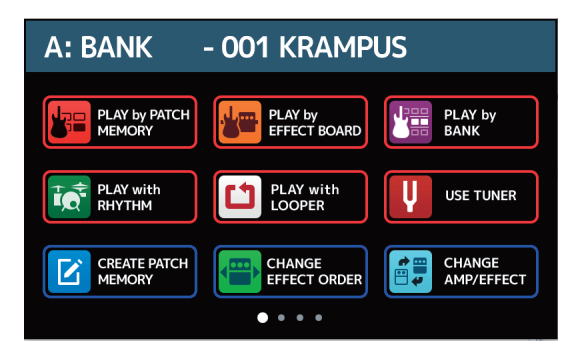

3. アンプやモニタースピーカーの音量を上げる

ECO モードについて

- ・初期設定では ECO モードが "ON" に設定されており、操作が行われないまま 10 時間が経過すると、自動的に 電源が切れます。
- ・ECO モードは、"OFF" にすることもできます。(→ <u>98 ページ「ECO モードを設定する」</u>)

HINT

電源を入れると、前回電源を OFF にしたときの状態で立ち上がります。

### 電源を切る

- 1.アンプやモニタースピーカーの音量を最小にする
- **2.** し を "OFF" にする

タッチスクリーンの表示が消えます。

# 全体の音量を調節する

#### G11から出力する音量を調節します。

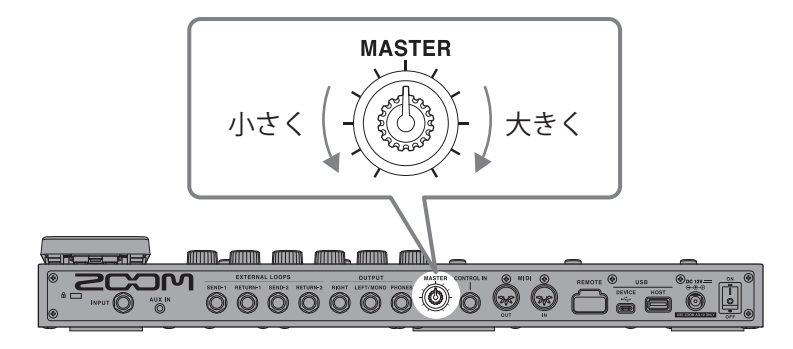

#### NOTE

- ・設定範囲は-∞~+6dBです。
- ノブ中央で0dB設定となります。

HINT

出力機器に合わせて G11 の出力レベルを設定できます。(→ 94 ページ「出力の基準レベルを設定する」)

# パッチメモリー名を表示して演奏する

タッチスクリーンにパッチメモリー名を大きく表示して、パッチメモリーを選択します。

1. ホーム画面で 🎦 PLAY by PATCH をタッチする

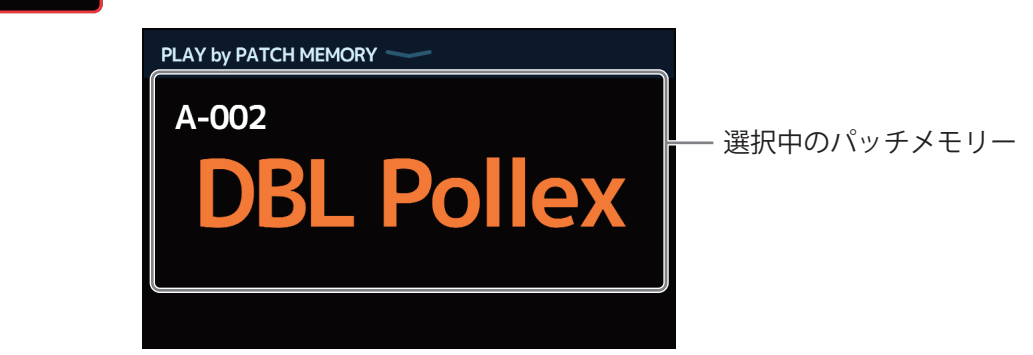

タッチスクリーンを上方向または下方向にスワイプしてパッチメモリーを選択する
 ・次のパッチメモリーを選択します。

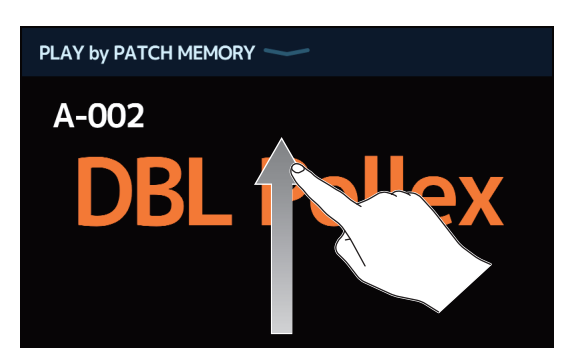

前のパッチメモリーを選択します。

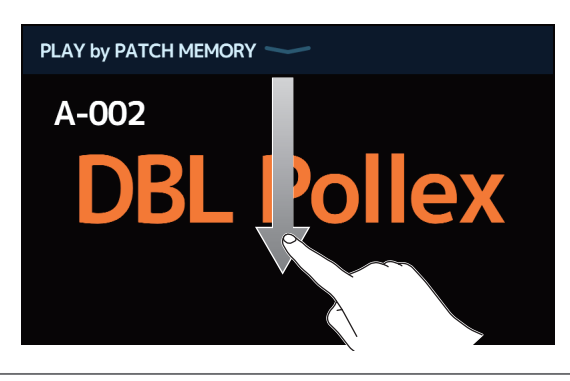

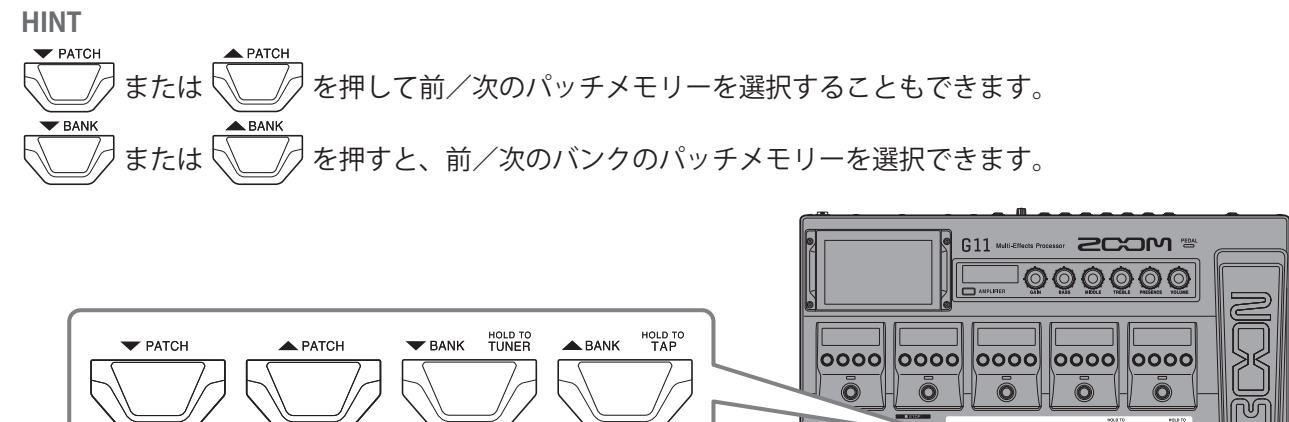

# エフェクトボード全体を表示して演奏する

パッチメモリーで使用しているエフェクトやアンプを確認しながらフットスイッチでパッチメモリーを選択し ます。

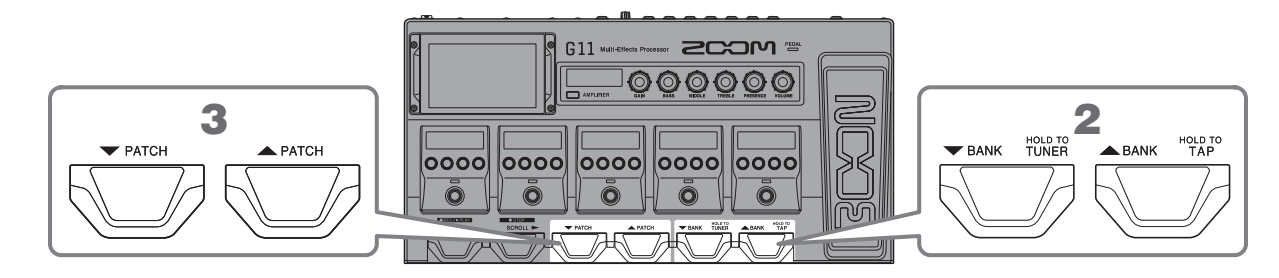

**1** ホーム画面で PLAY by EFFECT BOARD をタッチする

パッチメモリーで使用しているエフェクトやアンプが一目で確認できます。

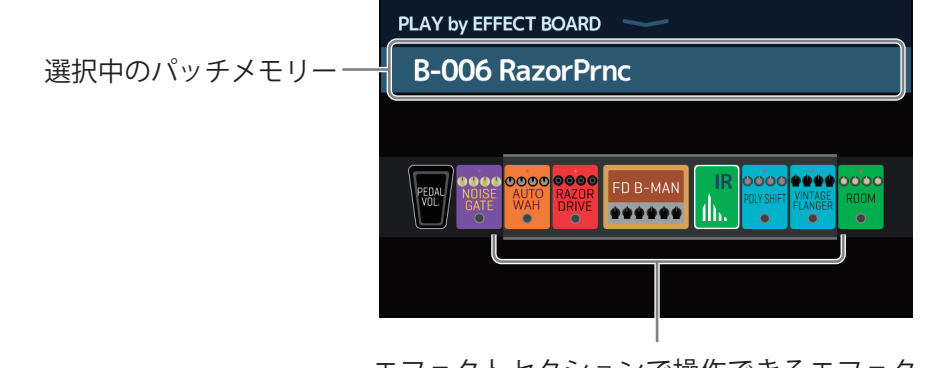

エフェクトセクションで操作できるエフェクトを示し ています。

**2.** であればまたはを押す

バンクを選択します。

**3.** (アATCH) または (アATCH) を押す パッチメモリーを選択します。

21

# バンク名を表示して演奏する

タッチスクリーンにバンクを表示して、バンク内の4つのパッチメモリーをワンタッチで選択します。

1.ホーム画面で 🖑 🗛 🗛 ちょうそうる

2. バンク名両側の 💙 または 📥 をタッチしてお好みのバンクを選択する

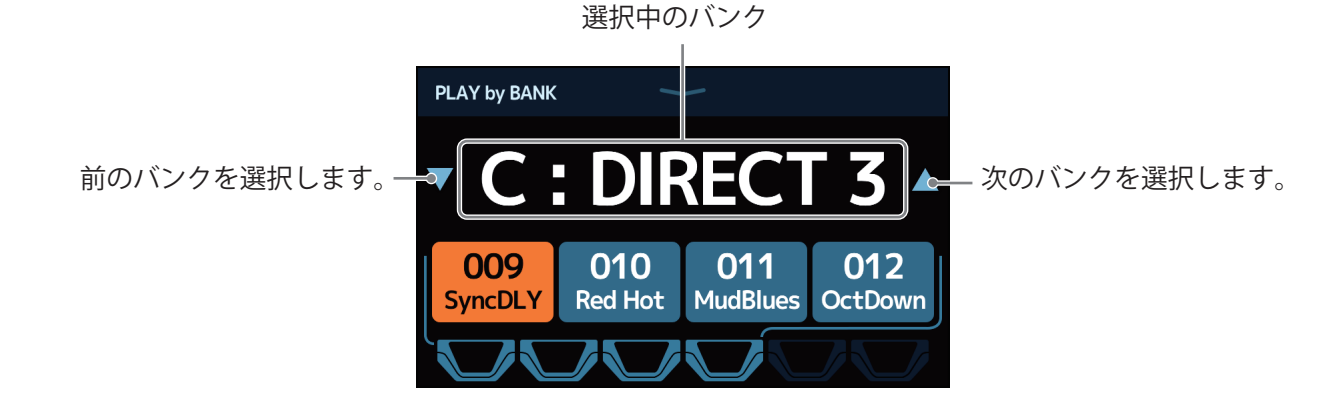

 お好みのパッチメモリーをタッチする 選択したパッチメモリーがハイライトされます。

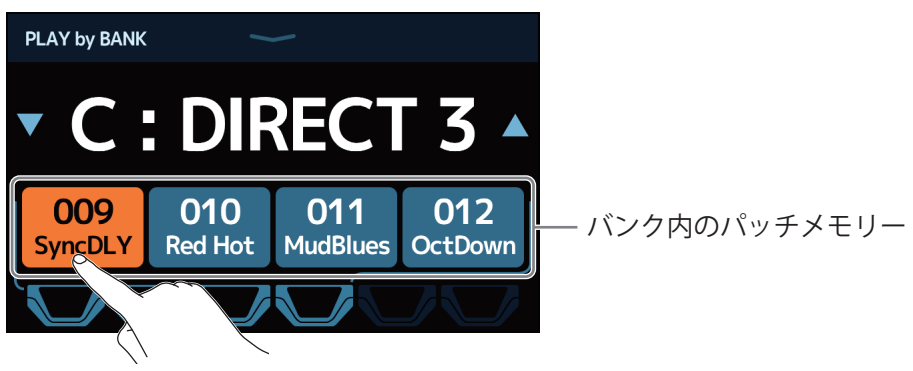

#### HINT

PLAY by BANK 画面表示中は、表示されているパッチメモリーをフットスイッチを押して直接選択することができます。

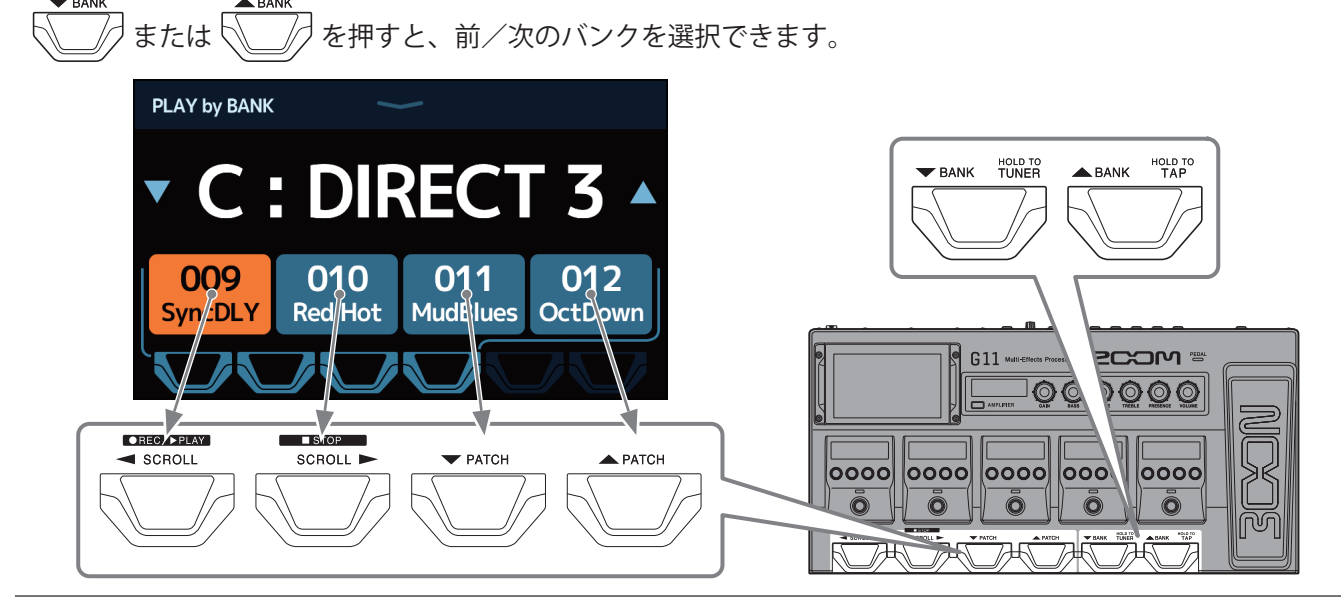

# エフェクトを調節する

### エフェクトを ON/OFF する

パッチメモリーで使用している各エフェクトの ON/OFF は、エフェクトセクションで行います。

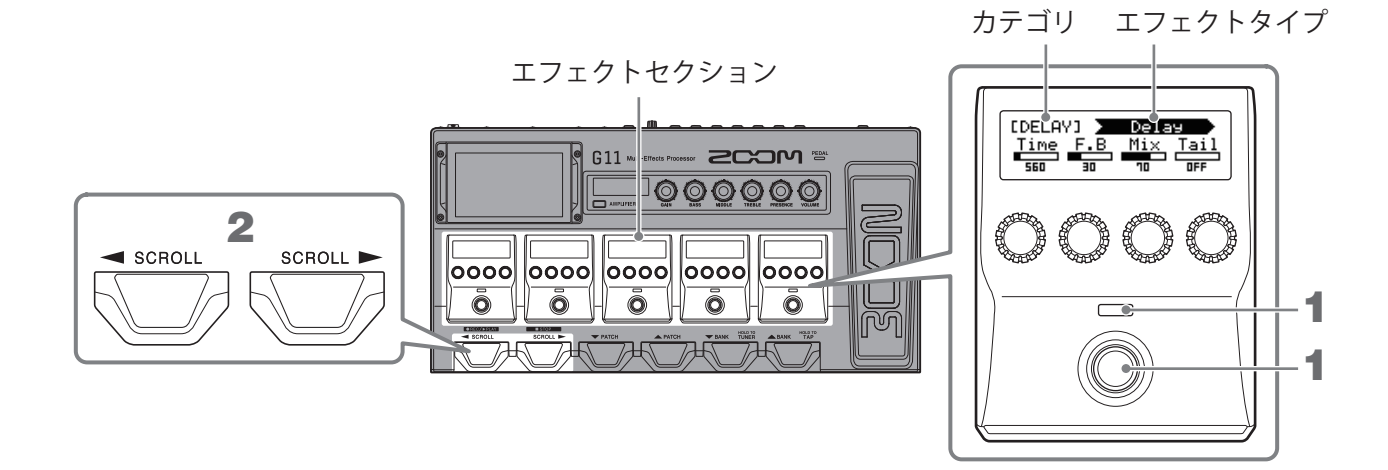

**1** () を押す

エフェクトを ON/OFF します。 ON 時はエフェクトインジケーターが点灯します。

2. パッチメモリーでエフェクトを6つ以上使用している場合は、 または を押してエフェクト をスクロールする

エフェクトセクションでは5つまでのエフェクトを操作できます。ON/OFF したいエフェクトがエフェクト セクションに表示されていない場合は、右または左にスクロールして表示させてください。

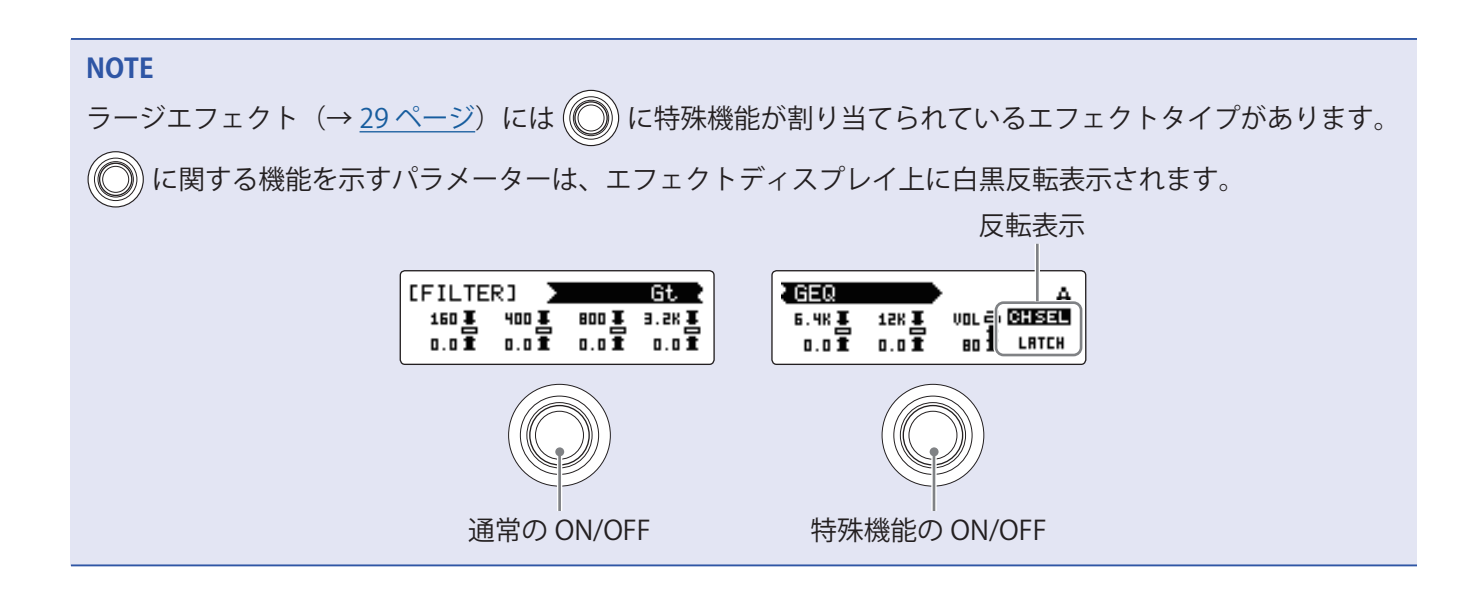

### アンプ/エフェクトを変更する

パッチメモリーのアンプやエフェクトをお好みのアンプやエフェクトに変更します。

- 1. アンプ/エフェクトを変更したいパッチメモリーを選択する
- 2. ホーム画面で 🔐 CHANGE をタッチする
- 3 変更したいアンプまたはエフェクトをタッチする

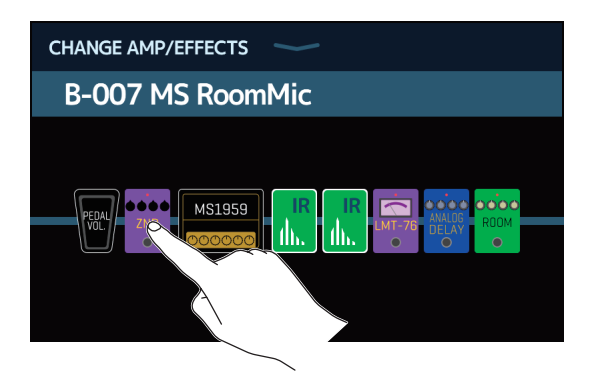

タッチしたアンプまたはエフェクトがリストに表示されます。

| < ВАСК    | DYNAMICS      | ОК |
|-----------|---------------|----|
| Comp      |               | 2% |
| RackComp  |               | 3% |
| SlowATTCK |               | 2% |
| ZNR       |               | 2% |
| MuteSW    |               | 3% |
|           | PROCESSOR 71% |    |

カテゴリ名

**4** アンプまたは同じカテゴリ内のエフェクトを選択する場合:手順6に進む 別のカテゴリのエフェクトを選択する場合:「BACK」をタッチする

|         | DYNAMICS      | ОК |
|---------|---------------|----|
| Com     |               | 2% |
| RackC   |               | 3% |
| SlowATT |               | 2% |
| ZNR     |               | 2% |
| MuteSW  |               | 3% |
|         | PROCESSOR 71% |    |

### 5. 選択したいカテゴリをタッチする

| < ВАСК | Amps and Effects |   |
|--------|------------------|---|
| BYPASS |                  | > |
| DYNAMI | CS               | > |
| FILJER |                  | > |
| DRIVE  |                  | > |
| CABINE |                  | > |
|        | CESSOR 71%       |   |

6. 選択したいアンプまたはエフェクトをタッチ→「OK」をタッチする

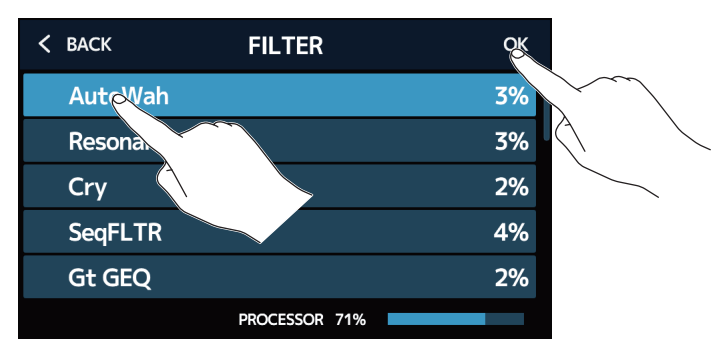

選択したアンプまたはエフェクトに変更されます。

| CHANGE AMP/EFFECTS |
|--------------------|
| B-007 MS RoomMic   |
|                    |

#### パッチメモリーのエフェクト数について

G11 では 10 個のエフェクトを自由に組み合わせることができますが、処理状況が 100% を超えないようアン プまたはエフェクトタイプを選んでください。

処理状況はカテゴリまたはエフェクトを選択する画面で確認できます。

| < | ВАСК      | REVERB        | ОК  |
|---|-----------|---------------|-----|
|   | HD Hall   |               | 12% |
|   | Spring    |               | 4%  |
|   | FD Spring |               | 11% |
|   | Plate     |               | 9%  |
|   | EarlyRef  |               | 4%  |
|   |           | PROCESSOR 79% |     |
|   |           | 処理状況          |     |

処理能力の限界を超えた場合には、以下が表示され、エフェクトがバイパス状態になります。

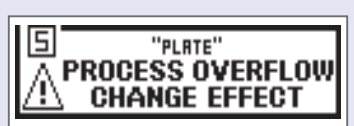

この状態を解除するには、いずれかのアンプまたはエフェクトを変更/削除してください。

### アンプを調節する

各パッチメモリーで選択されているアンプの調節は、アンプセクションで行います。

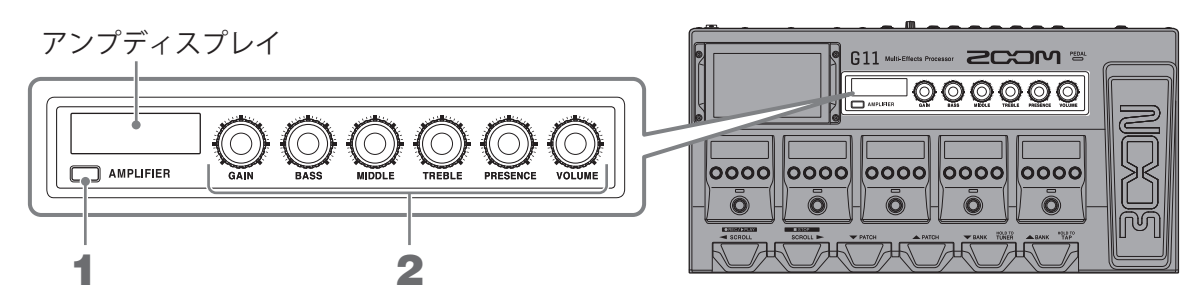

#### 1. AMPLIFIER を押す

アンプの ON/OFF を切り換えます(ON 時は点灯します)。 選択されているアンプ名は、アンプディスプレイに表示されます。

### 2. $\bigcirc \bigcirc \bigcirc \bigcirc \bigcirc \bigcirc \bigcirc \bigcirc \bigcirc \frown \bigcirc$

左から順にゲイン、ベース、ミドル、トレブル、プレゼンス、ボリュームが調節できます。 アンプ調節時は、アンプディスプレイにパラメーター値が表示されます。

#### NOTE 調節できる項目は選択しているアンプによって異なります。

#### HINT

アンプを変更するには(→24ページ「アンプ/エフェクトを変更する」)

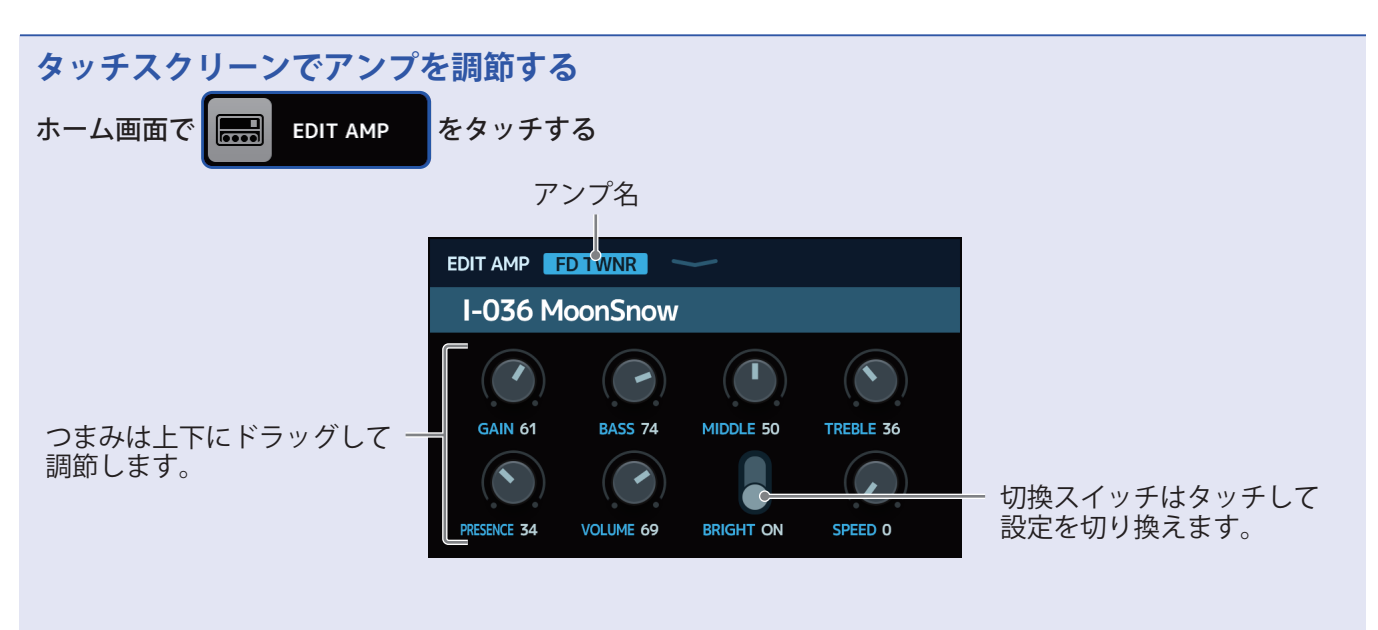

- アンプタイプによって調節・設定できるパラメーターは異なります(タッチスクリーンからのみ調節・設定できるパラメーターもあります)。
- ・アンプセクションで調節した設定値もタッチスクリーンに反映されます。

### エフェクトを調節する

パッチメモリーで使用している各エフェクトの調節は、エフェクトセクションで行います。

カテゴリ エフェクトタイプ エフェクトセクション [DELAY] 🔪 Delay Time F.B Mix Tail 000000 2 1 SCROLL SCROLL ► 0000 0000 0000 0000 0000 ō ō Ō  $H \circ H \circ H$ 745

を回してエフェクトのパラメーターを調節する
 直上に表示されているパラメーターを調節します。

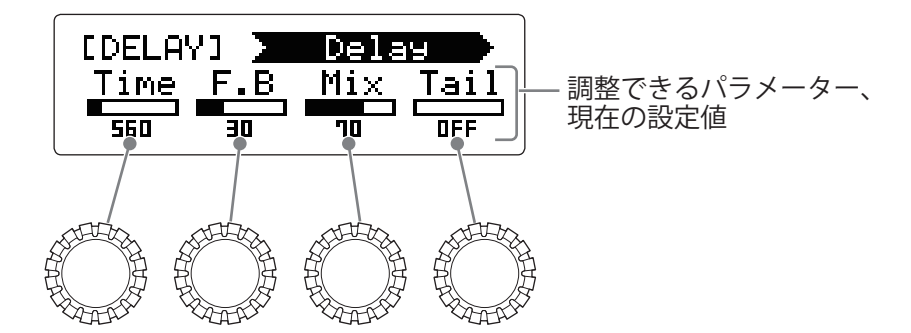

2. パッチメモリーでエフェクトを6つ以上使用している場合は、 または を押してエフェクトを スクロールする

エフェクトセクションでは5つまでのエフェクトを調節できます。調節したいエフェクトがエフェクトセ クションに表示されていない場合は、右または左にスクロールして表示させてください。

#### PLAY by EFFECT BOARD 画面

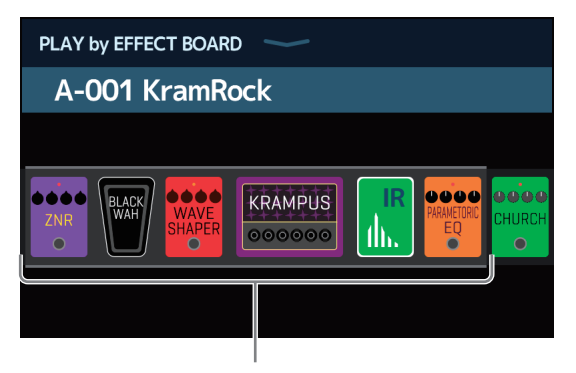

エフェクトセクションで操作できるエフェクトを示 しています。 NOTE

- ・オートセーブ機能を ON にすると、パッチメモリーの変更内容は自動的に保存されます(初期設定は ON です)。 (→ <u>95 ページ「オートセーブを設定する」</u>)
- ・オートセーブ機能を OFF にした場合はパッチメモリーは自動で保存されません。パッチメモリーの内容を変更すると、タッチスクリーン右上に アイコンが表示され保存されている設定から変わったことを示します。アイコンをタッチするとパッチメモリーを保存する画面が表示されますので、必要に応じて保存してください。(→40ページ「パッチメモリーを保存する」)

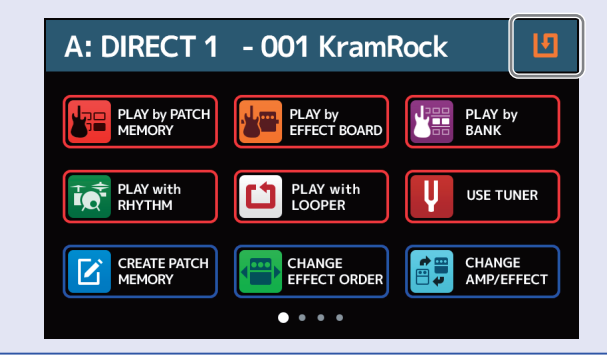

HINT

- TimeやRateなどのエフェクトパラメーターで音符マークを選択すると、テンポに同期させることができます。
   (→ <u>39 ページ「マスターテンポを調節する」</u>)
- ・各エフェクトの説明は Guitar Lab で確認することができます。
- ・エフェクトを変更するには(→24ページ「アンプ/エフェクトを変更する」)
- ・エフェクトを追加するには(→<u>31ページ「エフェクトを追加する」</u>)
- ・エフェクトを削除するには(→<u>33ページ「エフェクトを削除する」</u>)

#### ラージエフェクトについて

エフェクトによっては、調節パラメーターの数によってエフェクトセクション2つ分使用するものがあります が、それをラージエフェクトと呼びます。その場合はパラメーターがエフェクトセクション2つにまたがって 表示されます。

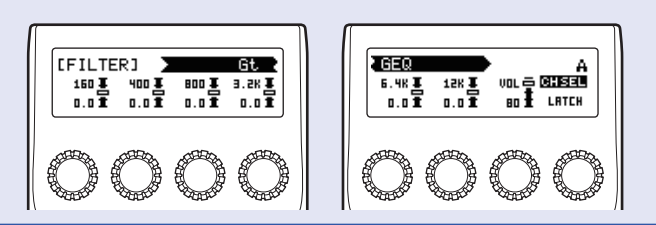

### エフェクトの並び順を変更する

パッチメモリーのエフェクトをお好みの並び順に変更します。

- 1 並び順を変更したいパッチメモリーを選択する
- 2. ホーム画面で CHANGE EFFECT ORDER をタッチする
- 3 エフェクトのアイコンをドラッグしてお好みの位置に移動させる

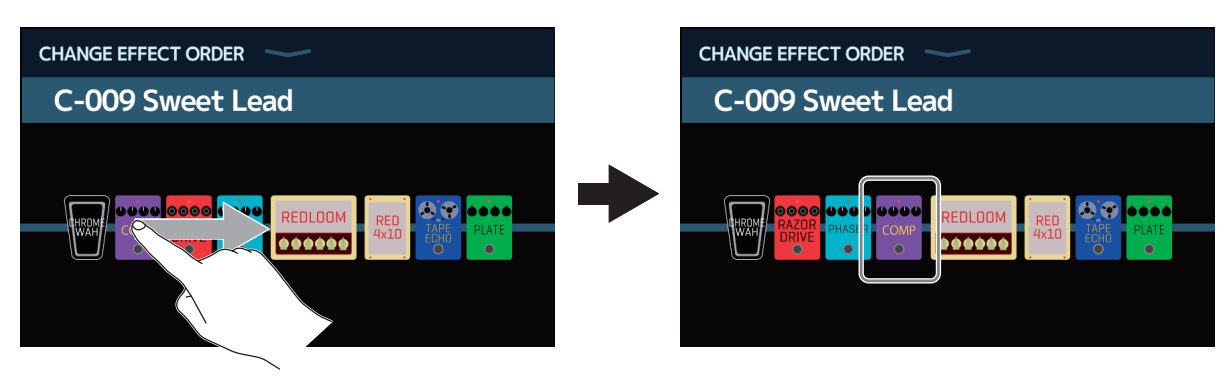

### エフェクトを追加する

パッチメモリーにお好みのエフェクトを追加します。

- 1.エフェクトを追加したいパッチメモリーを選択する
- 2. ホーム画面で 📆 ADD をタッチする
- 3. 「Tap」アイコンをドラッグしてエフェクトを追加したい位置に移動させ、「Tap」アイコンをタッチする

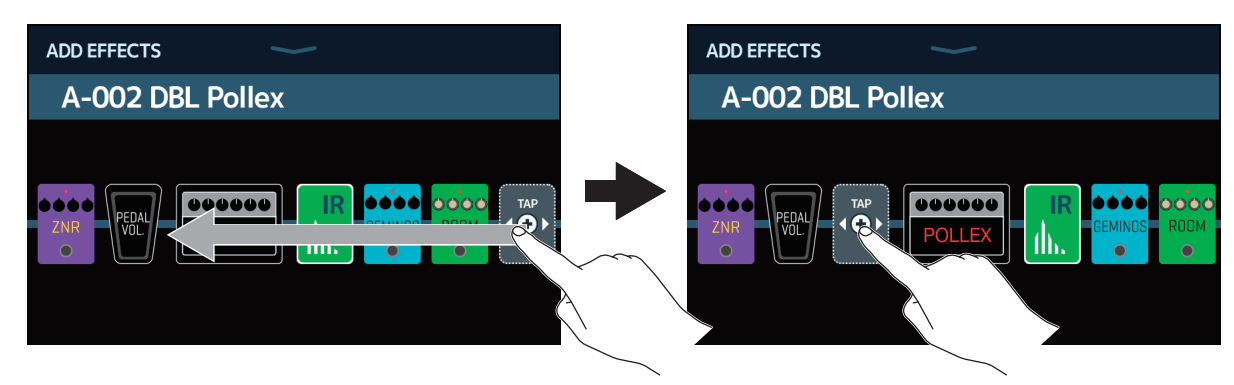

カテゴリを選択する画面が表示されます。

| < ВАСК  | Amps and Effects |   |
|---------|------------------|---|
| BYPASS  |                  | > |
| DYNAMI  | cs               | > |
| FILTER  |                  | > |
| DRIVE   |                  | > |
| CABINET |                  | > |
|         | PROCESSOR 71%    |   |

#### 4 追加したいエフェクトのカテゴリをタッチする

| < ВАСК     | Amps and Effects |   |
|------------|------------------|---|
| DYNAMIC    | :s               | > |
| FILTER     |                  | > |
| DRIVE      |                  | > |
| CABINET    |                  | > |
| MCOULATION |                  | > |
|            | PROCESSOR 71%    |   |
| $\langle $ |                  |   |

5 選択したいアンプまたはエフェクトをタッチ→「OK」をタッチする

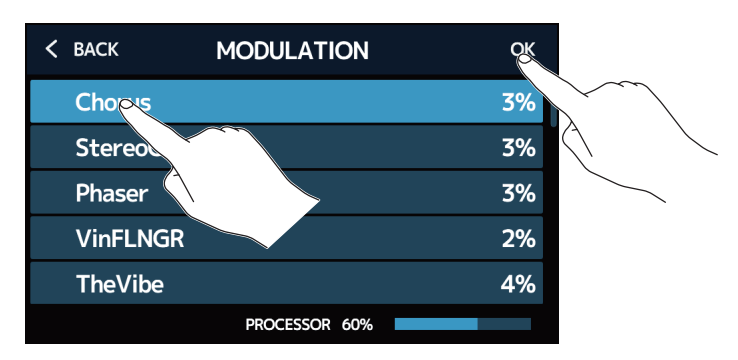

選択したエフェクトが追加されます。

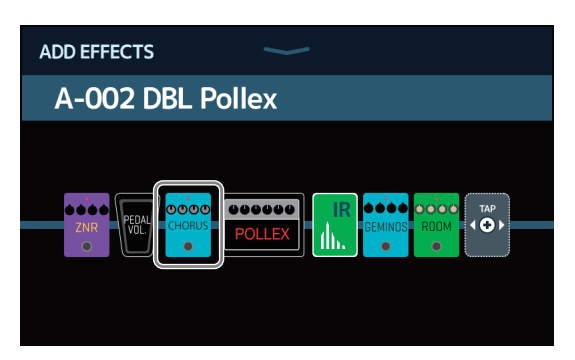

「Tap」アイコンが新たに表示されますので、必要に応じて手順3~5を繰り返してエフェクトを追加します。

#### NOTE

**G11** では 10 個のエフェクトを自由に組み合わせることができます。(→ <u>26 ページ「パッチメモリーのエフェ</u> <u>クト数について」</u>)

### エフェクトを削除する

パッチメモリーから不要なエフェクトを削除します。

- 1. エフェクトを削除したいパッチメモリーを選択する
- 2. ホーム画面で 躍 🕮 をタッチする
- 割除したいエフェクトの アイコンをタッチする 選択したエフェクトが削除されます。

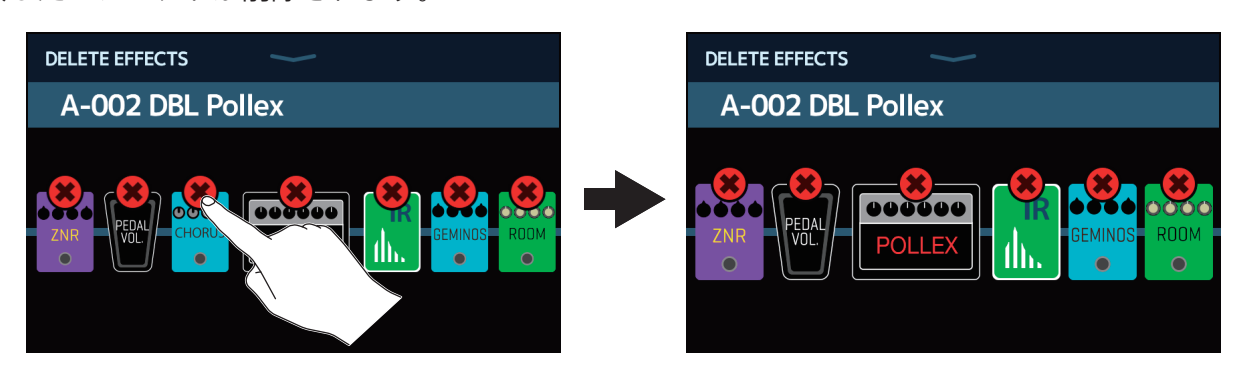

### 全ての設定を一つの画面で行う

パッチメモリーの編集操作を一つの画面で行うことができます。

1 編集操作を行いたいパッチメモリーを選択する

- **2** ホーム画面で **||||** EDIT ALL をタッチする
- 3. パッチメモリーの編集を行う

#### ■アンプ/エフェクトを ON/OFF する

ON/OFF するアンプまたはエフェクト上のインジケーターをタッチします。

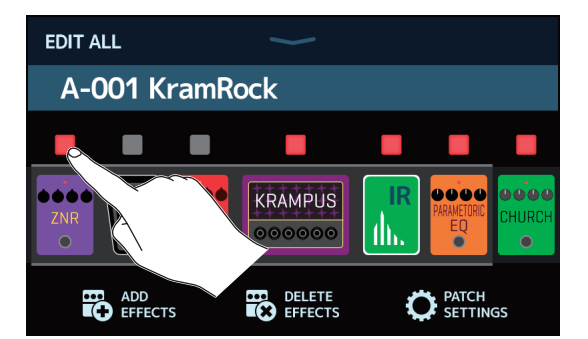

赤点灯が ON、消灯が OFF です。

#### ■アンプ/エフェクトを変更する

変更したいアンプまたはエフェクトをタッチします。

| EDIT ALL       |   | < BACK    | DYNAMICS      | ОК |
|----------------|---|-----------|---------------|----|
| A-001 KramRock |   | Comp      |               | 2% |
|                |   | RackComp  |               | 3% |
|                | - | SlowATTCK |               | 2% |
|                |   | ZNR       |               | 2% |
|                |   | MuteSW    |               | 3% |
|                |   |           | PROCESSOR 71% |    |

タッチしたアンプまたはエフェクトがリストに表示されますので、<u>24 ページ「アンプ/エフェクトを</u> 変更する」の操作にしたがってアンプ/エフェクトを変更します。

#### ■エフェクトの並び順を変更する

エフェクトタイプのアイコンをドラッグしてお好みの位置に移動させます。

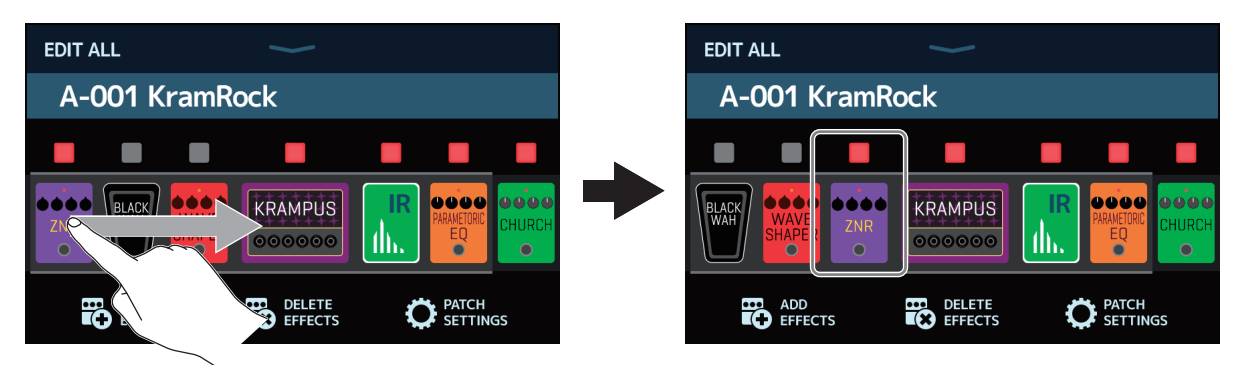

#### ■エフェクトを追加する

「ADD EFFECTS」をタッチします。

| EDIT ALL                 | EDIT ALL                                     |
|--------------------------|----------------------------------------------|
| A-001 KramRock           | A-001 KramRock                               |
| ZNR UNACH SHAPER OCOCOO  |                                              |
| ADD DELETE OFFECTS PATCH | ADD DELETE PATCH<br>EFFECTS EFFECTS ESTTINGS |
|                          |                                              |

「TAP」アイコンが表示されますので、<u>31 ページ「エフェクトを追加する」</u>の操作にしたがってエフェ クトを追加します。

#### ■エフェクトを削除する

「DELETE EFFECTS」をタッチします。

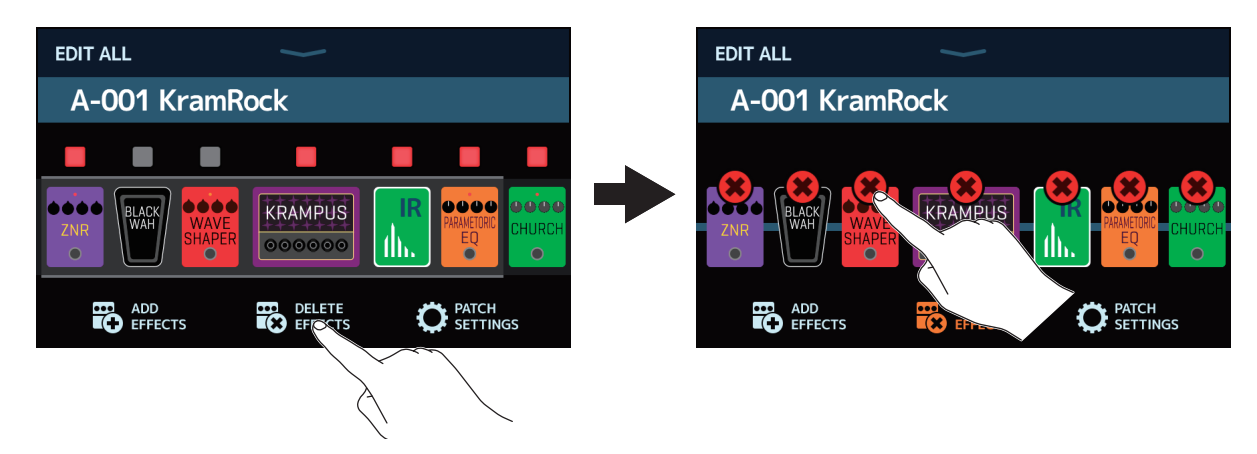

削除したいエフェクトの 🗱 アイコンをタッチすると、パッチメモリーからエフェクトが削除されます。

#### ■アンプを調節する

アンプをしばらくタッチしたままにすると、アンプ設定画面が表示されます。27 ページ「アンプを調 節する」の操作にしたがってアンプを調節します。

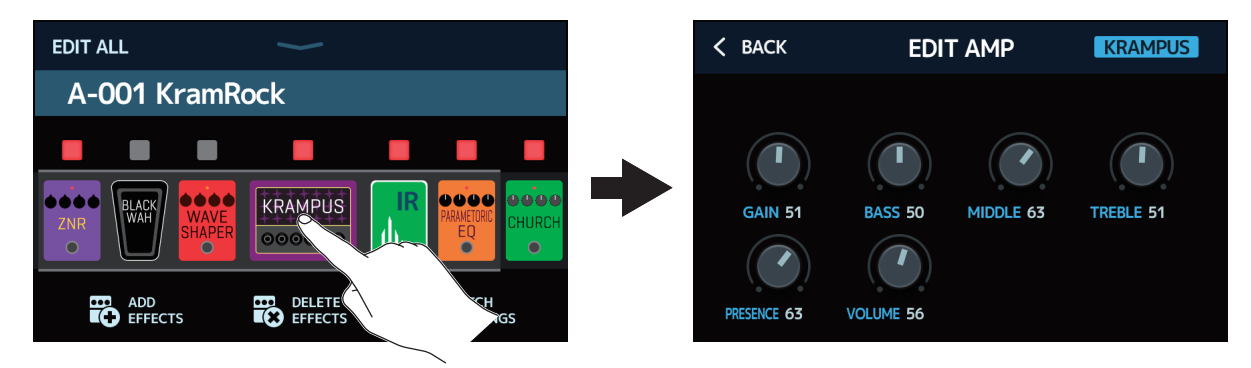

#### ■パッチメモリーの設定を行う

「PATCH SETTINGS」をタッチします。

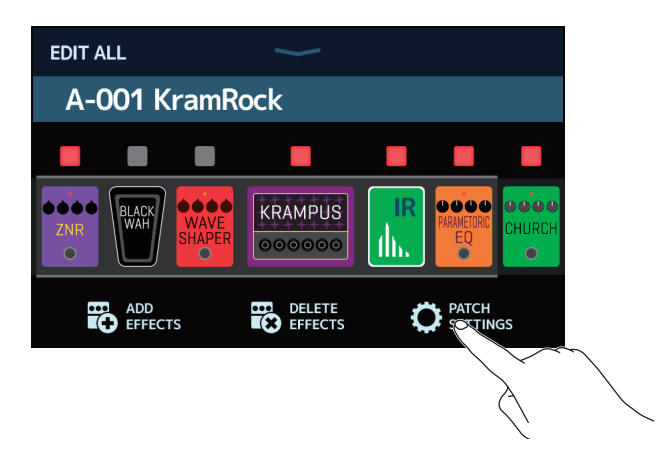

以下の設定を行うことができます。

| タッチしてパッチメモリーの名前を変<br>(→ <u>38ページ「パッチメモリーの名前</u>                                              | 更します。<br><u>を変更する」</u> )                                      |
|----------------------------------------------------------------------------------------------|---------------------------------------------------------------|
| < BACK PATCH SETTINGS                                                                        |                                                               |
|                                                                                              |                                                               |
| KramRock                                                                                     | LEVEL 63 トラックしてハッチメモ<br>リーの音量を調節します。<br>(→ <u>37</u> ページ「パッチメ |
| MIDI     MIDI CH.     COMMAND     BANK MSB     BANK LS       OUT     16     PC     127     0 | B PROGRAM<br>OFF > OFF >                                      |
|                                                                                              |                                                               |
| タッチしてパッチメモリーの MIDI 出力<br>(→ 81 ページ「パッチメモリーの MID                                              | コ設定をします。<br>Ⅰ送信設定を行う」)                                        |
# パッチメモリーの音量を設定する

パッチメモリーごとに音量を設定することができます。

- 1. 音量を設定したいパッチメモリーを選択する
- **2** ホーム画面で **C EDIT PATCH** をタッチする
- 3.「LEVEL」つまみをドラッグして音量を設定する

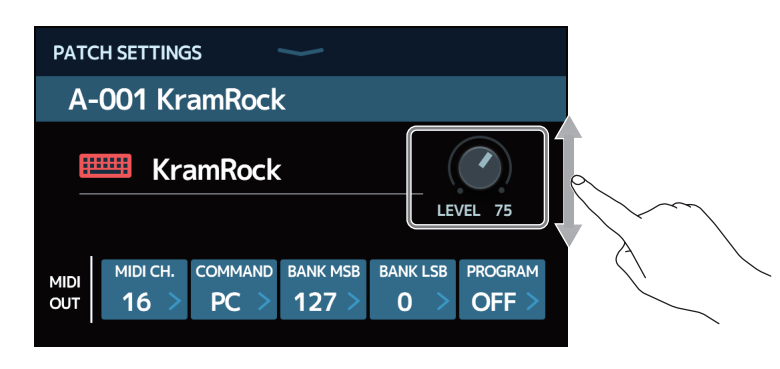

HINT

音量は0~120の間で設定できます。

# パッチメモリーの名前を変更する

パッチメモリーの名前を変更することができます。

- 1. 名前を変更したいパッチメモリーを選択する

### 3. 📖 をタッチしてキーボードを表示させる

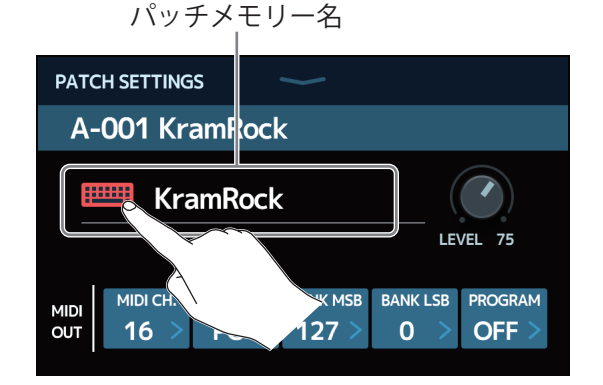

4 キーボードをタッチしてパッチメモリー名を入力する

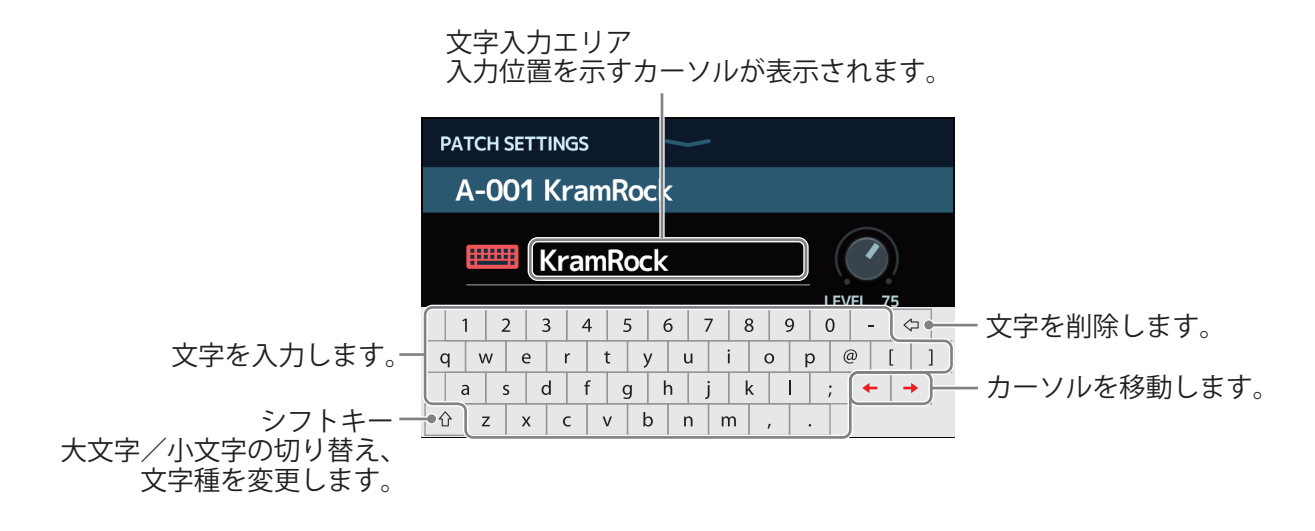

#### NOTE

使用可能な文字/記号は次の通りです。 !#\$%&'()+,-.;=@[]^\_`{}~(space) A-Z, a-z, 0-9

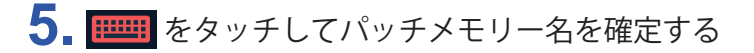

元の画面に戻ります。

# マスターテンポを調節する

リズム、ルーパー、ディレイエフェクトや一部のモジュレーションエフェクトで使用するテンポを調節すること ができます。

- 1 ホーム画面で <u>//</u> SET TEMPO をタッチする
- 2. テンポを調節する

現在のテンポを表示します。 タッチするとキーボードが表示されますので、 直接テンポを入力することができます。

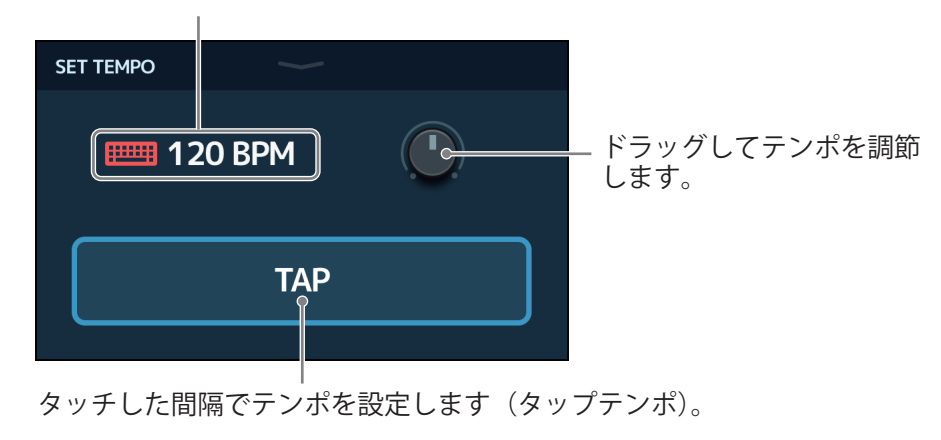

#### HINT

- テンポは」=40~250の間で設定できます。
- ・ を長押ししてタッチスクリーンにテンポが表示されている間は、 を押した間隔でテンポを 設定することもできます。

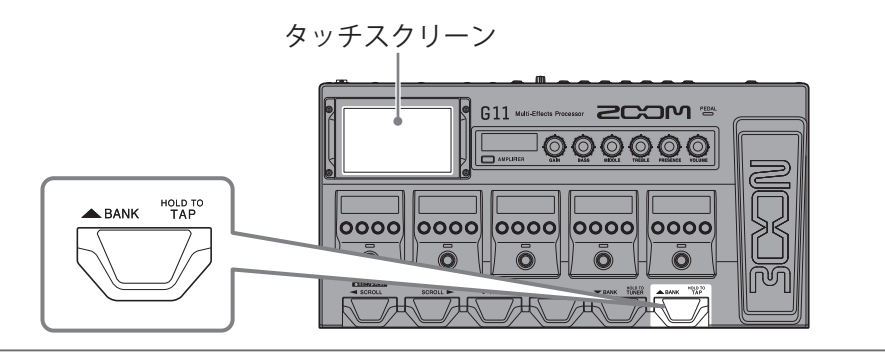

# パッチメモリーを管理する

## パッチメモリーを保存する

オートセーブ機能が OFF のときは(初期設定は ON)、エフェクト、アンプ調節や音量設定などの変更は自動で 保存されません。その場合は手動で保存します。

パッチメモリーを他の場所に保存することもできます。

HINT オートセーブ機能について詳しくは、<u>95ページ「オートセーブを設定する」</u>を参照してください。

- 1.保存したいパッチメモリーを選択する
- 2 ホーム画面で **い** SAVE PATCH をタッチする
- 3. パッチメモリーを保存する

#### ■上書きする場合

「SAVE」をタッチします。

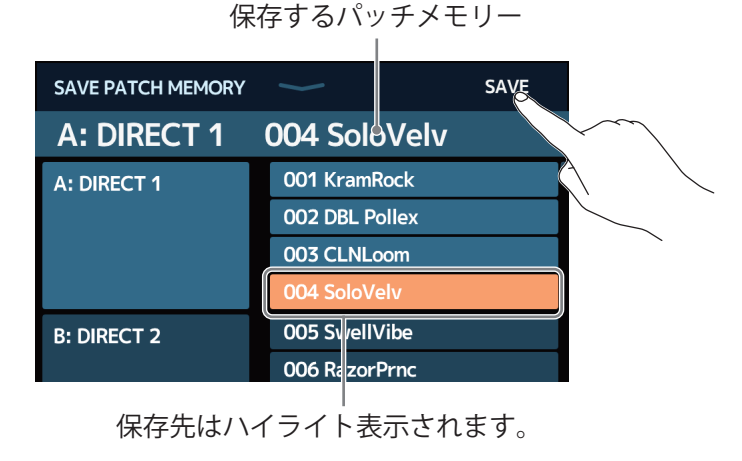

#### ■違う場所に保存する場合

1. 上または下にスワイプして保存先を表示する 保存先はバンクごとに表示されます。

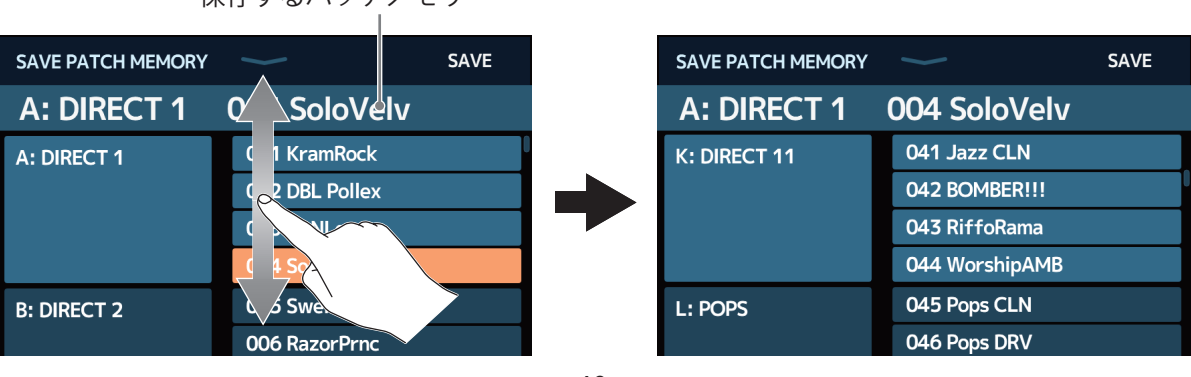

#### 保存するパッチメモリー

#### 2. 保存先をタッチする

| SAVE PATCH MEMORY | $\sim$         | SAVE |
|-------------------|----------------|------|
| A: DIRECT 1       | 004 SoloVelv   |      |
| K: DIRECT 11      | 041 Jazz CLN   |      |
|                   | 042 BOMBER!!!  |      |
|                   | 043 RiffoRama  |      |
|                   | 044 WorshipAMB |      |
| L: POPS           | 045 Pops CLN   |      |
|                   | 046 Pops DRV   |      |

保存先はハイライト表示されます。

**3.**「SAVE」をタッチする

| SAVE PATCH MEMORY | $\sim$         | SAVE          |
|-------------------|----------------|---------------|
| A: DIRECT 1       | 004 SoloVelv   |               |
| K: DIRECT 11      | 041 Jazz CLN   |               |
|                   | 042 BOMBER!!!  |               |
|                   | 043 RiffoRama  | <pre>``</pre> |
|                   | 044 WorshipAMB |               |
| L: POPS           | 045 Pops CLN   |               |
|                   | 046 Pops DRV   |               |

**4.** もう一度「SAVE」をタッチする 選択した場所に保存されます。

| Are you sure? (No | ot Undoable) SAVE CANCEL |
|-------------------|--------------------------|
| A: DIRECT 1       | 004 SoloVelv             |
| K: DIRECT 11      | 041 Jazz CLN             |
|                   | 042 BOMBER!!!            |
|                   | 043 RiffoRama            |
|                   | 044 WorshipAMB           |
| L: POPS           | 045 Pops CLN             |
|                   | 046 Pops DRV             |

#### HINT

オートセーブ機能が OFF のときにパッチメモリーの内容を変更すると、タッチスクリーン右上に **I** アイコンが表示され保存されている設定から変わったことを示します。

アイコンをタッチするとパッチメモリーを保存する画面を表示することができます。

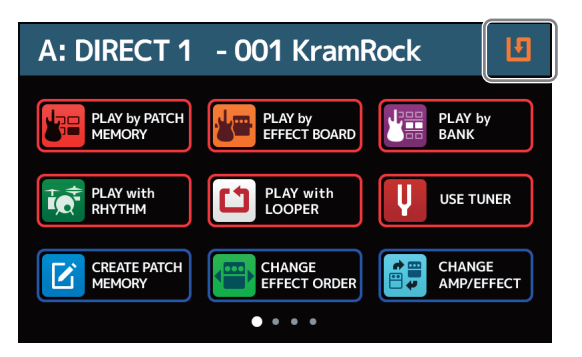

# パッチメモリーの並び順を変更する

パッチメモリーの並び順を変更することができます。

- 1. ホーム画面で 日日 СНАМЕЕ РАТСН をタッチする
- 2. パッチメモリーの アイコンを上下にドラッグして並び順を変更する

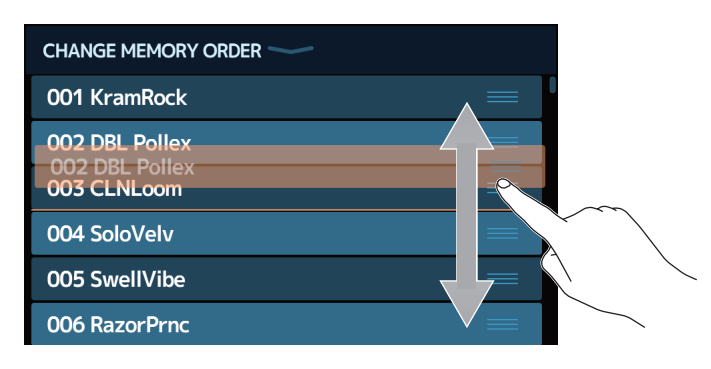

## パッチメモリーを削除する

不要なパッチメモリーを削除します。

- 1. ホーム画面で **H** DELETE PATCH をタッチする
- 2. 削除したいパッチメモリーをタッチする

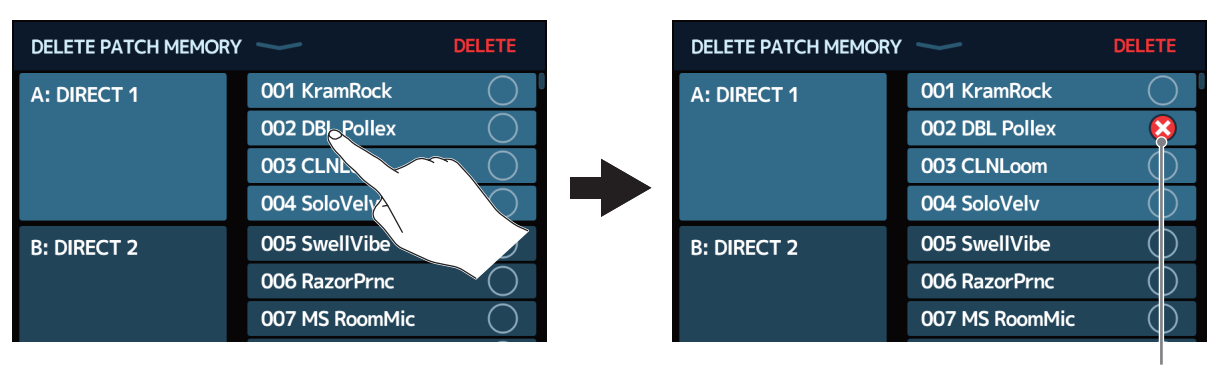

タッチしたパッチメモリーには 削除アイコンが表示されます。

#### HINT

- パッチメモリーはバンクごとに表示されます。
- ・削除したいパッチメモリーは複数選択することができます。
- もう一度タッチすると削除アイコンが消え削除をキャンセルできます。

### **3**「DELETE」をタッチする

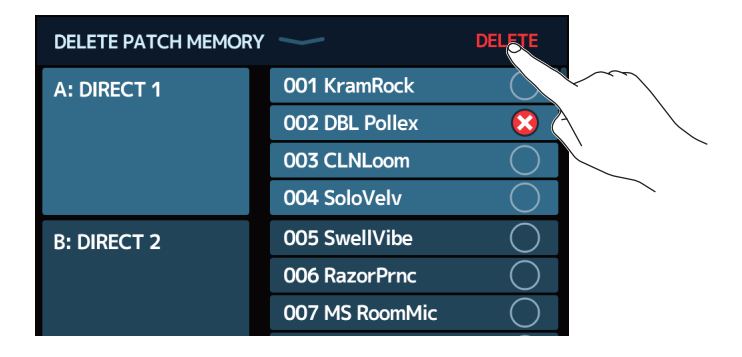

### 4. 「DELETE」をタッチする

| Are you sure? | (Not Undoable) <b>DELETE CANCEL</b> |
|---------------|-------------------------------------|
| A: DIRECT 1   | 001 KramRock                        |
|               | 002 DBL Pollex                      |
|               | 003 CLNLoom                         |
|               | 004 SoloVelv                        |
| B: DIRECT 2   | 005 SwellVibe                       |
|               | 006 RazorPrnc                       |
|               | 007 MS RoomMic                      |

削除したパッチメモリーは空きとなり、「Empty」と表示されます。

# パッチメモリーを作成する

パッチメモリーを新たに作成します。

1. ホーム画面で CREATE PATCH をタッチする

パッチメモリーを作成するための画面が表示されます。

| Z-101 Empty             |                      |
|-------------------------|----------------------|
|                         |                      |
| DYNMCS DRIVE MOD DELAY/ | амр Сав              |
|                         | ဝွ ဝွ                |
|                         |                      |
| ー<br>エフェクトを選択           | <br>  スピーカーキャビネットを選択 |
| アンプ                     | 」<br>プを選択            |

パッチメモリー作成画面では、あらかじめエフェクト選択用に4種類のカテゴリ、アンプ、スピーカーキャビネットが割り当てられています。

それぞれお好みのエフェクト、アンプ、スピーカーキャビネットを選択してパッチメモリーを作成します。

- 「DYNMCS/FILTER」:コンプレッサーなどのダイナミクス系、またはやイコライザーなどのフィルター系のエフェクト
- ・「DRIVE」:ディストーションやオーバードライブなどの歪み系のエフェクト
- ・「MOD」:コーラスやフランジャーなどのゆれ系のエフェクト
- ・「DELAY/REVERB」:ディレイやリバーブなどの空間系のエフェクト

#### NOTE

- •パッチメモリーは 500 個保存することができます。空きがない場合はパッチメモリー作成画面が表示されま せん。不要なパッチメモリーを削除してから操作を行ってください。
- ・パッチメモリー作成画面に表示されないカテゴリのエフェクトを選択する場合は、パッチメモリーを作成した後、エフェクト追加の操作を行ってください。(→<u>31ページ「エフェクトを追加する」</u>)
- 2 エフェクト、アンプ、スピーカーキャビネットを選択したいアイコンをタッチする

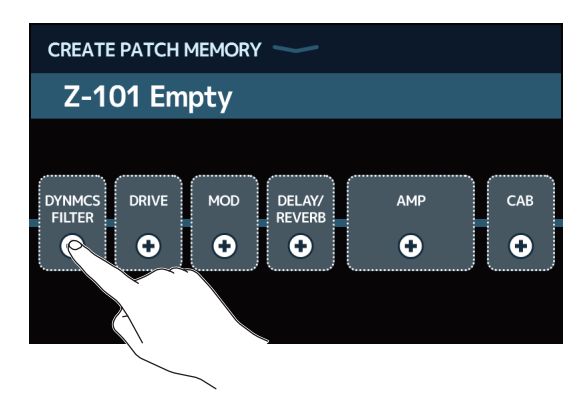

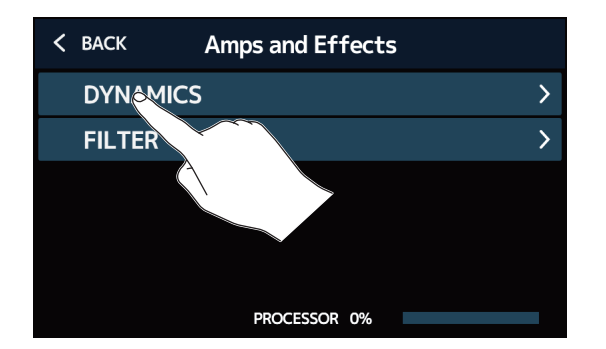

「DYNMCS/FILTER」、「DELAY/REVERB」以外を選択しているときは、カテゴリを選択する画面は表示されません。手順4に進んでください。

**4** 選択したいアンプまたはエフェクトをタッチ→「OK」をタッチする

| < ВАСК    | DYNAMICS   | ç  | × |
|-----------|------------|----|---|
| RackComp  |            | 3' | % |
| SlowATTCK |            | 2' | % |
| ZNR       |            | 2' | % |
| MuteSW    |            | 3' | % |
| GrapComp  |            | 9  | % |
|           | OCESSOR 0% |    |   |

選択したエフェクトまたはアンプが反映されます。

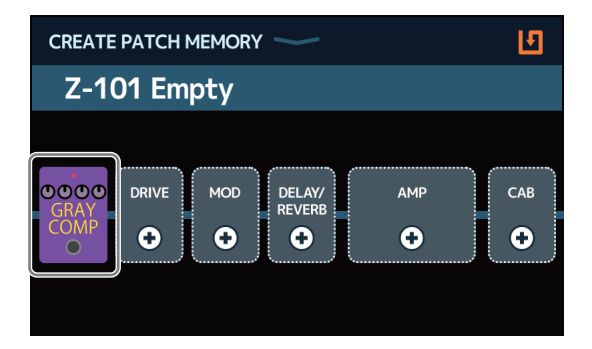

5 手順2~4を繰り返してアンプ、エフェクトを選択する

オートセーブ機能(→<u>95ページ</u>)が ON のときは作成したパッチメモリーは自動で保存されます。

オートセーブ機能が OFF のときは **回** をタッチするとパッチメモリーを保存する画面が表示されますので、 → 40 ページ「パッチメモリーを保存する」で保存してください。

HINT

パッチメモリー名は<u>38ページ「パッチメモリーの名前を変更する」</u>で設定できます。

# バンクを管理する

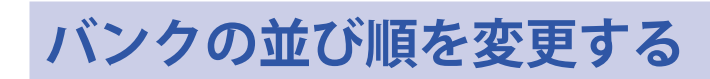

バンクの並び順を変更することができます。

- 1. ホーム画面で 🚟 CHANGE BANK ORDER をタッチする
- 2. バンクの アイコンを上下にドラッグして並び順を変更する

| CHANGE BANK ORDER          |  |
|----------------------------|--|
| A: DIRECT 1                |  |
| B: DIRECT 2                |  |
| C: DIRECT 3<br>D: DIRECT 4 |  |
| E: DIRECT 5                |  |
| F: DIRECT 6                |  |

# バンクを削除する

不要なバンクを削除します。

1. ホーム画面で 📰 BELETE をタッチする

2. 削除したいバンクの「〇」をタッチする

| DELETE BANK | $\sim$ | DELETE       | DELETE BANK |   | DELETE     |
|-------------|--------|--------------|-------------|---|------------|
| B: DIRECT 2 |        | • •          | B: DIRECT 2 | ▼ | $\bigcirc$ |
| C: DIRECT 3 | •      |              | C: DIRECT 3 | ▼ | 8          |
| D: DIRECT 4 |        |              | D: DIRECT 4 | ▼ | $\bigcirc$ |
| E: DIRECT 5 |        | $\mathbf{A}$ | E: DIRECT 5 | ▼ | ( ( ) )    |
| F: DIRECT 6 |        | $\sim$       | F: DIRECT 6 | ▼ | $\bigcirc$ |
| G: DIRECT 7 |        | • ()         | G: DIRECT 7 | ▼ | $\bigcirc$ |
| H: DIRECT 8 |        | • 0          | H: DIRECT 8 | ▼ | $\bigcirc$ |
|             |        |              |             |   |            |

タッチしたバンクには削除アイ コンが表示されます。

#### HINT

- ・削除したいバンクは複数選択することができます。
- ・削除アイコンをタッチすると、選択を解除することができます。
- ●をタッチすると、バンクのパッチメモリーを確認することができます。

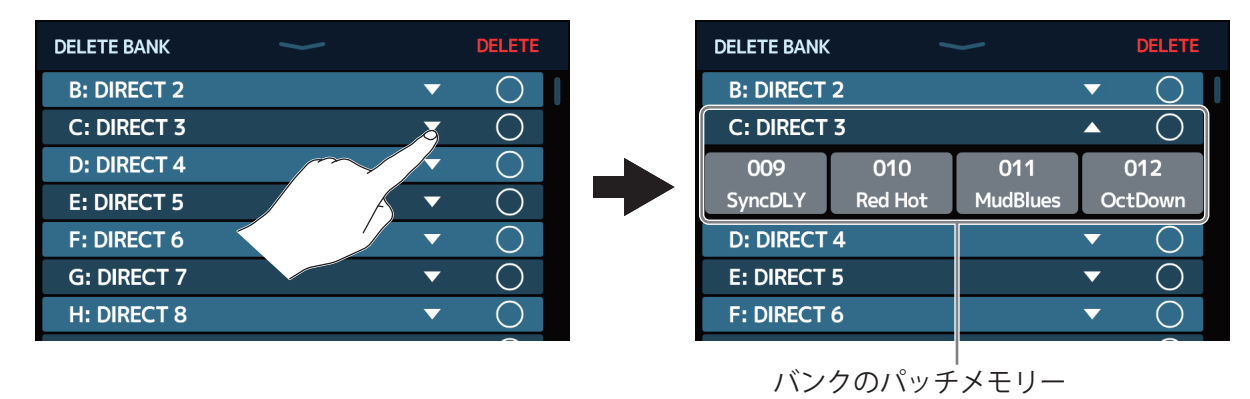

### **3**「DELETE」をタッチする

| DELETE BANK | $\sim$ |   | DELETE     |                 |
|-------------|--------|---|------------|-----------------|
| B: DIRECT 2 |        | ▼ |            | <hr/>           |
| C: DIRECT 3 |        | ▼ | ×          | $\overline{\ }$ |
| D: DIRECT 4 |        | ▼ | $\bigcirc$ |                 |
| E: DIRECT 5 |        | ▼ | $\bigcirc$ | ~               |
| F: DIRECT 6 |        | ▼ | $\bigcirc$ |                 |
| G: DIRECT 7 |        | ▼ | $\bigcirc$ |                 |
| H: DIRECT 8 |        | ▼ | $\bigcirc$ |                 |

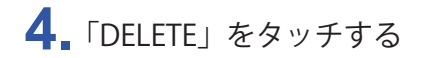

| Are you sure? | (Not Undoable) | DELETE | CANCEL     |  |
|---------------|----------------|--------|------------|--|
| B: DIRECT 2   |                |        |            |  |
| C: DIRECT 3   |                | •      |            |  |
| D: DIRECT 4   |                | ▼      |            |  |
| E: DIRECT 5   |                | ▼      | $\bigcirc$ |  |
| F: DIRECT 6   |                | ▼      | $\bigcirc$ |  |
| G: DIRECT 7   |                | ▼      | $\bigcirc$ |  |
| H: DIRECT 8   |                | •      | $\bigcirc$ |  |

バンクが削除され、以降のバンクの番号が繰り上がります。

NOTE バンクを削除するとバンクのパッチメモリーも削除されます。ご確認のうえ削除操作を行ってください。

# バンクを作成する

バンクを新たに作成します。

1 ホーム画面で CREATE BANK をタッチする NOTE タッチスクリーンに「All banks are full. Please delete a bank and try again.」と表示された場合は、バンクに空 きがありません。不要なバンクを削除してください。(→47ページ「バンクを削除する」) 2. 🚃 をタッチしてキーボードを表示させ、バンク名を入力する 文字入力エリア 入力位置を示すカーソルが表示されます。 CREATE BANK AH: BANK 2 3 4 5 6 7 8 9 0 - ♀ 文字を削除します。 1 文字を入力します。— q w e r t y u i o p @ [ ]  $|a|s|d|f|g|h|j|k|l|; \leftarrow \rightarrow$ — カーソルを移動します。 シフトキー-●û z x c v b n m 大文字/小文字の切り替え、 文字種を変更します。

#### NOTE

使用可能な文字/記号は次の通りです。 !#\$%&'()+,-.;=@[]^\_`{}~(space) A-Z, a-z, 0-9

3. 📖 をタッチしてバンク名を確定する

4. パッチメモリーを割り当てたい場所をタッチする

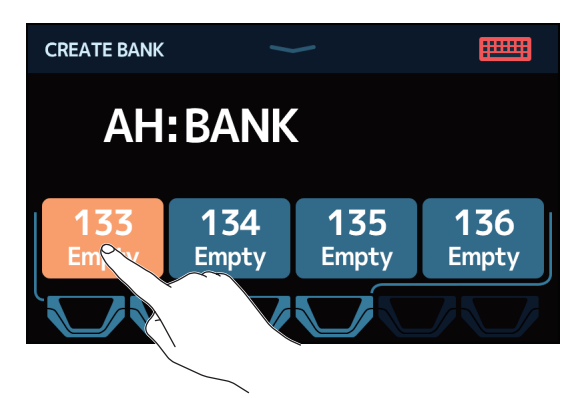

### 5. 割り当てたいパッチメモリーをタッチ→「OK」をタッチする

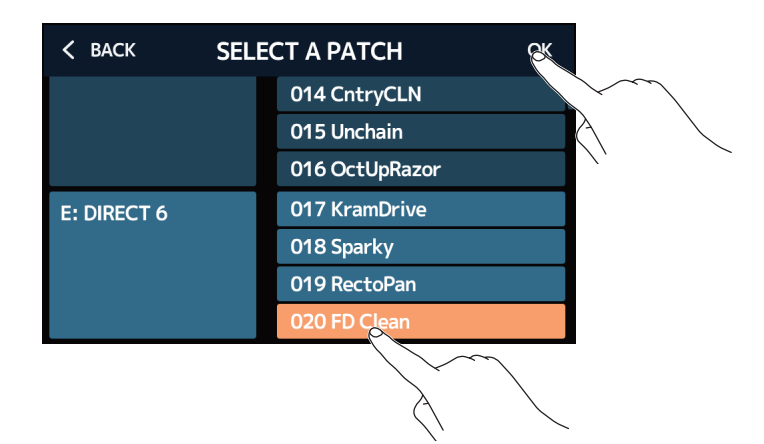

選択したパッチメモリーが反映されます。

| CREATE BANK            |              |              |              |
|------------------------|--------------|--------------|--------------|
| AH:                    | BANK         | _            |              |
| <b>133</b><br>FD Clean | 134<br>Empty | 135<br>Empty | 136<br>Empty |
|                        |              |              |              |

6. 手順4、5を繰り返してパッチメモリーを選択する

# エクスプレッションペダルを使用する

PEDAL カテゴリのエフェクト(ペダルエフェクト)がパッチメモリーに選択されている場合、エクスプレッションペダルを操作してエフェクトのかかり方を変化させることができます。

内蔵のペダルを使用する

内蔵のエクスプレッションペダルを操作してエフェクトのかかり方を変化させます。

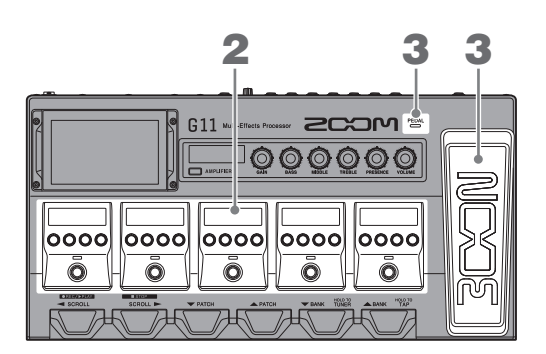

1.ペダルエフェクトを調節したいパッチメモリーを選択する

ホーム画面で Prefect BOARD をタッチすると、パッチメモリーで選択されているエフェクトを確認できます。

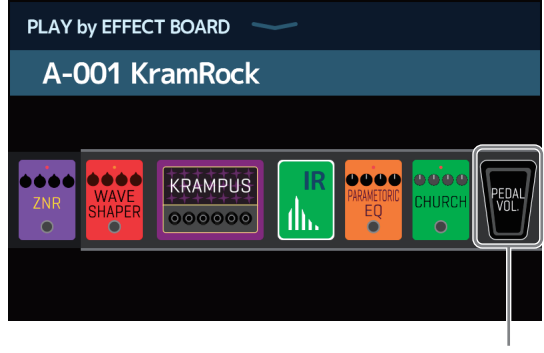

ペダルエフェクト

- ・ペダルエフェクトを変更するには:→<u>24ページ「アンプ/エフェクトを変更する」</u>
- ペダルエフェクトを追加するには:→<u>31ページ「エフェクトを追加する」</u>)

NOTE

外部ペダルを接続すると、PEDAL カテゴリから 2 種類のエフェクトを使用できます。(→ <u>55 ページ「外部ペ</u> <u>ダルを使用する」</u>) 2. エフェクトセクションに表示されているペダルエフェクトを調節する

エフェクトセクションのパラメーターノブを使って調節します。(→28ページ「エフェクトを調節する」)

カテゴリが「PEDAL」のエフェクト がペダルエフェクトです。

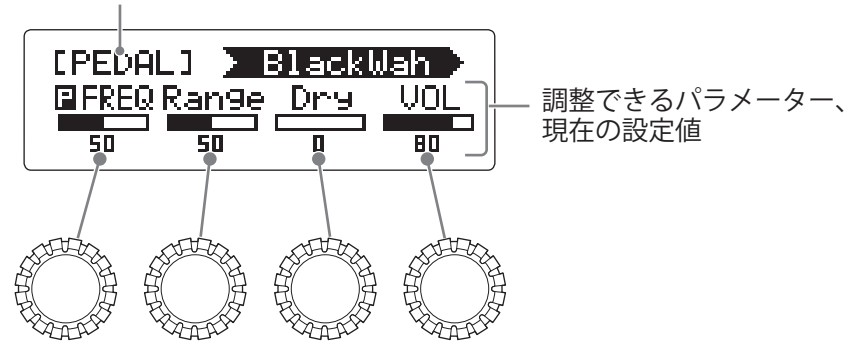

3. エクスプレッションペダルを操作する

エフェクトのかかり方が変化します。

ペダル先端部を踏み込むと、ペダルエフェクトの ON/OFF が切り換わります (ON 時はペダルインジケーター が点灯します)。

#### NOTE

エクスプレッションペダルの先端を踏み込んでペダルエフェクトの ON/OFF を切り替えた場合、ON/OFF の設 定は保存されません(エフェクトセクションのフットスイッチで ON/OFF を切り替えた場合は、ON/OFF の設 定は保存されます)。

# ペダルを調節する

内蔵のエクスプレッションペダルの感度を調節するため、ペダルのキャリブレーションを行います。

- 1. ホーム画面で 🗍 SET PEDAL をタッチする
- **2.**「PEDAL CALIBRATION」の「START」をタッチする ペダルのキャリブレーションを開始します。

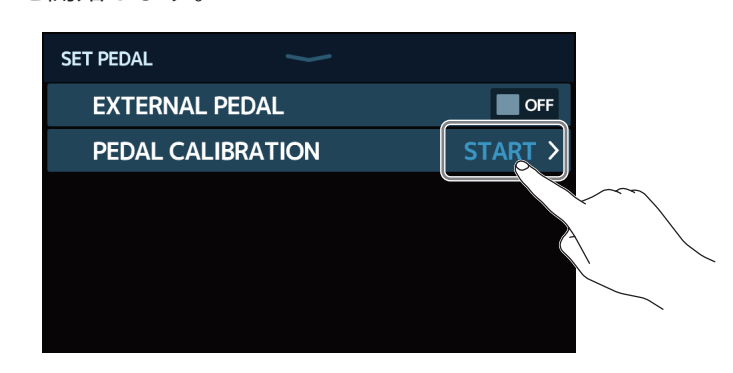

3. ペダルを踏んでいない状態(ペダルが一番上に上がっている状態)にして「OK」をタッチする

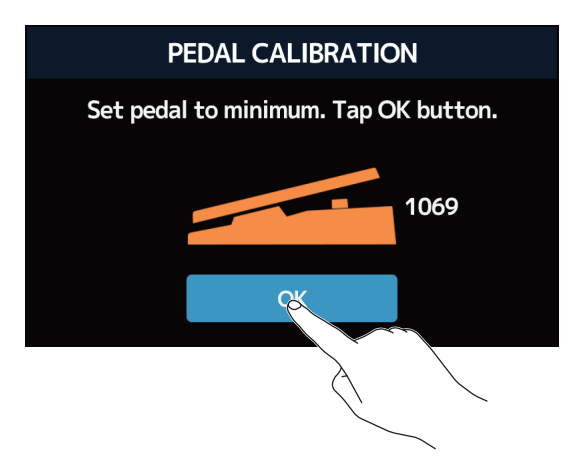

**4** ペダルを最奥まで踏み込んだ状態にして「OK」をタッチする

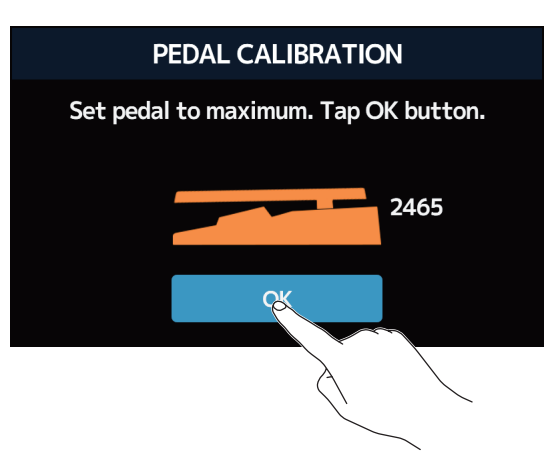

### 5.「OK」をタッチしてペダルのキャリブレーションを完了する

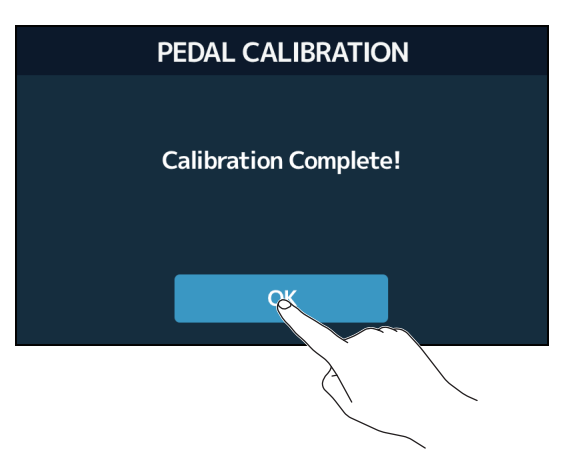

#### NOTE

- ・以下の場合には、ペダルの感度を調節します。
  ーペダルを踏んでもあまり効果がない。
  ー軽く踏んだだけなのに音量や音色が大きく変化してしまう。
- ・タッチスクリーンに以下の画面が表示された場合は、「OK」をタッチしてキャリブレーションを最初からや り直してください。

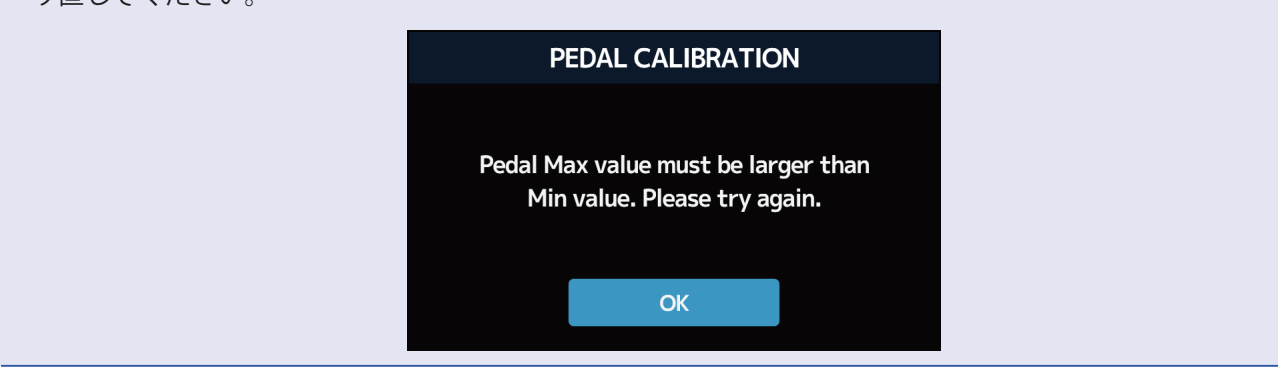

# 外部ペダルを使用する

外部ペダルを接続すると、PEDAL カテゴリから2種類のエフェクトを使用できます。 ペダルエフェクトが外部ペダルに割り当てられるように設定します。

- ホーム画面で
  set PEDAL
  をタッチする
- 2.「EXTERNAL PEDAL」のスイッチをタッチして ON にする タッチする度に ON/OFF が切り換わります。

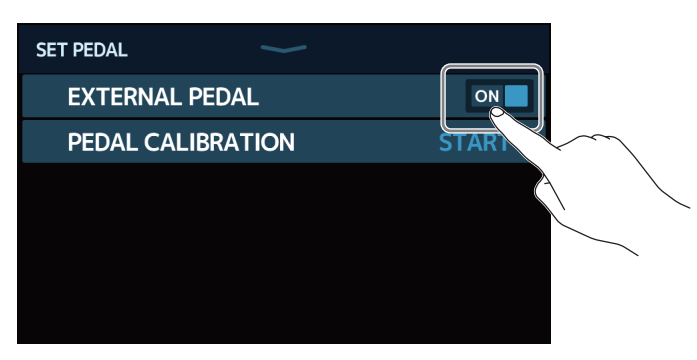

| 設定  | 説明            |
|-----|---------------|
| OFF | 外部ペダルを使用しません。 |
| ON  | 外部ペダルを使用します。  |

3 外部ペダルを設定したいパッチメモリーを選択する

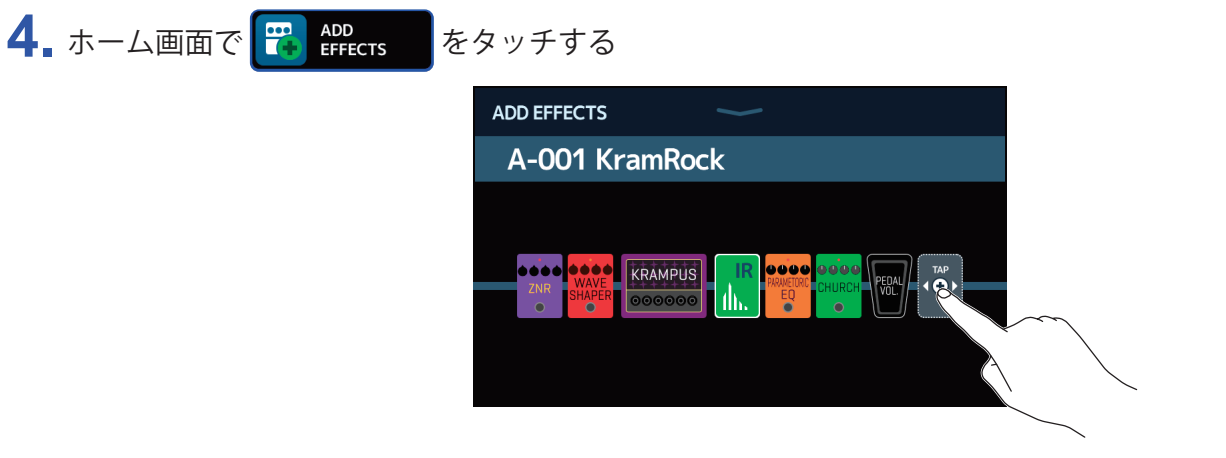

「TAP」アイコンが表示されますので、<u>31ページ「エフェクトを追加する」</u>の操作にしたがってペダルエフェクトを追加します。

| ADD EFFECTS                | $\sim$ | Ŀ |                                                |
|----------------------------|--------|---|------------------------------------------------|
| A-001 KramRo               | ock    |   |                                                |
| VIATE<br>SHAPER<br>0000000 |        |   | – 外部ペダル用ペダル<br>エフェクトには<br>「EXT」マークが表示<br>されます。 |

5. 追加したペダルエフェクトを調節する

エフェクトセクションのパラメーターノブを使って調節します。(→ <u>28 ページ「エフェクトを調節する」</u>)

カテゴリが「PEDAL」のエフェクト がペダルエフェクトです。

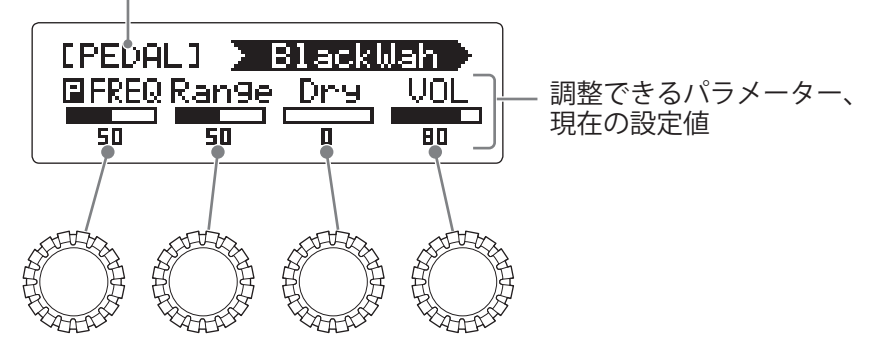

# チューナーを使用する

## チューナーを有効にする

チューナーを有効にして G11 でギターをチューニングします。

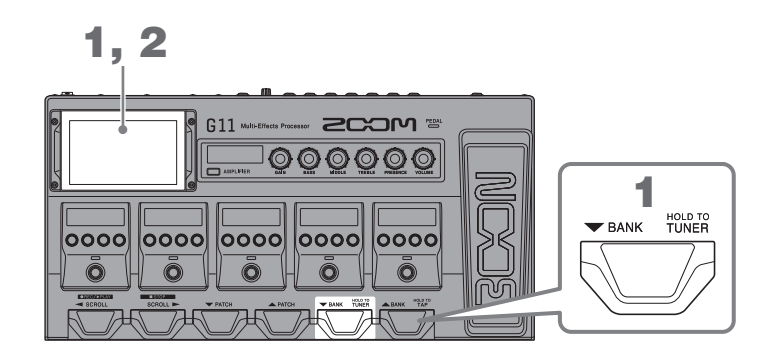

- **1** を長押しする、またはホーム画面で **U** USE TUNER をタッチする チューナーが有効になりタッチスクリーンにチューナー画面が表示されます。
- 2. チューニングしたい弦を開放で弾き、ピッチを調整する

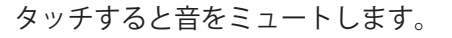

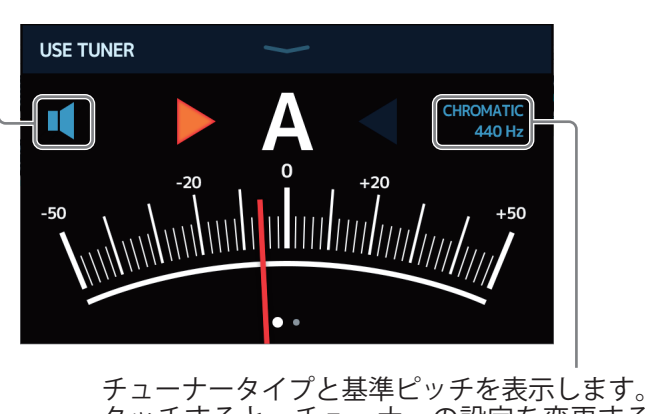

テューテーダイノと基準ビッチを表示します。 タッチすると、チューナーの設定を変更するこ とができます。 (→ <u>58 ページ「チューナーの設定を変更する」</u>

- ・最寄りの音名とピッチのズレが表示されます。
- ・ピッチが合うと、左右のインジケーターが緑に点灯します。
- 右または左にスワイプすると、違うタイプのチューナーを表示することができます。

#### ■ チューナーを終了するには

チューナー使用中に を押すと、チューナーを終了してタッチスクリーンにホーム画面が表示されます。

## チューナーの設定を変更する

チューナーのや基準ピッチやタイプを変更したり、フラットチューニングの設定をすることができます。

1. ホーム画面で **り**。 SET TUNER をタッチする

2. チューナーの設定を変更する

#### ■チューナーの基準ピッチを変更する

「CALIBRATION」つまみを上下にドラッグして基準ピッチを変更します。

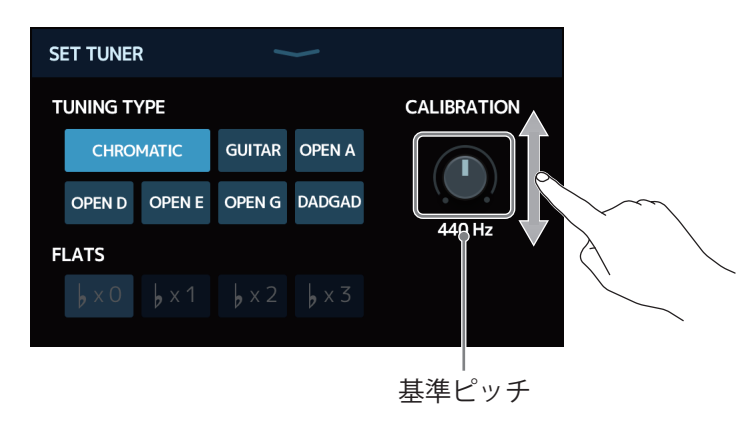

#### HINT

設定範囲は中央 A=435~445 Hz です。

#### ■チューナータイプを選択する

お好みのチューナータイプをタッチします。

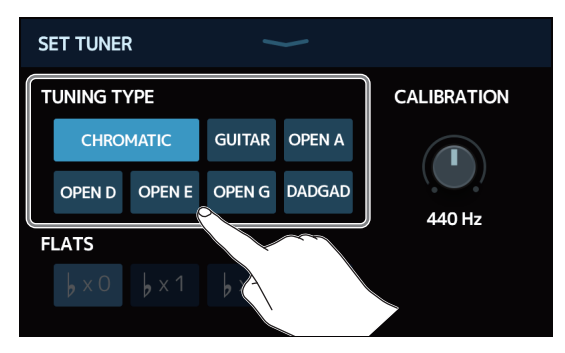

| 設定           | 説明                                                                             |
|--------------|--------------------------------------------------------------------------------|
| CHROMATIC    | 最寄りの音名(半音単位)を基準にしてズレを表示します。                                                    |
| その他のチューナータイプ | 選択したタイプに応じて最寄りの弦番号を表示し、本来合わせるべ<br>きピッチからどの程度ずれているかを表示します。選択できる種類<br>は次の表の通りです。 |

| キテ     | 表示                              |   | 弦番号/音名 |   |   |    |    |   |
|--------|---------------------------------|---|--------|---|---|----|----|---|
| 衣小     |                                 |   | 6      | 5 | 4 | 3  | 2  | 1 |
| GUITAR | 7弦ギターにも対応するギターの標準チューニング         | В | Е      | Α | D | G  | В  | Е |
| OPEN A | 開放弦を鳴らすと A のコードになるオープン A チューニング | - | Е      | А | Е | А  | C# | Е |
| OPEN D | 開放弦を鳴らすとDのコードになるオープンDチューニング     | - | D      | А | D | F# | А  | D |
| OPEN E | 開放弦を鳴らすとEのコードになるオープンEチューニング     | - | Е      | В | Е | G# | В  | Е |
| OPEN G | 開放弦を鳴らすとGのコードになるオープンGチューニング     | - | D      | G | D | G  | В  | D |
| DADGAD | タッピング奏法などでよく使われる変則チューニング        | - | D      | A | D | G  | A  | D |

#### ■フラットチューニングを使用する

すべての弦を通常のチューニングよりも半音 (♭×1)、1 音 (♭×2)、1 音半 (♭×3) 下げた状態にチュー ニングできます。

お好みのフラットチューニングをタッチします。

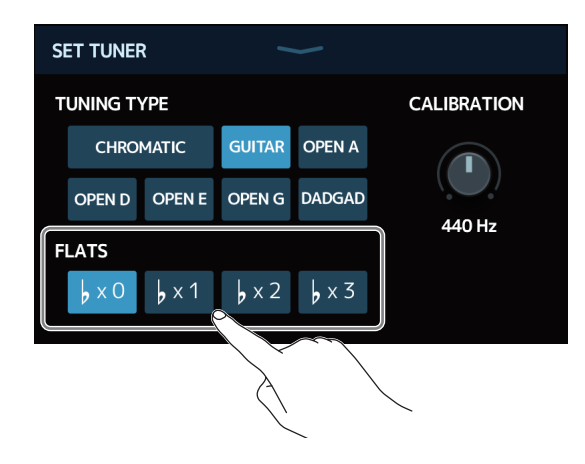

NOTE チューナータイプが "CHROMATIC" のときは、フラットチューニングはできません。

# リズムを使用する

内蔵されたリズムに合わせて演奏することができます。

リズムを有効にする

リズムを有効にして、リズムを再生したり、リズムの設定をします。

1.ホーム画面で **で** PLAY with RHYTHM をタッチする

リズムが有効になりタッチスクリーンにリズム操作画面が表示されます。

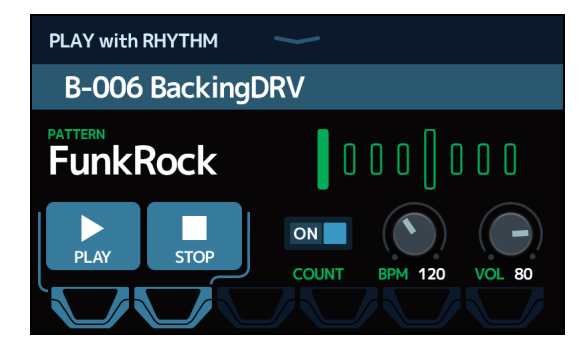

タッチスクリーンやフットスイッチを使って、リズムの再生、停止、設定を行うことができます。

# リズムを設定する

リズムの各種設定を行います。

## リズムパターンを選択する

再生するリズムパターンを選択します。

1. リズム操作画面 (→ <u>60ページ</u>) でリズムパターン名をタッチする

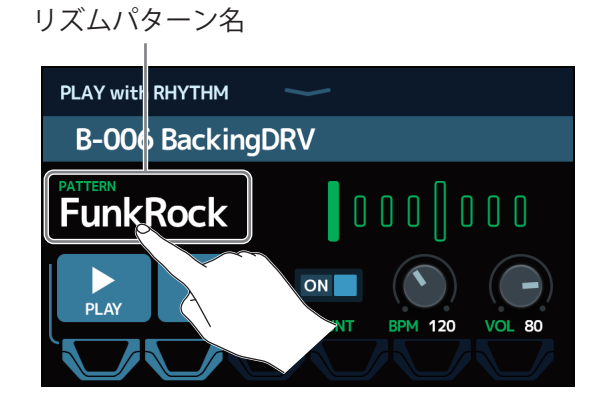

**2** お好みのリズムパターンをタッチ→「BACK」をタッチする

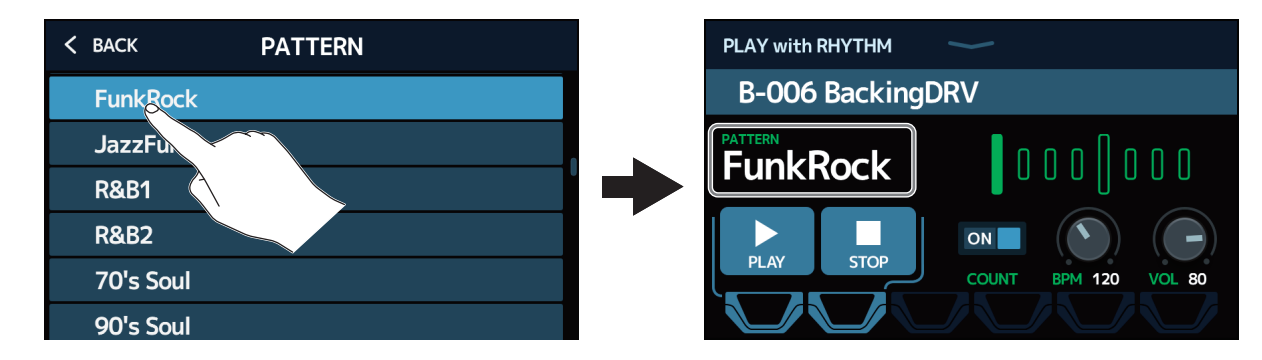

選択したリズムパターンが反映されます。

HINT リズムパターンの種類は <u>66 ページ「リズムパターン」</u>を参照してください。

## プリカウントを設定する

ルーパーで録音を開始する前に、カウント音を再生するかしないかの設定をします。

 リズム操作画面(→ <u>60 ページ</u>)で「COUNT」をタッチする タッチする度に ON/OFF が切り換わります。

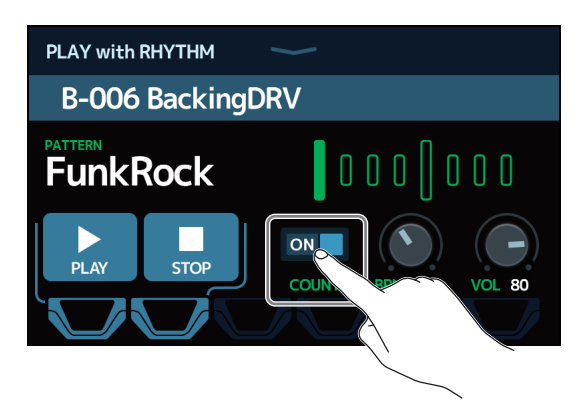

| 設定  | 説明             |
|-----|----------------|
| OFF | プリカウントを再生しません。 |
| ON  | プリカウントを再生します。  |

### テンポを調節する

リズムのテンポを調節します。

**1** リズム操作画面(→ <u>60 ページ</u>)で「BPM」つまみを上下にドラッグする

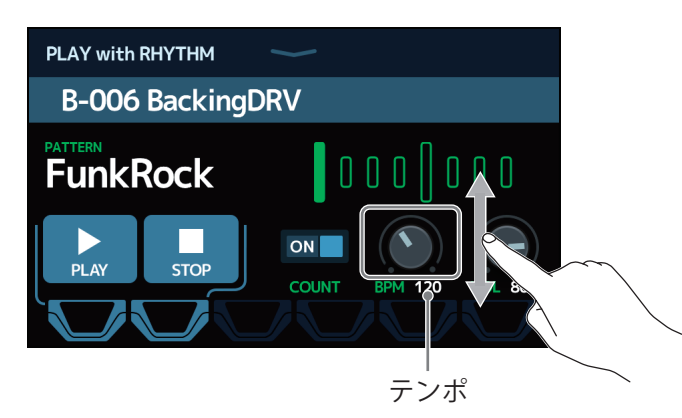

HINT

40~250の範囲で調節できます。

ここで調節したテンポは、各エフェクトおよびルーパーと共有されます。

・ ・ を長押ししてタッチスクリーンにテンポが表示されている間は、 ・ 設定することもできます。

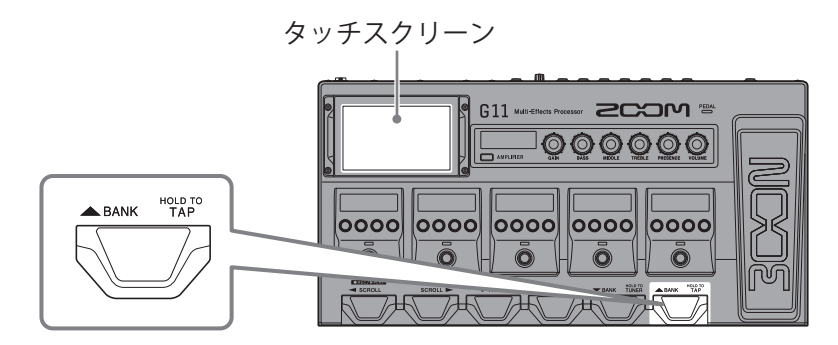

### 音量を調節する

リズムの音量を調節します。

**1** リズム操作画面(→ <u>60 ページ</u>)で「VOL」つまみを上下にドラッグする

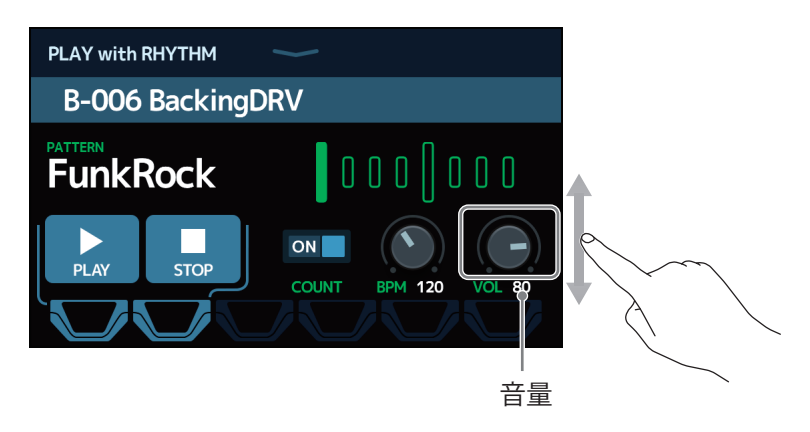

HINT 0~100の範囲で調節できます。

# リズムを再生/停止する

リズムを再生/停止します。

**1** リズム操作画面(→ <u>60 ページ</u>)で「PLAY」または「STOP」をタッチする

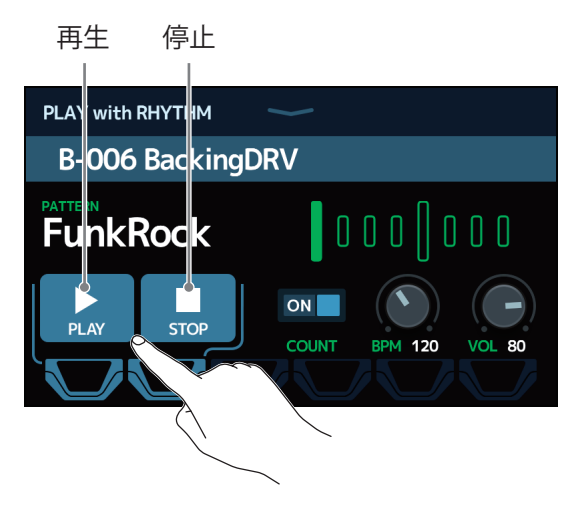

#### HINT

リズム操作画面表示中は、フットスイッチでリズムを再生/停止することができます。

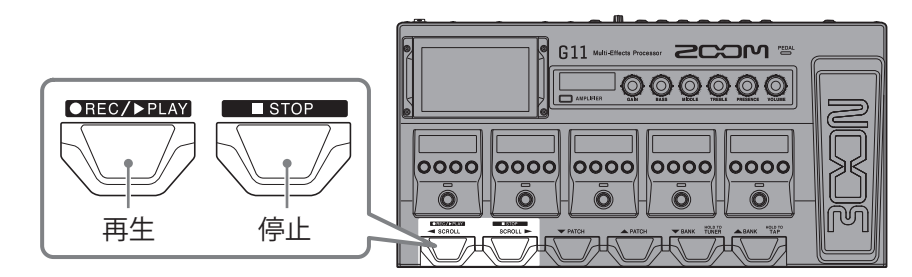

・リズムの再生中にホーム画面に戻ると、リズムを再生したままパッチメモリーを選択したり、ルーパーを使用するなど他の操作を行うことができます。他の操作をしているときにリズムを停止する場合は、ホーム画

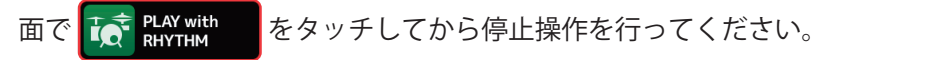

# リズムパターン

| No. | PatternName | TimSig |
|-----|-------------|--------|
| 1   | GUIDE       | 4/4    |
| 2   | 8Beats1     | 4/4    |
| 3   | 8Beats2     | 4/4    |
| 4   | 8Beats3     | 4/4    |
| 5   | 16Beats1    | 4/4    |
| 6   | 16Beats2    | 4/4    |
| 7   | 16Beats3    | 4/4    |
| 8   | Rock1       | 4/4    |
| 9   | Rock2       | 4/4    |
| 10  | Rock3       | 4/4    |
| 11  | ROCKABLY    | 4/4    |
| 12  | R'n'R       | 4/4    |
| 13  | HardRock    | 4/4    |
| 14  | HeavyMtl    | 4/4    |
| 15  | MtlCore     | 4/4    |
| 16  | Punk        | 4/4    |
| 17  | FastPunk    | 4/4    |
| 18  | Emo         | 4/4    |
| 19  | TomTomBt    | 4/4    |
| 20  | Funk1       | 4/4    |
| 21  | Funk2       | 4/4    |
| 22  | FunkRock    | 4/4    |
| 23  | JazzFunk    | 4/4    |

| No. | PatternName | TimSig |
|-----|-------------|--------|
| 24  | R&B1        | 4/4    |
| 25  | R&B2        | 4/4    |
| 26  | 70's Soul   | 4/4    |
| 27  | 90's Soul   | 4/4    |
| 28  | Motown      | 4/4    |
| 29  | НірНор      | 4/4    |
| 30  | Disco       | 4/4    |
| 31  | Рор         | 4/4    |
| 32  | PopRock     | 4/4    |
| 33  | IndiePop    | 4/4    |
| 34  | EuroPop     | 4/4    |
| 35  | NewWave     | 4/4    |
| 36  | OneDrop     | 4/4    |
| 37  | Steppers    | 4/4    |
| 38  | Rockers     | 4/4    |
| 39  | Ska         | 4/4    |
| 40  | 2nd Line    | 4/4    |
| 41  | Country     | 4/4    |
| 42  | Shuffle1    | 4/4    |
| 43  | Shuffle2    | 4/4    |
| 44  | Blues1      | 4/4    |
| 45  | Blues2      | 4/4    |
| 46  | Jazz1       | 4/4    |

| No. | PatternName | TimSig |
|-----|-------------|--------|
| 47  | Jazz2       | 4/4    |
| 48  | Fusion      | 4/4    |
| 49  | Swing1      | 4/4    |
| 50  | Swing2      | 4/4    |
| 51  | Bossa1      | 4/4    |
| 52  | Bossa2      | 4/4    |
| 53  | Samba1      | 4/4    |
| 54  | Samba2      | 4/4    |
| 55  | Breaks1     | 4/4    |
| 56  | Breaks2     | 4/4    |
| 57  | Breaks3     | 4/4    |
| 58  | 12/8 Grv    | 12/8   |
| 59  | Waltz       | 3/4    |
| 60  | JzWaltz1    | 3/4    |
| 61  | JzWaltz2    | 3/4    |
| 62  | CtWaltz1    | 3/4    |
| 63  | CtWaltz2    | 3/4    |
| 64  | 5/4 Grv     | 5/4    |
| 65  | Metro3      | 3/4    |
| 66  | Metro4      | 4/4    |
| 67  | Metro5      | 5/4    |
| 68  | Metro       |        |
|     |             |        |

# ルーパーを使用する

演奏したフレーズを録音して、最大でステレオ5分のループフレーズを作ることができます。

ルーパーを有効にする

ルーパーを有効にして、ルーパーを再生したり、ルーパーの設定をします。

**1** ホーム画面で <sup>1</sup> PLAY with LOOPER をタッチする

ルーパーが有効になりタッチスクリーンにルーパー操作画面が表示されます。

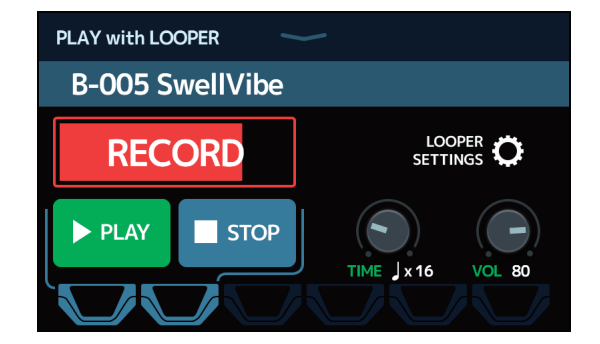

タッチスクリーンやフットスイッチを使って、ルーパーの録音、再生、停止、設定を行うことができます。

ルーパーのテンポについて
 ・ルーパーのテンポはエフェクトやリズムと共有されています。
 ・テンポは <u>39 ページ「マスターテンポを調節する」</u>または <u>63 ページ「テンポを調節する」</u>で設定することができます。
 ・テンポを変更すると、録音データは消去されます。

## ルーパーを設定する

ルーパーの各種設定を行います。

### 録音時間を設定する

フレーズの録音時間を設定します。

**1** ルーパー操作画面(→ <u>67 ページ</u>)で「TIME」つまみを上下にドラッグする

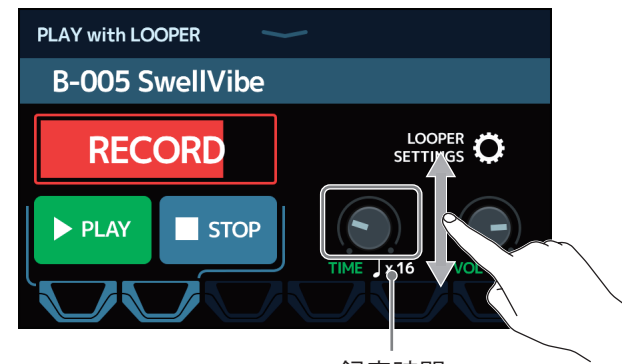

録音時間

| 設定         | 説明                                                                                                    |
|------------|----------------------------------------------------------------------------------------------------|
| MANUAL     | 手動で録音を停止するか、最大録音時間に達するまで録音します。                                                                                        |
| J × 1 ∼ 64 | 四分音符1拍~64拍に設定します。実際に録音される時間は BPM<br>(テンポ)の設定で決まります(→ <u>39ページ「マスターテンポを</u><br><u>調節する」</u> )<br>録音時間(秒) = 60 ÷ BPM×拍数 |

- NOTE
- ・設定範囲は MANUAL、四分音符×1~四分音符×64 です。
- ・ルーパーの録音時間は 1.5 秒から 5 分です(UNDO 機能(→ <u>72 ページ</u>) OFF 時)。
- ・録音範囲に収まらない場合、自動的に調節されます。
- ・録音時間を変更すると、録音データは消去されます。

ルーパーの音量を調節します。

**1** ルーパー操作画面(→<u>67ページ</u>)で「VOL」つまみを上下にドラッグする

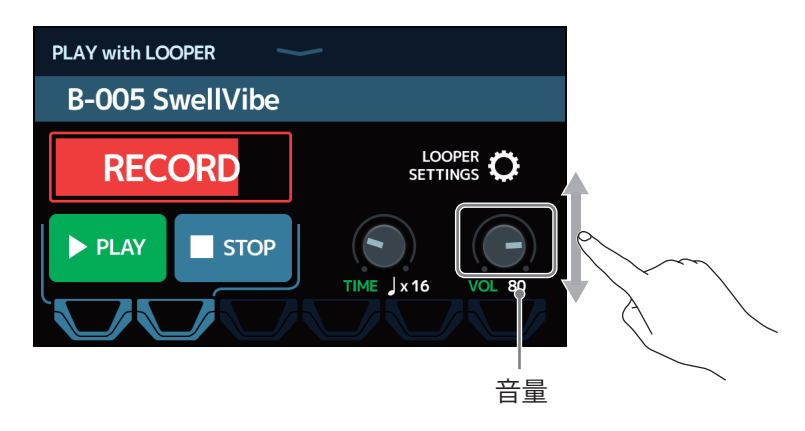

**HINT** 0 ~ 100 の範囲で調節できます。

### ルーパーの位置を変更する

ルーパーの位置を変更することができます。

**1** ルーパー操作画面(→ <u>67 ページ</u>)で「LOOPER SETTINGS」をタッチする

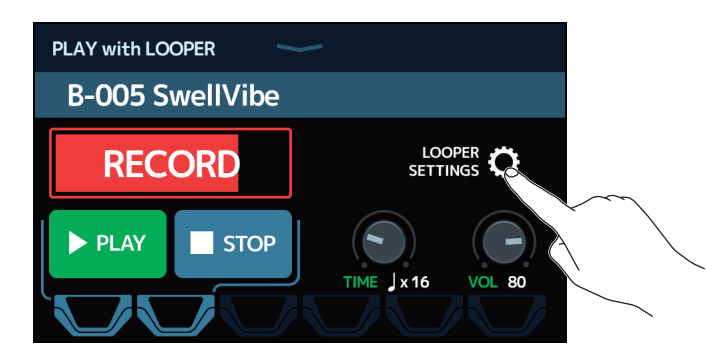

2. お好みのルーパーの位置をタッチする

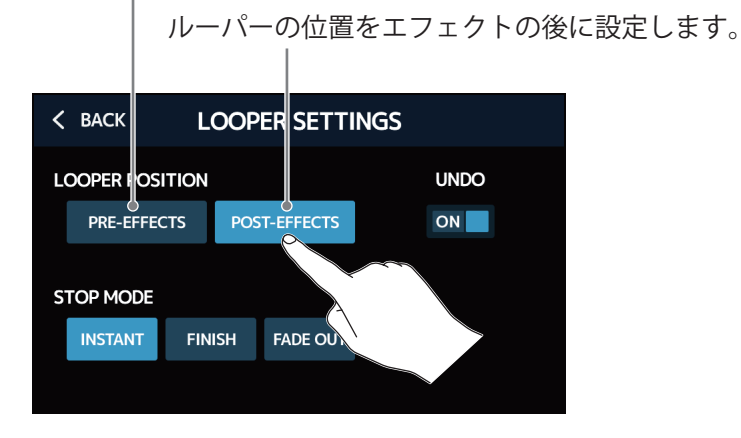

ルーパーの位置をエフェクトの前に設定します。

HINT

ルーパーの位置をエフェクトの前にして一度演奏した音をループさせれば、楽器を演奏しなくても音作りをす ることができます。

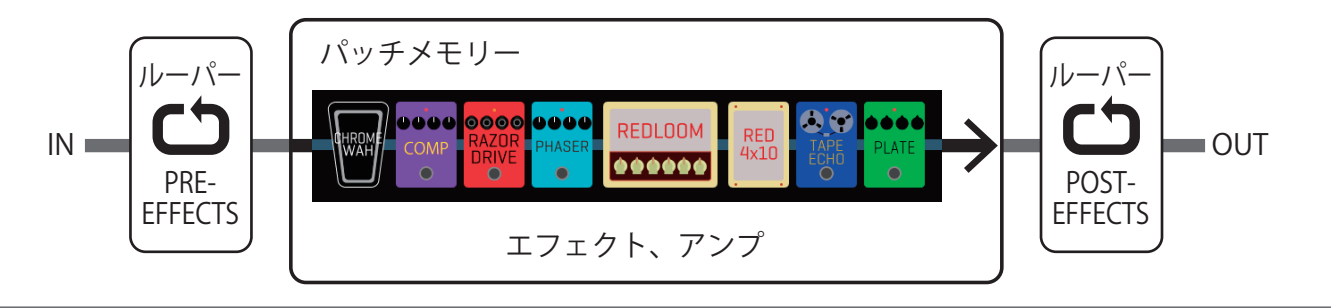

## 停止方法を設定する

ループ再生の停止操作をしたときの停止方法を設定することができます。

**1** ルーパー操作画面(→ <u>67 ページ</u>)で「LOOPER SETTINGS」をタッチする

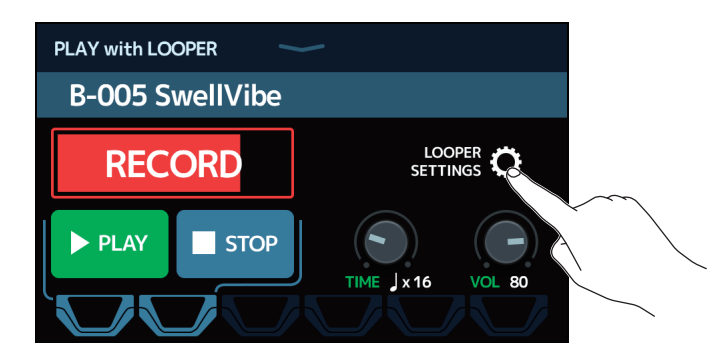

2 お好みの停止方法をタッチする

停止操作直後に停止します。 |

|       | ルーフ        | ループを最後まで再生してから停止します。 |       |        |          |   |
|-------|------------|----------------------|-------|--------|----------|---|
|       |            | ループ                  | をフェー  | ・ドアウトし | てから停止します | с |
| < BAG | K L        | DOPER SET            | TINGS |        |          |   |
| LOOPE | R POSITION |                      |       | UNDO   |          |   |
| PR    | -EFFECTS   | POST-EFFE CT         | s     |        |          |   |
| STOP  | 10DE       |                      |       |        |          |   |
| INST  |            | ISH FADE OL          | т     |        |          |   |
|       |            |                      |       |        |          |   |
|       | Ś          |                      |       |        |          |   |
|       |            |                      |       |        |          |   |

### UNDO 機能の ON/OFF を設定する

UNDO 機能 ( $\rightarrow \underline{75 \ ^{n-j}}$ ) の ON/OFF を設定することができます。

**1** ルーパー操作画面(→ <u>67 ページ</u>)で「LOOPER SETTINGS」をタッチする

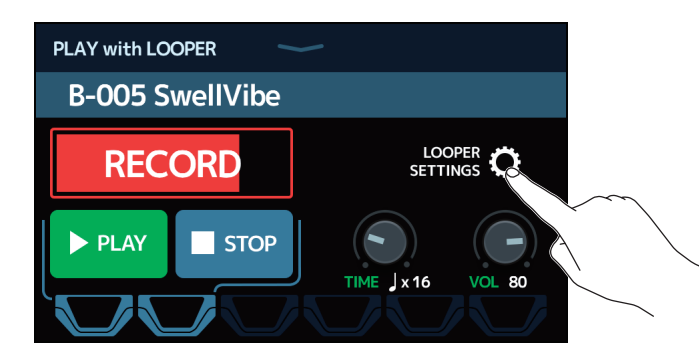

2.「UNDO」をタッチして ON/OFF を切り換える タッチする度に ON/OFF が切り換わります。

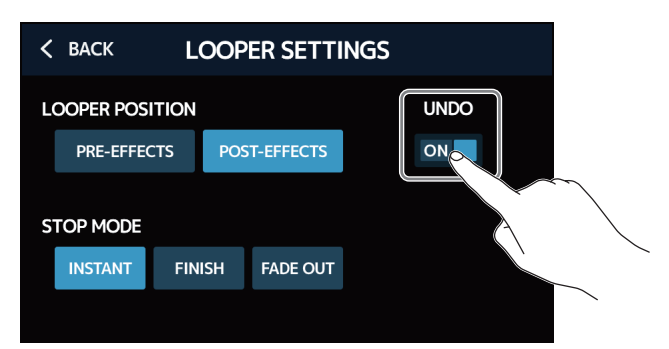

| 設定  | 説明              |
|-----|-----------------|
| OFF | UNDO 機能を無効にします。 |
| ON  | UNDO 機能を有効にします。 |

#### NOTE

UNDO 機能を ON にした場合、録音時間は 2 分 30 秒となります。
# フレーズを録音/再生する

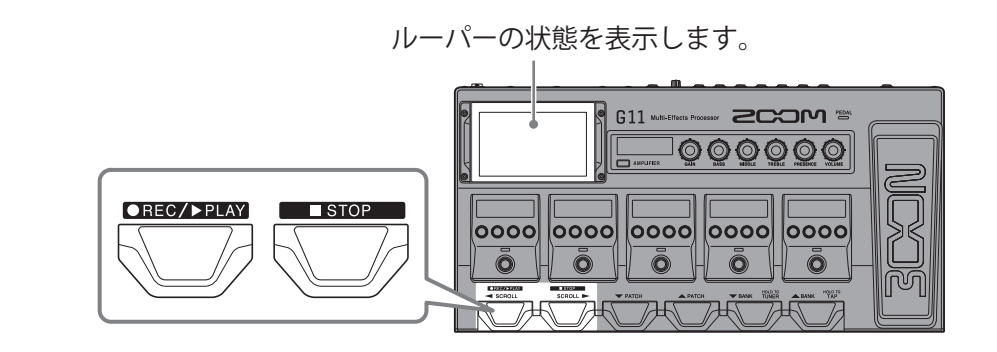

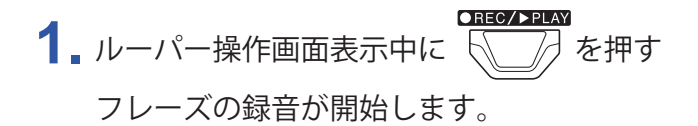

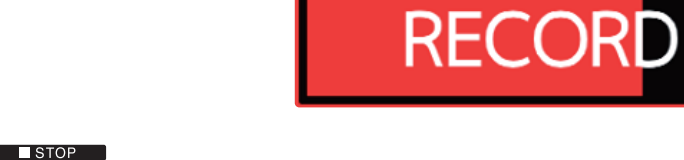

録音中に を押すと、録音をキャンセルします。

2. 録音を停止してループ再生を開始する

#### 録音時間が "MANUAL" に設定されている場合

CREC/>PLAY をもう一度押すか、最大録音時間に達すると、録音を停止してループ再生が開始されます。

#### 録音時間が " J×1~64" に設定されている場合

設定した録音時間が経過すると録音を停止してループ再生が開始されます。

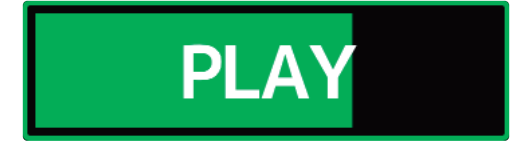

**3.** を押す ループ再生が停止します。

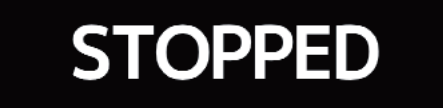

**4** 録音したフレーズのループ再生を開始する 停止中に € を押します。

#### NOTE

- ・プリカウント機能を ON にすると(→ <u>62 ページ「プリカウントを設定する」</u>)、プリカウント後に録音が開始されます。
- ・ループ再生中にリズムのテンポを変更すると、録音したフレーズは削除されます。
- ・AUX IN 端子から入力された音は録音されません。

#### HINT

- ・リズム再生中はクオンタイズが有効になり、録音終了のタイミングが多少ずれても、自動的に補正され正確 なタイミングでループ再生されます。
- ・ループ再生中にホーム画面に戻ると、ループを再生したままパッチメモリーを選択したり、リズムを使用す るなど他の操作を行うことができます。他の操作をしているときにループ再生を停止する場合は、ホーム画

面で L1 PLAY with COOPER をタッチしてから停止操作を行ってください。

・フットスイッチの代わりに、画面をタッチして操作することもできます。

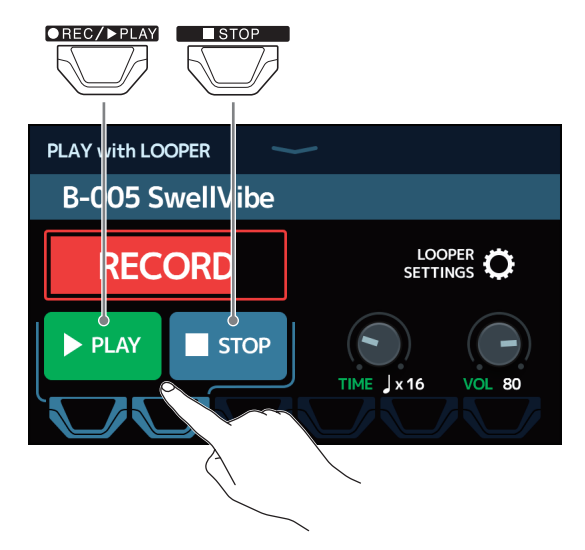

## フレーズのオーバーダビング

録音したフレーズに、別の演奏を重ねて録音します。

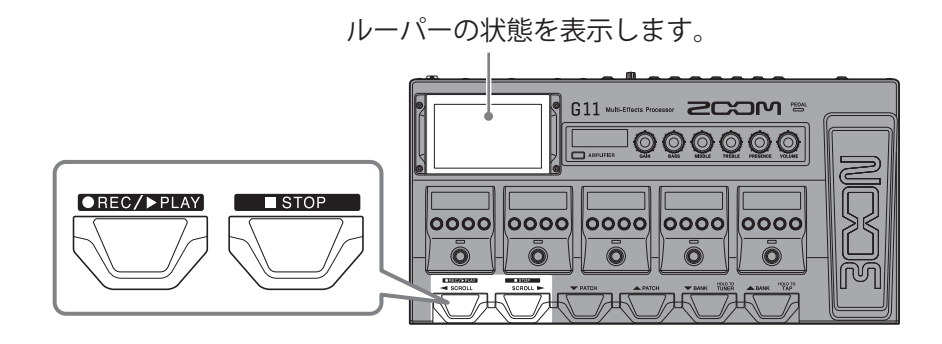

1. フレーズの再生中に を押す

オーバーダビングが開始されます。

フレーズを最後まで再生した後は、フレーズの先頭に戻ってループ再生し、オーバーダビングを繰り返し ます。

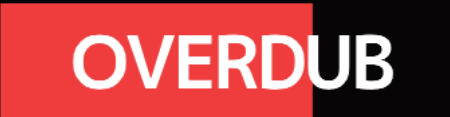

**2.** オーバーダビング中に **CREC/>PLAY** を押す

オーバーダビングが終了し、フレーズの再生に戻ります。

### ■ 最後に重ねて録音したフレーズを取り消す(UNDO 機能)

UNDO 機能を使用する場合は、UNDO 機能を有効にしてください( $\rightarrow$  <u>72 ページ「UNDO 機能の ON/OFF を設</u> <u>定する」</u>)。

**1** フレーズを再生中に **CREC/>PLAY** を 2 回押す

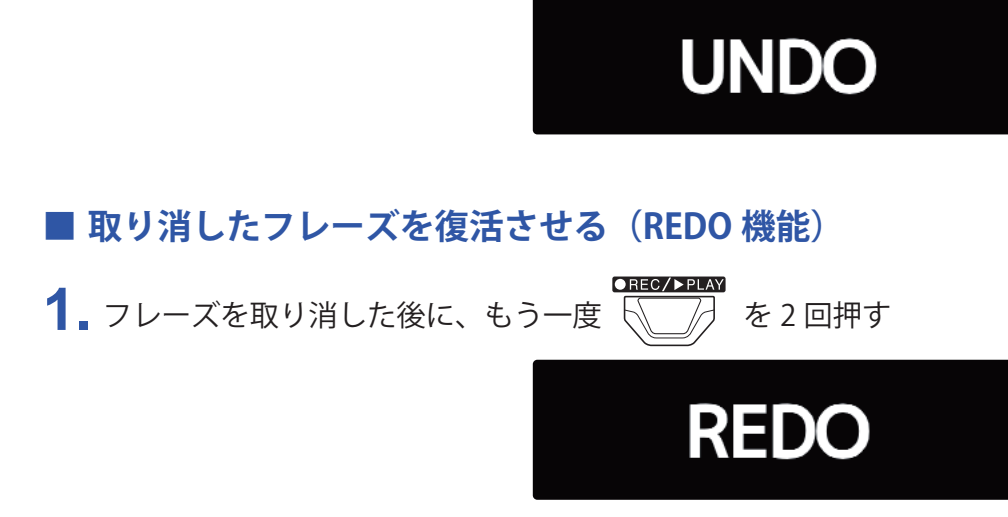

# フレーズを消去する

**1** ループ再生の停止中に を長押しする 録音したフレーズが消去されます。

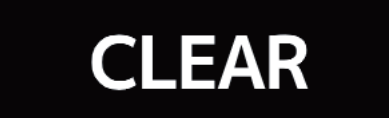

# センド/リターンを使用する

センド/リターン用の端子に外部エフェクターを接続して使用することができます。

センドやリターンの位置は自由に設定でき、設定した内容はパッチメモリーごとに保存できます。

センド/リターン用の端子は2系統ありますので、2つのエフェクターを使用したり、ステレオ対応のエフェク ターを使用することもできます。

NOTE センド/リターンはパッチメモリーのエフェクトとして扱いますので、最大エフェクト数にも影響します。 (→ <u>26 ページ「パッチメモリーのエフェクト数について」</u>)

- 1. センド/エフェクトを設定したいパッチメモリーを選択する
- 2. ホーム画面で 👥 USE SEND/ をタッチする
- 3.「TAP」アイコンをドラッグしてセンドまたはリターンを設定したい位置に移動し「TAP」アイコンをタッチ する

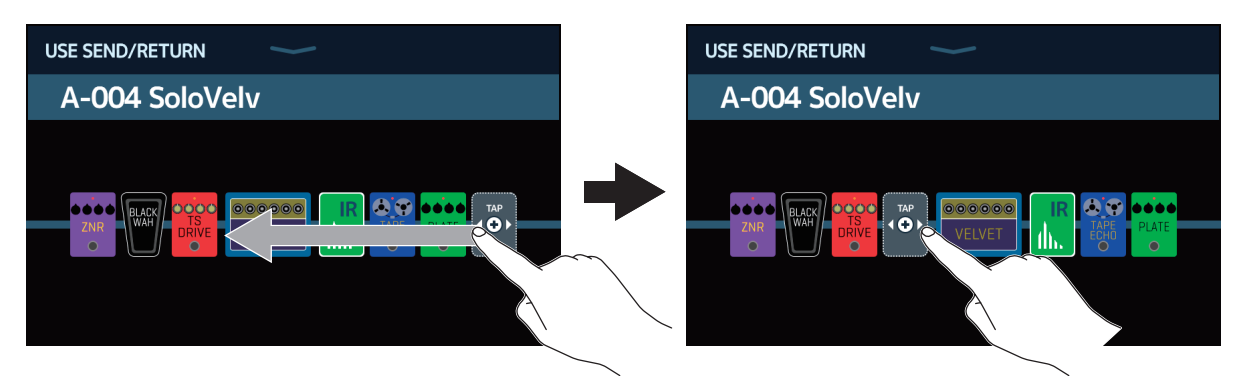

4 センド/リターンの設定をタッチして選択→「OK」をタッチする 以下の使用方法を参照して選択してください。

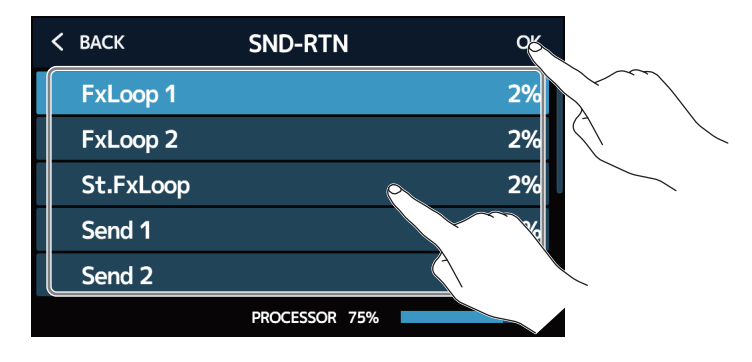

### FxLoop 1」、「FxLoop 2」

センド/リターン選択画面で設定した位置から外部エフェクターへ信号を送り、同じ位置に戻します。

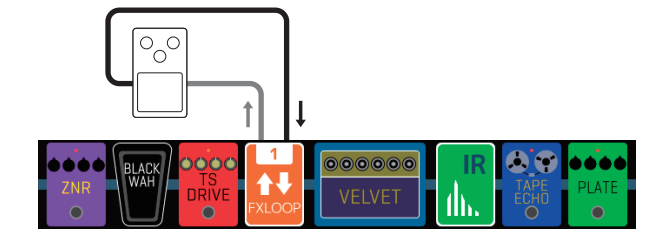

- ・「FxLoop 1」: SEND-1 端子から信号を送り、RETURN-1 端子に信号を戻します。
- ・「FxLoop 2」: SEND-2 端子から信号を送り、RETURN-2 端子に信号を戻します。

#### St.FxLoop

センド/リターン選択画面で設定した位置から外部エフェクターへステレオ信号を送り、同じ位置に戻 します。

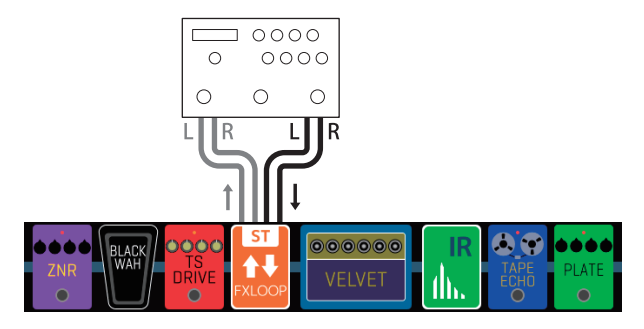

• SEND-1/2 端子からステレオ信号を送り、RETURN-1/2 端子にステレオ信号を戻します。

#### Send 1, Send 2

センド/リターン選択画面で設定した位置から外部エフェクターへ信号を送ります。

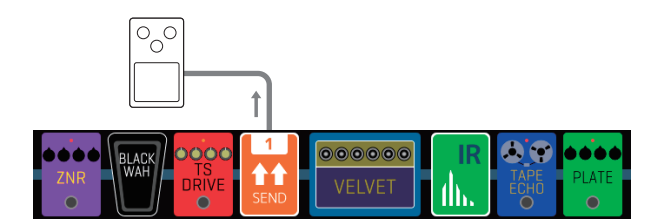

- ・「Send 1」: SEND-1 端子から信号を送ります。
- ・「Send 2」: SEND-2 端子から信号を送ります。

#### St.Send ]

センド/リターン選択画面で設定した位置から外部エフェクターへステレオ信号を送ります。

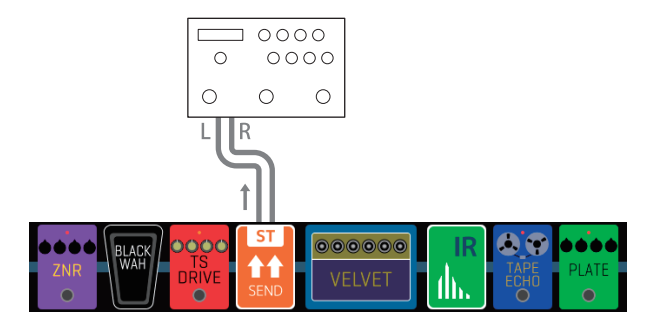

・SEND-1/2 端子からステレオ信号を送ります。

### ■ 「Return 1」、「Return 2」

センド/リターン選択画面で設定した位置に外部エフェクターから信号を戻します。

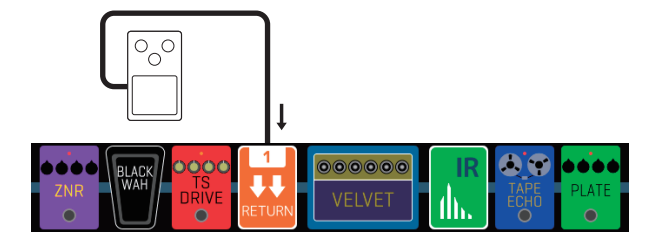

- ・「Return 1」: RETURN-1 端子に信号を戻します。
- ・「Return 2」: RETURN-2 端子に信号を戻します。

#### St.Return ]

センド/リターン選択画面で設定した位置に外部エフェクターからステレオ信号を戻します。

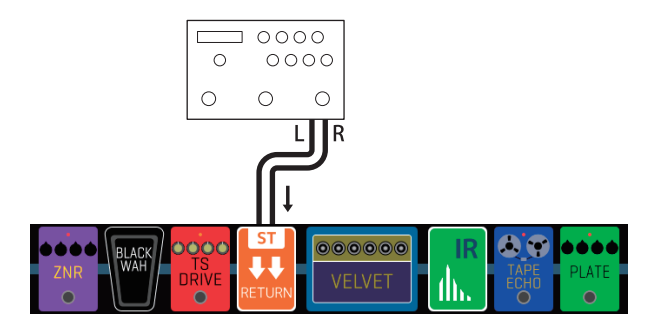

・RETURN-1/2端子にステレオ信号を戻します。

#### NOTE

・センド/リターンを削除するには:→33ページ「エフェクトを削除する」

・センド/リターンを変更するには:→<u>24ページ「アンプ/エフェクトを変更する」</u>

HINT

エフェクト追加画面からセンド/リターンを追加することもできます。(→<u>31ページ「エフェクトを追加す</u><u>る」</u>)

# MIDI 機器を接続する

## MIDI 機器を接続してできること

G11 に MIDI 機器を接続すると、お互いに操作をやり取りすることができます。

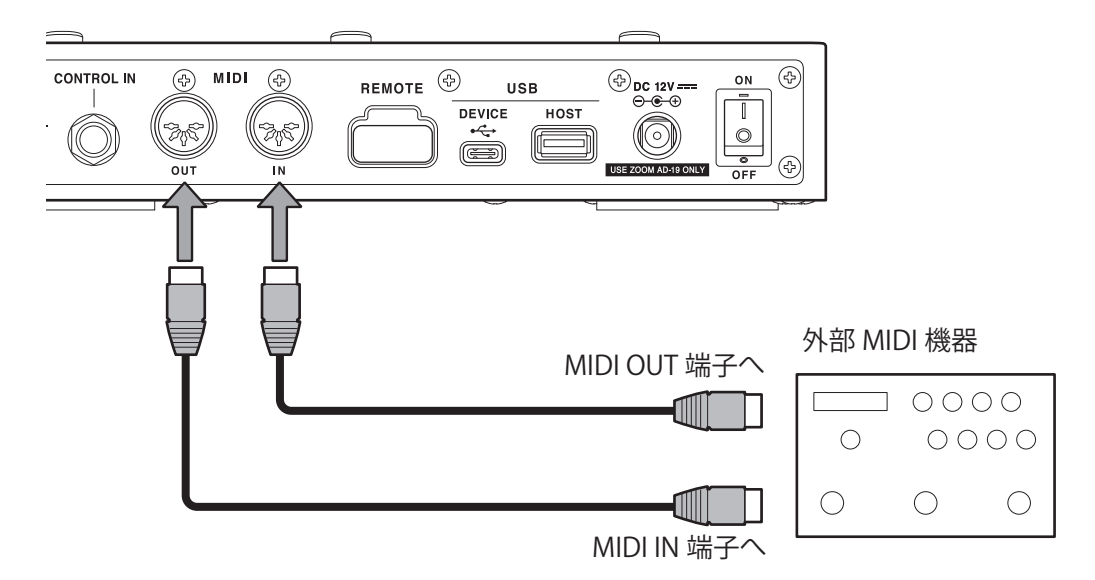

#### ■ G11 からできること

- G11 のパッチメモリー切り替え操作に合わせて MIDI 機器の設定を切り替える
- G11 内蔵のテンポで MIDI 機器のディレイやモジュレーションエフェクトと同期する

#### ■ MIDI 機器からできること

- MIDI 機器から G11 のパッチメモリーを切り替える
- MIDI 機器のテンポで G11 のディレイやモジュレーションエフェクトと同期する

# パッチメモリーの MIDI 送信設定を行う

パッチメモリーごとに MIDI 送信の設定をします。

1 MIDI送信を設定したいパッチメモリーを選択する

2 ホーム画面で SET MIDIOUT または ② EDIT PATCH をタッチする

パッチメモリーを選択したときに、送信される MIDI 情報について設定します。

#### ■ MIDI 情報を送信するチャンネルを設定する

「MIDI CH.」をタッチして、設定したいチャンネルをタッチします。

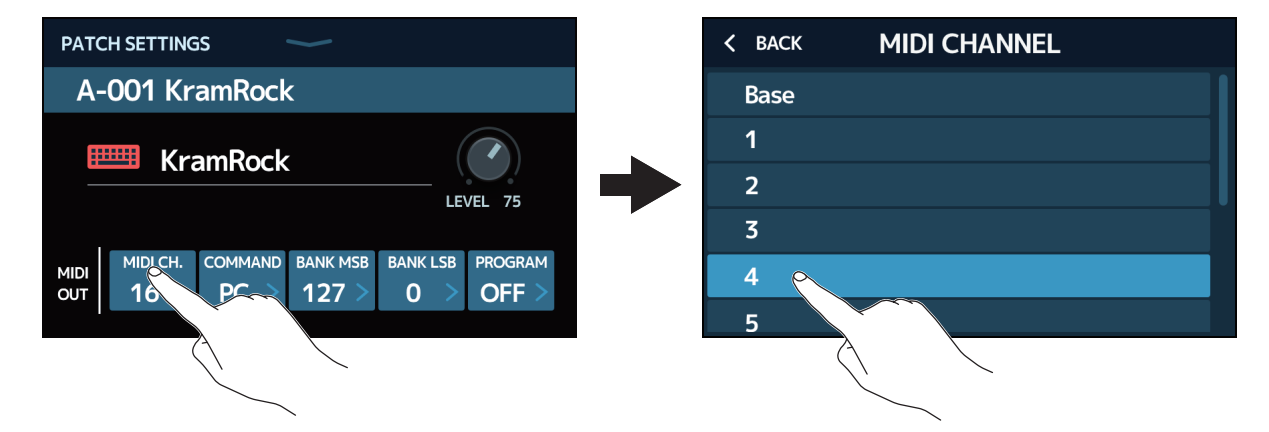

「BASE」に設定すると、<u>83 ページ「MIDI 情報を受信するチャンネルを設定する」</u>で設定したチャンネ ルで送信します。

#### ■送信する MIDI 情報の種類を設定する

「COMMAND」をタッチして、設定したい MIDI 情報の種類をタッチします。

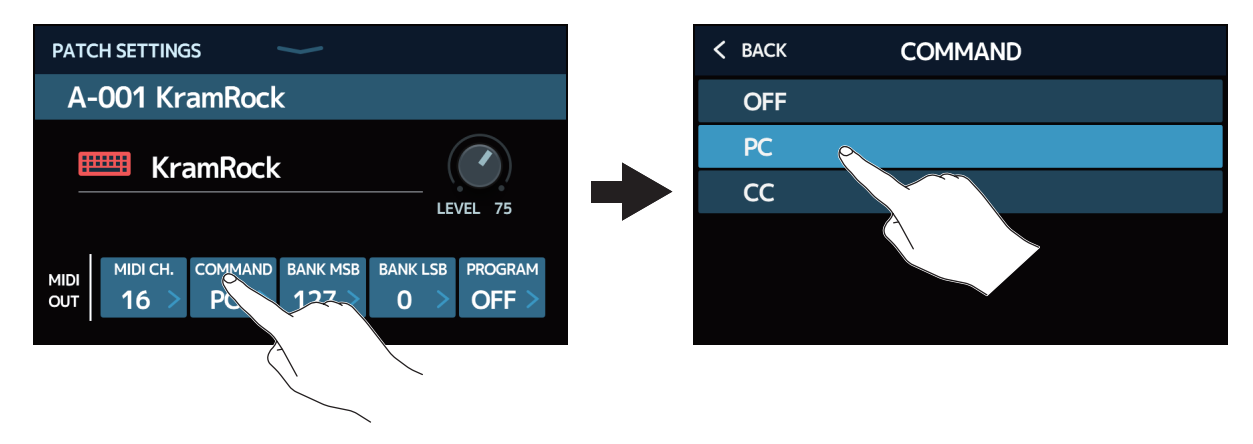

| 設定  | 説明                  |
|-----|---------------------|
| OFF | MIDI 情報を送信しません。     |
| PC  | プログラムチェンジ情報を送信します。  |
| СС  | コントロールチェンジ情報を送信します。 |

「PC」を選択した場合は、以下詳細設定を行います。

PATCH SETTINGS A-001 KramRock KramRock LEVEL 75 BANR LSB MIDI CH. BANK MSB PROGRAM COMMAND midi Out - タッチしてプログラム 0 OFF 16 PC 127 チェンジを設定します。

タッチしてバンク LSB を設定します。

タッチしてバンク MSB を設定します。

「CC」を選択した場合は、以下詳細設定を行います。

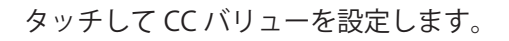

| PATC        | H SETTING              | iS               |              |            |             |
|-------------|------------------------|------------------|--------------|------------|-------------|
| A-          | 001 Kr                 | amRock           | <b>C</b>     |            |             |
| Œ           | 💷 Kra                  | amRock           |              |            |             |
|             |                        |                  |              |            | LEVEL 75    |
| MIDI<br>OUT | мірі сн.<br><b>4</b> > | COMMAND          | cc #<br>42 > | cc v<br>12 | ALUE<br>7 > |
|             |                        |                  |              |            |             |
| 5           | マッチし                   | τcc <del>/</del> | ⊦ンバー         | を討         | 2定します。      |

#### NOTE

「MIDI PROGRAM CHANGE SEND」を「OFF」に設定している場合は、MIDI 情報は送信されません。(→ <u>85 ペー</u> ジ「外部 MIDI 機器へプログラムチェンジ情報を送信する/しないを設定する」)

# その他の MIDI 設定を行う

**G11**の MIDI 設定を行います。

ホーム画面で SET MIDI
 をタッチする

### ■ MIDI 情報を受信するチャンネルを設定する

「BASE CHANNEL」をタッチして、設定したいチャンネルをタッチします。

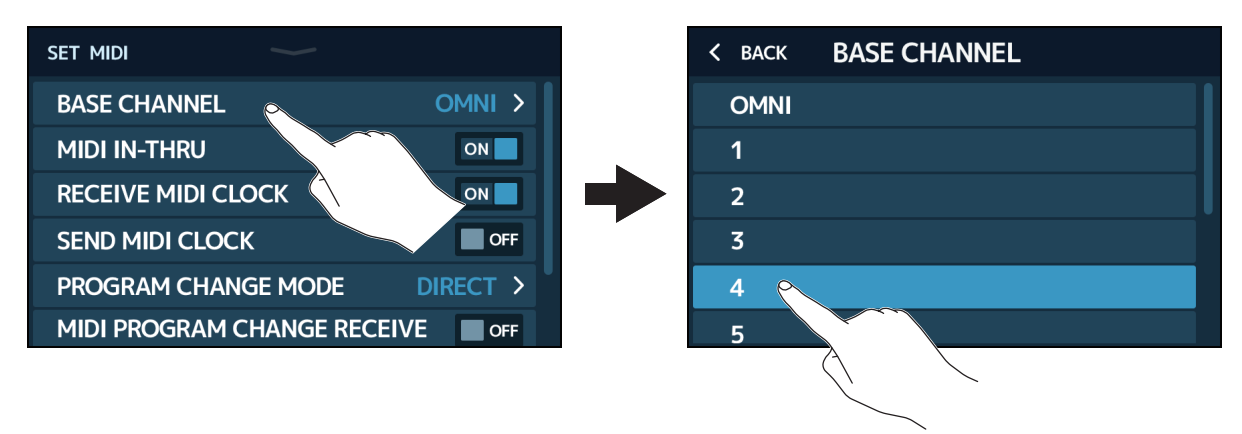

「OMNI」に設定すると、全てのチャンネルを受信します。

■ MIDI IN 端子から受信した MIDI 情報を MIDI OUT 端子から送信する/しないを設定する 「MIDI IN-THRU」のスイッチをタッチして、ON/OFF を切り替えます。

| set midi 🛛 🛁       | -            |
|--------------------|--------------|
| BASE CHANNEL       | OMNI >       |
| MIDI IN-THRU       | ON           |
| RECEIVE MIDI CLOCK | ON           |
| SEND MIDI CLOCK    |              |
| PROGRAM CHANGE M   | ODE DIRECT > |
| MIDI PROGRAM CHAN  |              |

| 設定  | 説明      |
|-----|---------|
| OFF | 送信しません。 |
| ON  | 送信します。  |

### ■外部 MIDI 機器からクロック情報を受信する/しないを設定する

「RECEIVE MIDI CLOCK」のスイッチをタッチして、ON/OFF を切り替えます。

| SET MIDI                |           |
|-------------------------|-----------|
| BASE CHANNEL            | OMNI >    |
| MIDI IN-THRU            |           |
| RECEIVE MIDI CLOCK      | ONO       |
| SEND MIDI CLOCK         | OFF       |
| PROGRAM CHANGE MODE     | DIRECT >  |
| MIDI PROGRAM CHANGE REC | CEIVE OFF |

| 設定  | 説明                                   |
|-----|--------------------------------------|
| OFF | 受信しません。                              |
| ON  | 受信します。( <b>G11</b> は外部機器のテンポに同期します。) |

### ■外部 MIDI 機器ヘクロック情報を送信する/しないを設定する

「SEND MIDI CLOCK」のスイッチをタッチして、ON/OFF を切り替えます。

| SET MIDI          | $\sim$     |        |     |
|-------------------|------------|--------|-----|
| BASE CHANNEL      |            | OMNI   | >   |
| MIDI IN-THRU      |            | ON     |     |
| RECEIVE MIDI CLOC | CK         | ON     |     |
| SEND MIDI CLOCK   |            |        | ¥FF |
| PROGRAM CHANGE    | MODE       | DIRECT |     |
| MIDI PROGRAM CH   | ANGE RECEI | /E c   | OFF |

| 設定  | 説明                                   |
|-----|--------------------------------------|
| OFF | 送信しません。                              |
| ON  | 送信します。(外部機器は <b>G11</b> のテンポに同期します。) |

### ■プログラムチェンジ情報の受信のしかたを設定する

「PROGRAM CHANGE MODE」をタッチして、設定したい受信のしかたをタッチします。

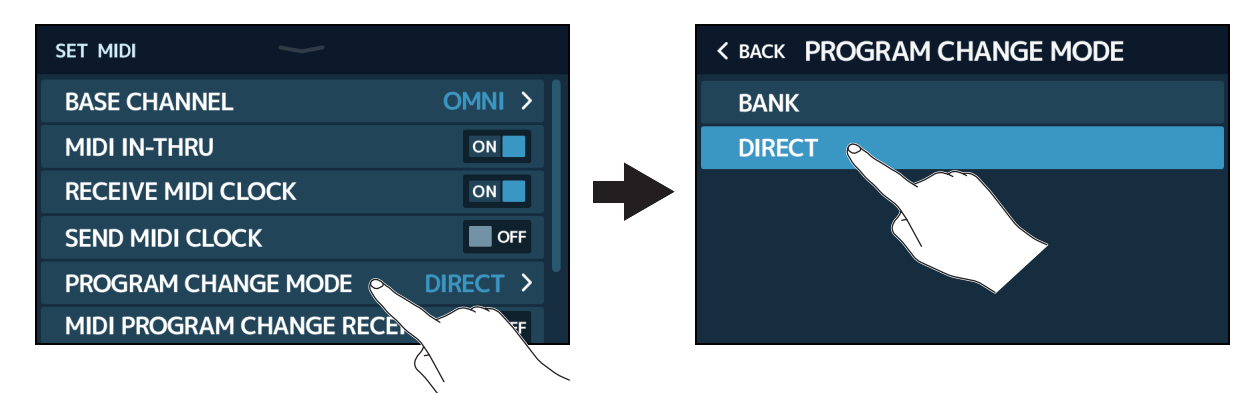

| 設定     | 説明                                   |
|--------|--------------------------------------|
| BANK   | 通常はこちらを選択します。                        |
| DIRECT | 外部 MIDI 機器がバンクチェンジ情報を送信できないときに選択します。 |

### ■外部 MIDI 機器からプログラムチェンジ情報を受信する/しないを設定する

「MIDI PROGRAM CHANGE RECEIVE」のスイッチをタッチして、ON/OFF を切り替えます。

| set midi                 |          |
|--------------------------|----------|
| BASE CHANNEL             | OMNI >   |
| MIDI IN-THRU             | ON       |
| RECEIVE MIDI CLOCK       | ON       |
| SEND MIDI CLOCK          | OFF      |
| PROGRAM CHANGE MODE      | DIRECT > |
| MIDI PROGRAM CHANGE RECE |          |
|                          |          |

| 設定  | 説明      |
|-----|---------|
| OFF | 受信しません。 |
| ON  | 受信します。  |

### ■外部 MIDI 機器へプログラムチェンジ情報を送信する/しないを設定する

「MIDI PROGRAM CHANGE SEND」のスイッチをタッチして、ON/OFF を切り替えます。

| SET MIDI                    |        |
|-----------------------------|--------|
| MIDI IN-THRU                | OFF    |
| RECEIVE MIDI CLOCK          | ON     |
| SEND MIDI CLOCK             | ON     |
| PROGRAM CHANGE MODE         | BANK > |
| MIDI PROGRAM CHANGE RECEIVE | ON     |
| MIDI PROGRAM CHANGE SEND    | ON     |
|                             |        |

| 設定  | 説明      |
|-----|---------|
| OFF | 送信しません。 |
| ON  | 送信します。  |

# インパルス・レスポンス(IR)を使用する

インパルス・レスポンスとは、空間の音響特性をキャプチャしてデータ化したものです。 スピーカーキャビネットから出力されるギターの音をマイクで収録した際の音響特性をキャプチャすることに よって、様々なスピーカーキャビネットの特長がデータ化され、エフェクトとして使用することができます。 スピーカーキャビネットから出力することなく、リアルなギターサウンドを再現することができます。

G11 では、インパルス・レスポンスデータをあらかじめ 106 個用意しています。 また、お手持ちのインパルス・レスポンスデータやサードパーティ製インパルス・レスポンスデータを読み込ん で使用することもできます。

## インパルス・レスポンス(IR)を使用する

パッチメモリーにインパルス・レスポンスを割り当てます。

- 1. インパルス・レスポンスを使用したいパッチメモリーを選択する
- 2 ホーム画面で 📶 💵 をタッチする
- 3.「TAP」アイコンをタッチする

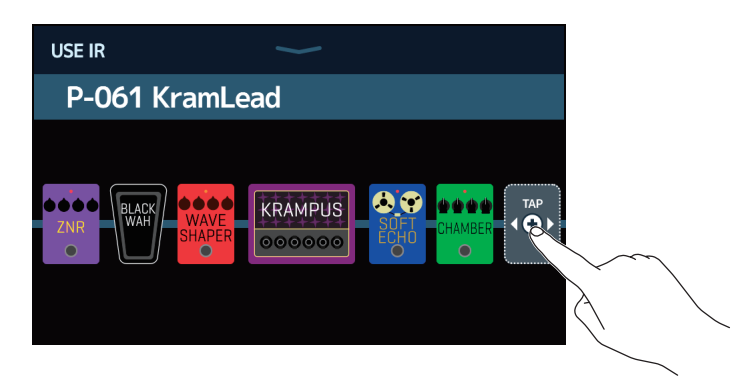

「TAP」アイコンをドラッグしてインパルス・レスポンスを設定したい位置を移動することもできます。

4. 使用したいインパルス・レスポンスをタッチする

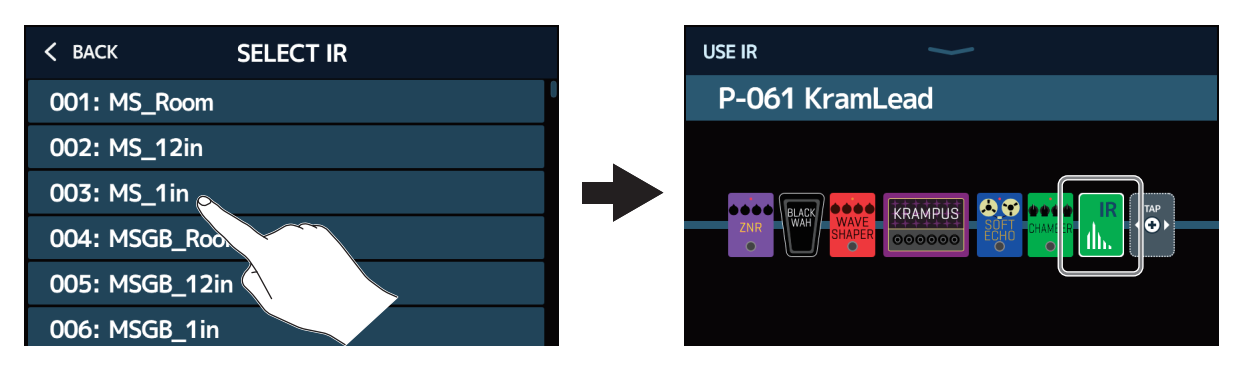

選択したインパルス・レスポンスが追加されます。

# インパルス・レスポンス(IR)データを読み込む

お手持ちのインパルス・レスポンスデータやサードパーティ製インパルス・レスポンスデータを読み込みます。

NOTE 以下の形式のインパルス・レスポンスデータが読み込み可能です。 ・形式:WAV

- ・サンプリング周波数:44.1 kHz ~ 192 kHz
- **1** インパルス・レスポンスデータを USB メモリにコピーする

**2** USB メモリを USB HOST 端子に接続する

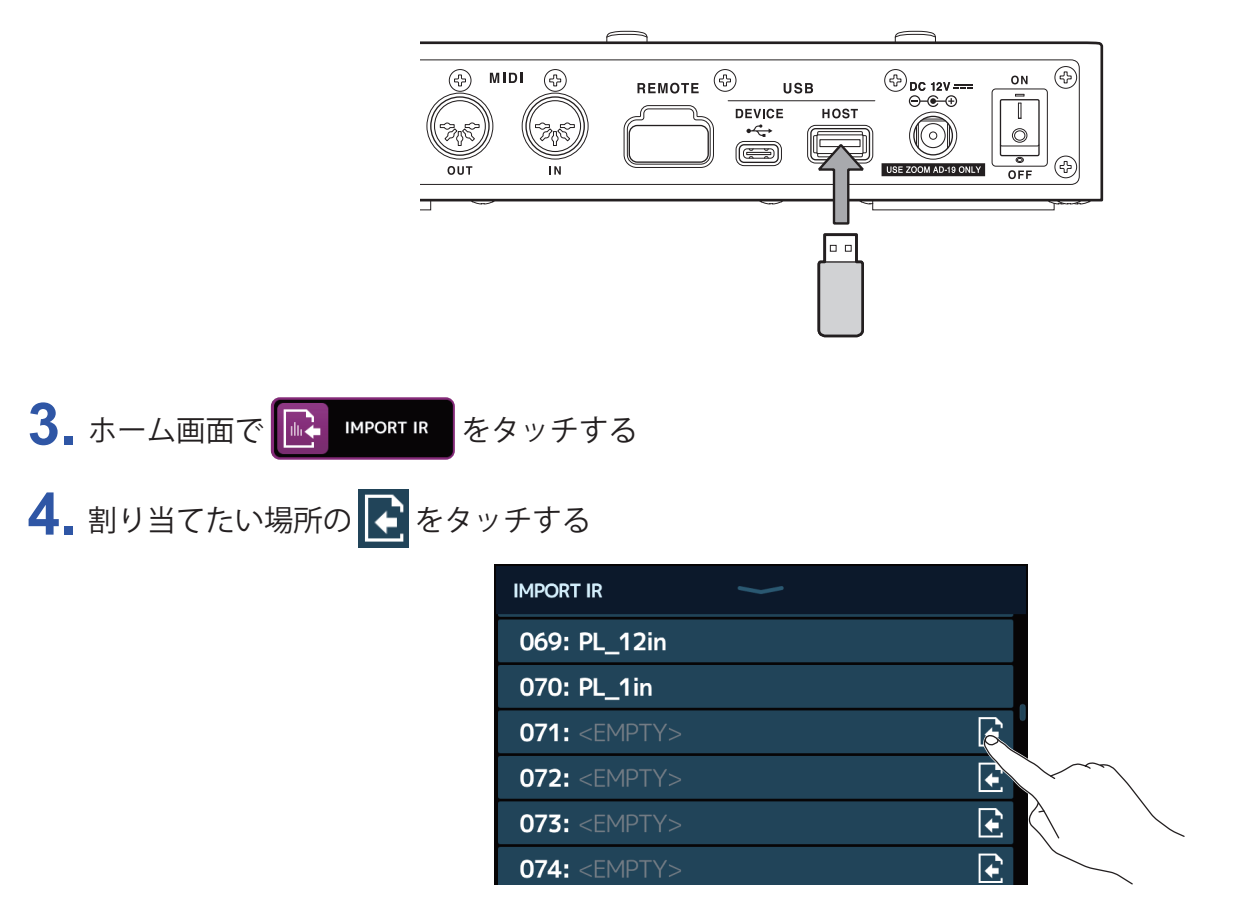

「001」~「106」にはあらかじめインパルス・レスポンスデータが割り当てられています。「107」~「300」 にお好みのインパルス・レスポンスを割り当てることができます。

5.割り当てたいインパルス・レスポンスをタッチする

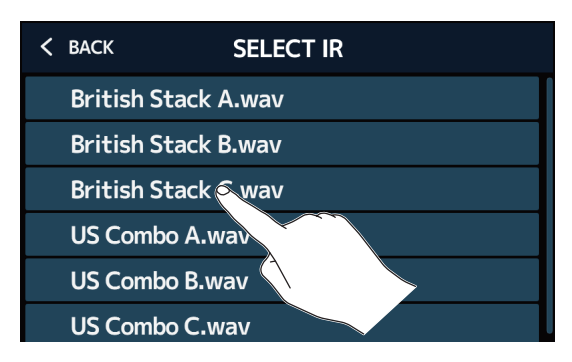

6. = をタッチしてキーボードを表示させ、インパルス・レスポンス名を入力する

文字入力エリア 入力位置を示すカーソルが表示されます。

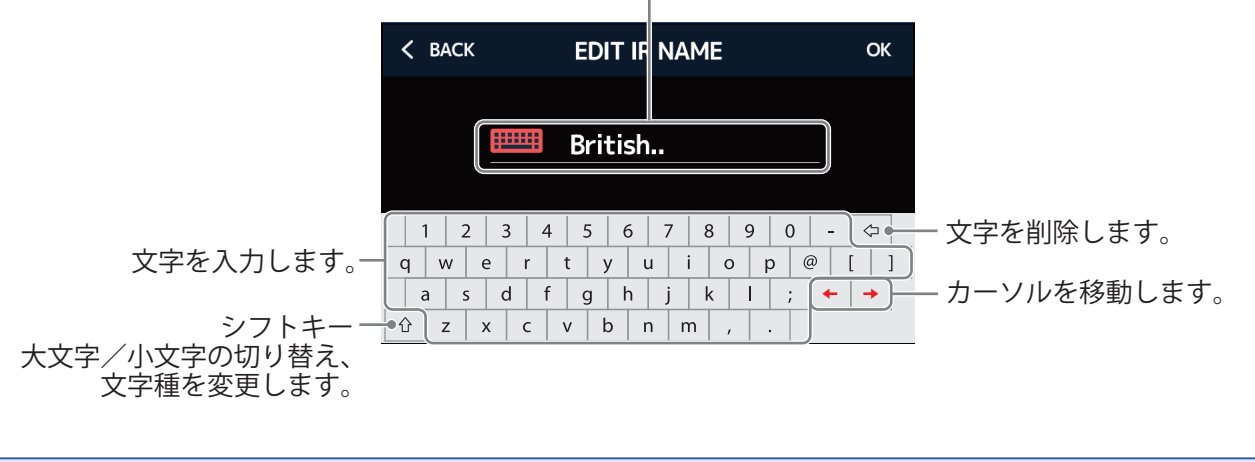

NOTE

使用可能な文字/記号は次の通りです。 !#\$%&'()+,-.;=@[]^\_`{}~(space) A-Z, a-z, 0-9

7. 🚃 をタッチしてインパルス・レスポンス名を確定し、「OK」をタッチする

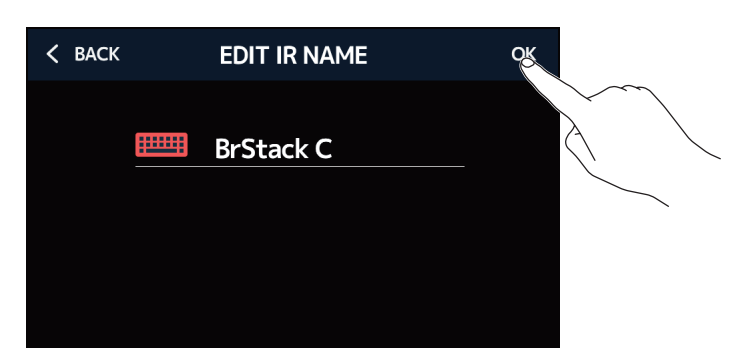

選択したインパルス・レスポンスが割り当てられます。

■■■ をタッチすると名前を変更することができます。

| IMPORT IR            | $\rightarrow$ |          |
|----------------------|---------------|----------|
| 069: PL_12in         |               |          |
| 070: PL_1in          |               |          |
| 071: BrStack C       |               | Ð        |
| 072: <empty></empty> |               | E        |
| 073: <empty></empty> |               | <b>E</b> |
|                      |               |          |

# オーディオインターフェース機能を使用する

G11 は 4in4out のオーディオインターフェースとして動作します。 エフェクト処理前、処理後それぞれ2チャンネルずつ、合計4チャンネルをパソコンに送ります。 パソコンからは、エフェクト処理前、処理後の位置にそれぞれ2チャンネルずつ入力します。 入出力の位置については7ページ「信号の流れ」を参照してください。

# ドライバをインストールする

#### Windows

**1** zoomcorp.com からパソコンに「ZOOM G11 Driver」をダウンロードする

NOTE 最新の「ZOOM G11 Driver」は上記 WEB サイトからダウンロードできます。

 インストーラーを起動して、ドライバをインストールする指示に従って「ZOOM G11 Driver」をインストー ルします

NOTE 詳細なインストール手順については、ドライバパッケージに同封されている「InstallationGuide」を参照して ください。

#### ■ Mac または iOS/iPadOS デバイス

Mac または iOS/iPadOS デバイスで使用する場合、ドライバは必要ありません。

# パソコンに接続する

### 1. G11 とパソコンまたは iOS/iPadOS デバイスを USB ケーブルで接続する

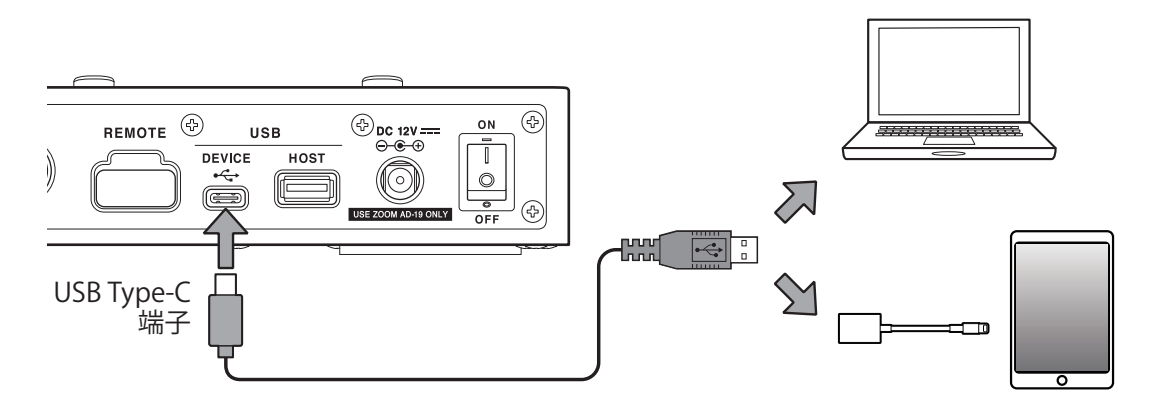

#### NOTE

Lightning コネクタを搭載した iOS/iPadOS デバイスと接続するには、Lightning - USB カメラアダプタ/ Lightning - USB 3 カメラアダプタが必要です。

**2.** [」 を "ON" にする

> G11 が起動し、iOS/iPadOS デバイスに接続されます。 パソコンの場合は、手順3に進んでください。

3. パソコンの場合は、サウンドデバイスに G11 を設定する

## オーディオインターフェースの設定をする

録音レベルの調節やモニターバランスなどを設定できます。

- 2. オーディオインターフェースの設定をする

#### ■パソコンへ送る音量(録音レベル)を調節する

「RECORDING GAIN」(エフェクト処理後の音声)または「RECORDING GAIN (DRY)」(エフェクト処理前の音声)つまみを上下にドラッグして録音レベルを調節します。設定値はつまみの上に表示されます。

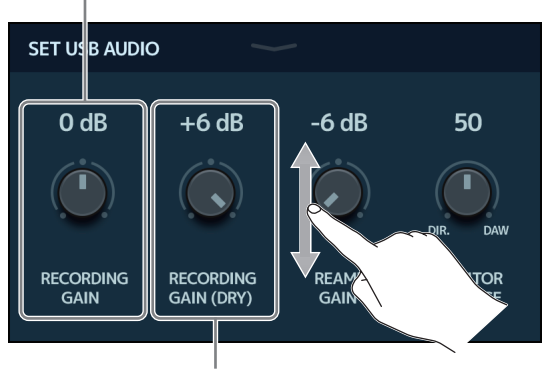

エフェクト処理後の録音レベルを調節します。

エフェクト処理前の録音レベルを調節します。

HINT

- ・設定範囲は-6dB~+6dbです。
- •「RECORDING GAIN」(エフェクト処理後の音声)、「RECORDING GAIN (DRY)」(エフェクト処理前の音声)そ れぞれ 2 チャンネルずつ、計 4 チャンネルの音声をパソコンへ送ります。

### ■パソコンから入力する音量を調節する

「REAMP GAIN」つまみを上下にドラッグして入力レベルを調節します。設定値はつまみの上に表示されます。

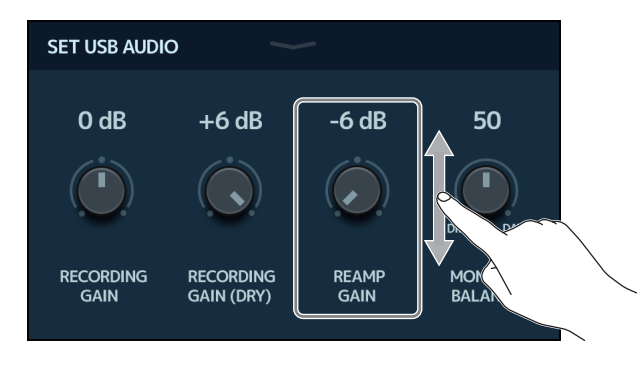

HINT

・設定範囲は-6dB~+6dbです。

・エフェクト処理前、エフェクト処理後の位置にそれぞれ2チャンネルずつ、計4チャンネルの音声をパソコンから入力します。

#### ■モニターのバランスを調節する

パソコンからの出力信号と、ダイレクト信号(G11の音声)のバランスを調節します。

「MONITOR BALANCE」つまみを上下にドラッグしてバランスを調節します。設定値はつまみの上に表示 されます。

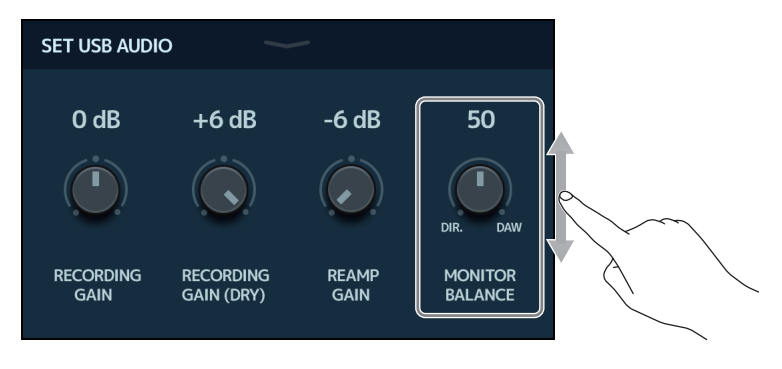

**HINT** 設定範囲は 0 ~ 100 です。 「0」でダイレクト信号のみ、「100」でパソコンからの出力信号のみとなります。

# iOS/iPadOS デバイスと接続する

専用無線アダプター(ZOOM BTA-1 など)を接続すると、iOS/iPadOS アプリケーション Guitar Lab を使って、 iPhone/iPad からワイヤレスで G11 を操作できます。

#### NOTE

- ・**G11**の電源を ON にする前に、専用無線アダプター(ZOOM BTA-1 など)を取り付けてください。 ・専用アプリは App Store からダウンロードしてください。

**1. G11**の電源を OFF にした状態で、専用無線アダプター(ZOOM BTA-1 など)を取り付ける

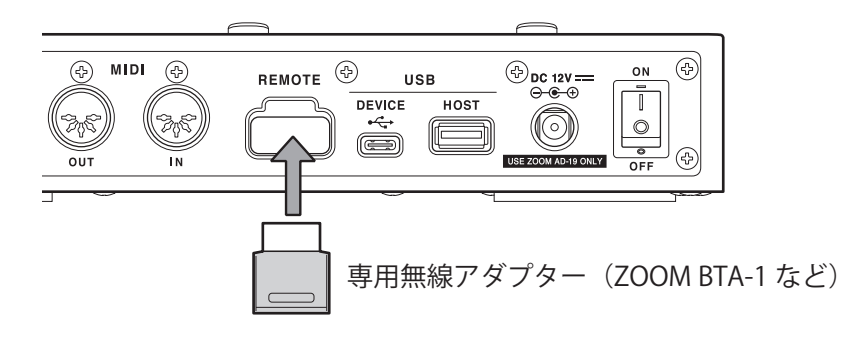

- 2. を "ON" にする
- **3** iPhone/iPad 上で、Guitar Lab を起動する
- **4** Guitar Lab の設定画面で、接続操作を行う

#### HINT

Guitar Lab の設定や操作の方法については、Guitar Lab のマニュアルを参照してください。

本体の設定をする

## 出力の基準レベルを設定する

G11の出力を出力機器に合わせたレベルに設定します。

- 1 ホーム画面で 😳 SET SYSTEM または 💶 SET OUTPUT をタッチする
- **2**「AUDIO OUTPUT LEVEL」をタッチする

| SYSTEM SETTINGS    |        |
|--------------------|--------|
| AUDIO OUTPUT LEVEL | LINE > |
| AUTOSAVE           |        |
| PRESELECT          | OFF    |
| VERSION/INFO       | >      |
|                    | >      |
|                    |        |

3.お好みの設定をタッチする

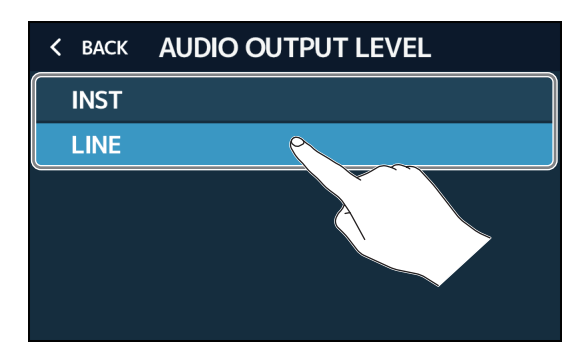

| 設定   | 説明                                       |
|------|------------------------------------------|
| INST | ギターアンプに接続しているとき                          |
| LINE | モニタースピーカー、PA システムなどライン入力の機器に接続し<br>ているとき |

# オートセーブを設定する

オートセーブ機能を ON にすると、パッチメモリーの内容を変更したときに自動で保存することができます。

- 1. ホーム画面で 🔯 SET SYSTEM または 🗵 SET AUTO をタッチする
- 2.「AUTO SAVE」の切換スイッチをタッチして ON/OFF を切り換える タッチする度に ON/OFF が切り換わります。

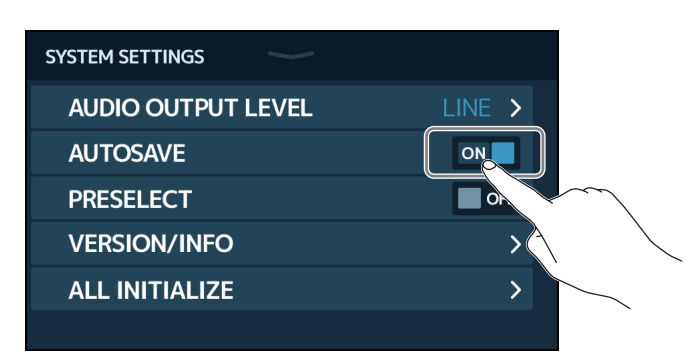

| 設定  | 説明                  |
|-----|---------------------|
| ON  | オートセーブ機能を ON にします。  |
| OFF | オートセーブ機能を OFF にします。 |

HINT

オートセーブ機能を OFF にした場合はパッチメモリーは自動で保存されません。

パッチメモリーの内容を変更すると、画面右上に 🔽 アイコンが表示され保存されている設定から変わったことを示します。

アイコンをタッチするとパッチメモリーを保存する画面が表示されますので、必要に応じて保存してください。 (→ <u>40 ページ「パッチメモリーを保存する」</u>)

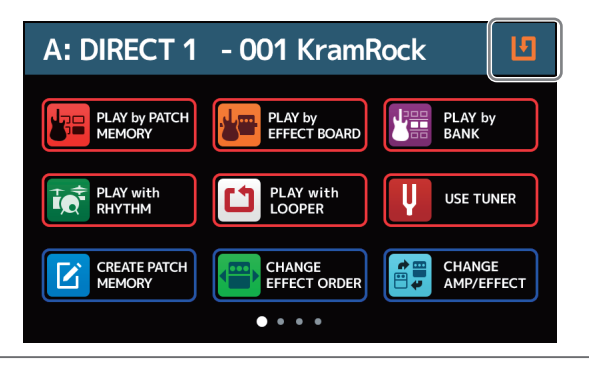

# プリセレクトを設定する

プリセレクト機能を ON にすると、 提供 PLAY by でバンクを切り替えたときにスタンバイ状態とし、パッチメモリーを選択したときにパッチメモリーの変更が確定します。

離れたパッチメモリーを直接選択することができ、ライブ演奏時に便利です。

- ホーム画面で 
  SET SYSTEM SETTINGS
   をタッチする
- 2.「PRESELECT」の切換スイッチをタッチして ON/OFF を切り換える タッチする度に ON/OFF が切り換わります。

| SYSTEM SETTINGS    |        |
|--------------------|--------|
| AUDIO OUTPUT LEVEL | LINE > |
| AUTOSAVE           | ON     |
| PRESELECT          | OFF    |
| VERSION/INFO       |        |
| ALL INITIALIZE     | >      |
|                    |        |

| 設定  | 説明                  |
|-----|---------------------|
| ON  | プリセレクト機能を ON にします。  |
| OFF | プリセレクト機能を OFF にします。 |

# ディスプレイの明るさ、コントラストを調節する

タッチスクリーンの明るさや、アンプセクションやエフェクトセクションのディスプレイのコントラストを調節 することができます。

- 1. ホーム画面で **55T POWER**/ をタッチする
- 2. タッチスクリーンの明るさを調節する 左右にドラッグして明るさを調節します。

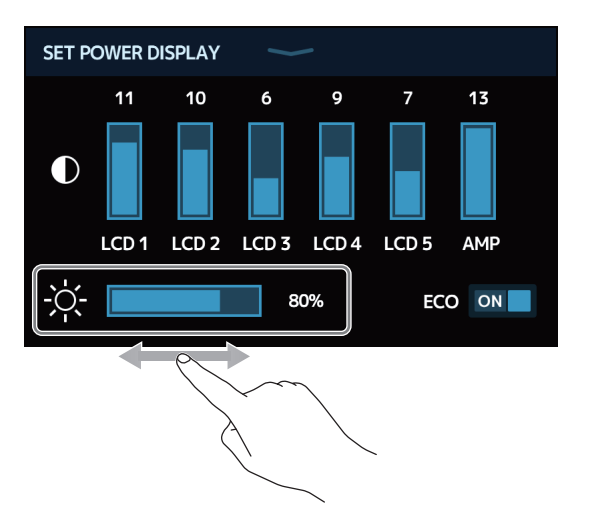

**3.** ディスプレイのコントラストを調節する 上下にドラッグしてコントラストを調節します。

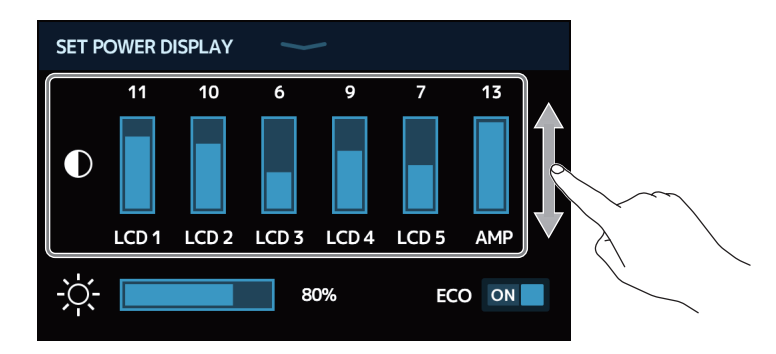

| 調節できるディスプレイ | 説明                |
|-------------|-------------------|
| LCD 1 ~ 5   | エフェクトセクションのディスプレイ |
| AMP         | アンプセクションのディスプレイ   |

## ECO モードを設定する

操作をやめてから10時間経過すると自動的に電源が切れるように設定します。

- 1. ホーム画面で **G** SET POWER/ をタッチする
- 2.「ECO」の切換スイッチをタッチして ON/OFF を切り換える タッチする度に ON/OFF が切り換わります。

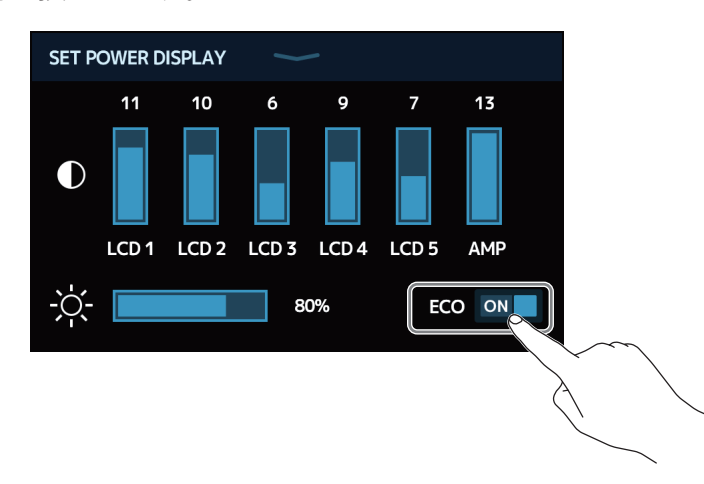

| 調節できるディスプレイ | 説明                              |
|-------------|---------------------------------|
| ON          | 操作をやめてから 10 時間経過すると自動的に電源が切れます。 |
| OFF         | ECO モードを無効にします。                 |

# ファームウェアを管理する

## ファームウェアのバージョンを確認する

G11のファームウェアのバージョンを確認することができます。

- ホーム画面で
  SET SYSTEM SETTINGS
   をタッチする
- **2**,「VERSION/INFO」をタッチする

| SYSTEM SETTINGS    |        |
|--------------------|--------|
| AUDIO OUTPUT LEVEL | LINE > |
| AUTOSAVE           | ON     |
| PRESELECT          | OFF    |
| VERSION/INFO       | >      |
| ALL INITIALIZE     | >      |
|                    |        |
|                    |        |

ファームウェアやプリセットのバージョンが表示されます。

| < BACK VERSION/INFO |                           |
|---------------------|---------------------------|
| SYSTEM              | 1.00 G11 のファームウェアバージョン    |
| DSP                 | 1.00 — DSP のバージョン         |
| PRESET              | 1.00 ープリセットのバージョン         |
| BOOT                | <b>1.00</b> – BOOT のバージョン |
| LICENSE INFO        | >                         |
|                     |                           |

# ライセンス情報を確認する

G11のライセンス情報を確認することができます。

- 1. ホーム画面で 😳 SET SYSTEM をタッチする
- **2**「VERSION/INFO」をタッチする

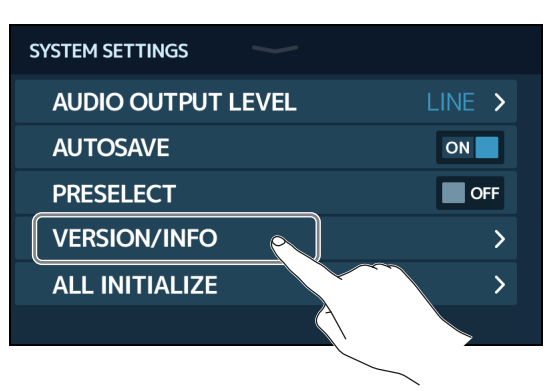

### **3**「LICENSE/INFO」をタッチする

| < ВАСК  | VERSION/INFO |      |
|---------|--------------|------|
| SYSTEM  |              | 1.00 |
| DSP     |              | 1.00 |
| PRESET  |              | 1.00 |
| BOOT    |              | 1.00 |
| LICENSE | INFO         | >    |
|         |              |      |
|         |              |      |

G11 のライセンス情報が表示されます。

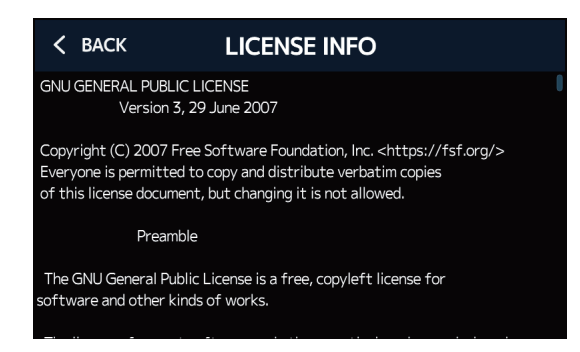

# アップデートする

G11のファームウェアを、最新のものにアップデートできます。

最新のファームウェアアップデート用ファイルは ZOOM の Web サイト(zoomcorp.com)からダウンロードで きます。

### 工場出荷時の設定に戻す

工場出荷時の状態に戻すことができます。

- 1. ホーム画面で 😳 SET SYSTEM をタッチする
- **2**,「ALL INITIALLIZE」をタッチする

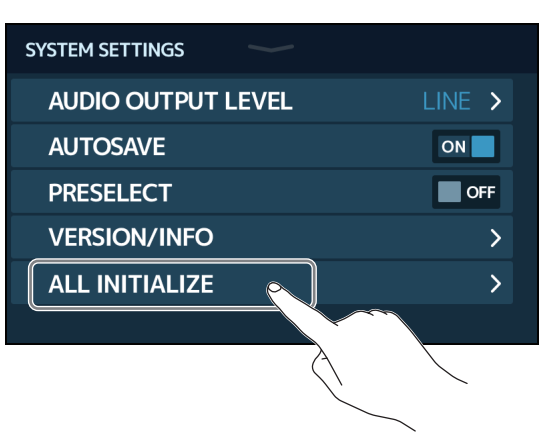

### **3.**「ALL INITIALIZE」をタッチする

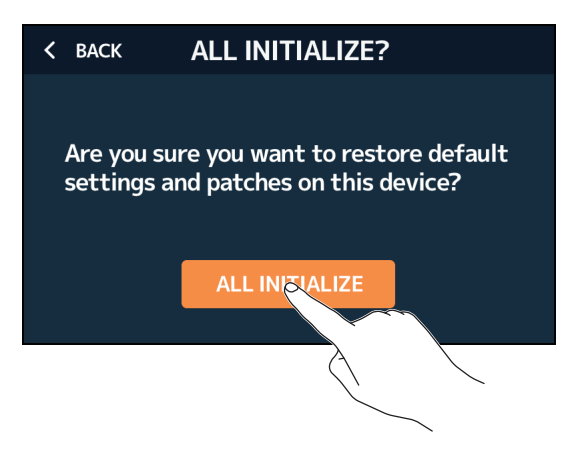

初期化が実行され工場出荷時の設定に書き換え、G11 が通常起動します。

#### NOTE

初期化を実行すると、パッチメモリーを含むすべての設定が工場出荷時の設定に書き換えられます。この操作 は慎重に行ってください。

HINT

初期化をキャンセルするには、手順3で「BACK」をタッチします。

# 故障かな?と思う前に

### 電源が入らない

- ・電源スイッチが "ON" になっていることを確認する。
- ・接続を確認する。(→<u>17ページ「接続する」</u>)

### 音が出ない、非常に小さい

- ・接続を確認する。(→<u>17ページ「接続する」</u>)
- ・各エフェクトのレベルを調節する。(→<u>28ページ「エフェクトを調節する」</u>)
- ・パッチメモリーのレベルを調節する。(→<u>37ページ「パッチメモリーの音量を設定する」</u>)
- •アウトプットボリュームを調節する。(→<u>19ページ「全体の音量を調節する」</u>)
- エクスプレッションペダルで音量の調節を行っている場合は、適切な音量になるようにペダルの位置を調節する。
- ・チューナーのアウトプットが "MUTE" になっていないことを確認する。(→ <u>57 ページ「チューナーを使用す</u> <u>る」</u>)

### ノイズが多い

- シールドケーブルが正常であることを確認する。
- ZOOM 純正の AC アダプターを使用する。(→<u>17 ページ「接続する」</u>)

### エフェクトがかからない

・エフェクトの処理量が制限を超えている場合、ディスプレイに "PROCESS OVERFLOW" と表示される。 "PROCESS OVERFLOW" と表示されたエフェクトはバイパス状態になる。 (→ <u>26 ページ「パッチメモリーのエフェクト</u> 数について」)

### エクスプレッションペダルがうまく動作しない

- ・ペダルエフェクトを選択する。(→<u>51ページ「内蔵のペダルを使用する」</u>)
- ・エクスプレッションペダルの設定を確認する。(→ <u>51 ページ「内蔵のペダルを使用する」</u>)
- エクスプレッションペダルを調節する。(→<u>53ページ「ペダルを調節する」</u>)
- ・外部ペダルの設定を確認する。(→<u>55ページ「外部ペダルを使用する」</u>)

### DAW に録音したレベルが小さい

・録音レベルの設定値を確認する。(→<u>91ページ「オーディオインターフェースの設定をする」</u>)

仕様

| 同時使用エフェクト数     |        | AMPLIFIER + 9 EFFECTS                                                                                                    |  |
|----------------|--------|----------------------------------------------------------------------------------------------------|--|
| パッチユーザーエリア     |        | 500                                                                                                    |  |
| サンプリング周波数      |        | 44.1 kHz                                                                                                    |  |
|                |        | 24-bit 128 倍オーバーサンプリング                                                                                                    |  |
| D/A 変換         |        | 24-bit 128 倍オーバーサンプリング                                                                                                    |  |
| 信号処理           |        | 32-bit                                                                                                    |  |
| 周波数特性          |        | 20 Hz ~ 20 kHz ( + 1 dB - 2 dB)(10 k Ω負荷時)                                                                                                    |  |
| ディスプレイ         |        | 5 インチ TFT カラー LCD(800 x 480 pixels)<br>ドットマトリクス LCD(128 x 32 dots) x 6                                                                                                    |  |
| 入力             | INPUT  | 標準モノラルフォーンジャック<br>定格入力レベル:–20 dBu<br>入力インピーダンス(ライン):500 k Ω                                                                                                    |  |
|                | RETURN | 標準モノラルフォーンジャック x 2<br>定格入力レベル:–20 dBu<br>入力インピーダンス(ライン):1 M Ω                                                                                                    |  |
|                | AUX IN | ステレオミニジャック<br>定格入力レベル:–10 dBu<br>入力インピーダンス(ライン):10 k Ω                                                                                                    |  |
| 出力             | L/R    | 標準モノラルフォーンジャック<br>最大出力レベル:<br>INST/LINE + 11.4 dBu/ + 19 dBu(出力負荷インピーダンス 10 k Ω以上時)                                                                                                 |  |
|                | PHONES | 標準ステレオフォーンジャック<br>最大出力レベル:<br>ライン + 11.4 dBu(出力負荷インピーダンス 10 k Ω以上時)<br>フォーン 24 mW + 24 mW(負荷 32 Ω時)                                                                                 |  |
|                | SEND   | 標準モノラルフォーンジャック x 2<br>最大出力レベル:<br>ライン + 11.4 dBu(出力負荷インピーダンス 10 k Ω 以上時)                                                                                                    |  |
| 入力 S/N         |        | 123 dB                                                                                                    |  |
| ノイズフロアー(残留ノイズ) | L/R    | INST/LINE –99.5 dBu/–92.5 dBu                                                                                                    |  |
|                | SEND   | –99.0 dBu                                                                                                    |  |
| MIDI IN/OUT    |        | 5 ピン DIN ジャック                                                                                                    |  |
| コントロール入力       |        | FP02M 入力                                                                                                    |  |
| <br>電源         |        | AC アダプター DC12 V センタープラス、2000 mA(ズーム AD-19)                                                                                                    |  |
| USB            |        | 端子:USB2.0 Type-C /対応ケーブル:Type-C ケーブル<br>GuitarLab:USB1.1 Full Speed<br>オーディオインターフェース:USB2.0 High Speed、44.1 kHz/32-bit 4in 4out<br>※データ転送に対応したUSB ケーブルを使用してください。USB バスパワー動<br>作非対応。 |  |
| USB HOST       |        | 端子:USB2.0 Type-A /規格:USB 2.0 High Speed<br>※ USB メモリーを使用してください。                                                                                                    |  |
| REMOTE         |        | 専用無線アダプター(ZOOM BTA-1 など)                                                                                                    |  |
| 外形寸法           |        | 253 mm (D) x 495 mm (W) x 64 mm (H)                                                                                                    |  |
| 重量             |        | 2.8 kg                                                                                                    |  |
|                |        |                                                                                                    |  |

% 0 dBu = 0.775 V

# MIDI インプリメンテーションチャート

[Multi-Effects Processor] Model : G11 MIDI Implementation Chart

Date : 16.Mar.2020 Version :1.00

| Function           |                                                                                      | Transmitted           | Recognized            | Remarks   |  |
|--------------------|--------------------------------------------------------------------------------------|-----------------------|-----------------------|-----------|--|
| Basic<br>Channel   | Default<br>Changed                                                                   | 1 - 16<br>1 - 16      | 1 - 16<br>1 - 16      | Memorized |  |
| Mode               | Default<br>Messages<br>Altered                                                       | X<br>X<br>*****       | x<br>x                |           |  |
| Note<br>Number     | True voice                                                                           | X<br>*****            | X                     |           |  |
| Velocity           | Note ON<br>Note OFF                                                                  | x<br>x                | x<br>x                |           |  |
| After<br>Touch     | Key's<br>Ch's                                                                        | x<br>x                | x<br>x                |           |  |
| Pitch Bend         |                                                                                      | x                     | x                     |           |  |
| Control<br>Change  | 0 - 127                                                                              | o *1                  | x                     |           |  |
| Prog<br>Change     | True#                                                                                | o 0 - 127<br>*******  | o 0 - 127<br>0 - 127  |           |  |
| System Exclusive   |                                                                                      | x                     | x                     |           |  |
| System<br>Common   | Song pos<br>Song Sel<br>Tune                                                         | x<br>x<br>x           | x<br>x<br>x           |           |  |
| System<br>Realtime | Clock<br>Command                                                                     | o<br>x                | o<br>x                |           |  |
| Aux<br>Messages    | Local ON/OFF<br>All Notes OFF<br>Active Sense<br>Reset                               | x<br>x<br>x<br>x<br>x | x<br>x<br>x<br>x<br>x |           |  |
| Notes              | Notes *1 Values sent by MIDI Output can be changed using the "SET MIDI OUT" setting. |                       |                       |           |  |

Mode 1 : OMNI ON, POLY Mode 3 : OMNI OFF, POLY Mode 2 : OMNI ON, MONO Mode 4 : OMNI OFF, MONO

o : Yes x : No

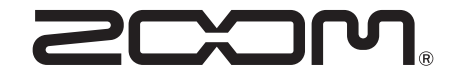

**株式会社ズーム** 〒101-0062 東京都千代田区神田駿河台 4-4-3 zoomcorp.com